DE37146C

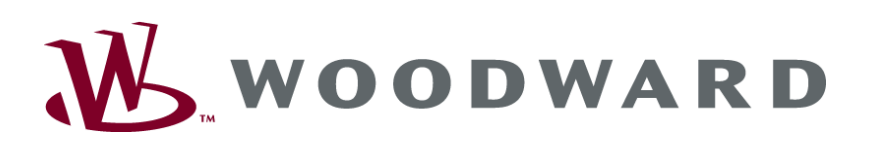

LeoPC1 Benutzerhandbuch

**Dokumentation** zur Softwareversion 3.1.2

DE37146C

## WA

#### WARNUNG

Bitte lesen Sie die vorliegende Bedienungsanleitung sowie alle weiteren Publikationen, die zum Arbeiten mit diesem Produkt (insbesondere für die Installation, den Betrieb oder die Wartung) hinzugezogen werden müssen. Beachten Sie hierbei alle Sicherheitsvorschriften sowie Warnhinweise. Sollten Sie den Hinweisen nicht folgen, kann dies Personenschäden oder/und Schäden am Produkt hervorrufen.

Jegliche unerlaubte Änderung oder Verwendung dieses Geräts, welche über die angegebenen mechanischen, elektrischen oder anderweitigen Betriebsgrenzen hinausgeht, kann Personenschäden oder/und Schäden am Produkt hervorrufen. Jegliche solche unerlaubte Änderung: (i) begründet "Missbrauch" und/oder "Fahrlässigkeit" im Sinne der Gewährleistung für das Produkt und schließt somit die Gewährleistung für die Deckung möglicher daraus folgender Schäden aus, und (ii) hebt Produktzertifizierungen oder -listungen auf.

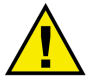

### **VERALTETES DOKUMENT**

Dieses Dokument kann seit Erstellung dieser Kopie überarbeitet oder aktualisiert worden sein. Um sicherzustellen, dass Sie über die aktuellste Revision verfügen, sollten Sie auf der Woodward-Website nachsehen.

Die Revisionsstufe befindet sich unten rechts auf der Titelseite gleich nach der Dokumentennummer. Die aktuellsten Version der meisten Dokumente finden Sie hier:

http://www.woodward.com/publications

Wenn Sie Ihr Dokument hier nicht finden, wenden Sie sich bitte an Ihren Kundendienstmitarbeiter, um die aktuellste Kopie zu erhalten.

### Wichtige Definitionen

### WARNUNG

Werden die Warnungen nicht beachtet, kann es zu einer Zerstörung des Gerätes und der daran angeschlossenen Geräte kommen. Entsprechende Vorsichtsmaßnahmen sind zu treffen.

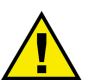

### ACHTUNG

Bei diesem Symbol werden wichtige Hinweise zur Errichtung, Montage und zum Anschließen des Gerätes gemacht. Bitte beim Anschluss des Gerätes unbedingt beachten.

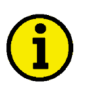

### HINWEIS

Verweise auf weiterführende Hinweise und Ergänzungen sowie Tabellen und Listen werden mit dem i-Symbol verdeutlicht. Diese finden sich meistens im Anhang wieder.

Woodward behält sich das Recht vor, jeden beliebigen Teil dieser Publikation zu jedem Zeitpunkt zu verändern. Alle Information, die durch Woodward bereitgestellt werden, wurden geprüft und sind korrekt. Woodward übernimmt keinerlei Garantie.

© Woodward Alle Rechte vorbehalten

## **Dokument-Versionen**

| Revision | Veröffentlichung | Redakteur | Bemerkung / Änderungen                                                           |  |  |  |
|----------|------------------|-----------|----------------------------------------------------------------------------------|--|--|--|
| С        | 2013-11-25       | GG        | Keine Änderungen der Software-Funktionen.                                        |  |  |  |
|          |                  |           | Die Software-Version LeoPC1 V3.1.2 kann nun auch auf PCs/Laptops mit Windows XP, |  |  |  |
|          |                  |           | indows 7 oder Windows 8 Betriebssystem installiert werden.                       |  |  |  |
|          |                  |           |                                                                                  |  |  |  |
|          |                  |           | andbuch                                                                          |  |  |  |
|          |                  |           | Installation und betriebssystem-bezogene Aussagen aktualisiert.                  |  |  |  |
|          |                  |           | Adressen- und Schreibfehler korrigiert.                                          |  |  |  |
| В        | 2007-09-05       | MH        | Aktualisiert für Software-Version LeoPC1 V3.1.1                                  |  |  |  |
| А        | 2004-09-09       | MH        | Aktualisiert für Software-Version LeoPC1 V3.1                                    |  |  |  |
| NEU      | 2002-10-17       | MH        | Erstes Handbuch zur Software-Version LeoPC1 V3                                   |  |  |  |

## Inhalt

| KAPITEL 1. ALLGEMEINE INFORMATIONEN                                                                                                    | 7                                                                                                    |
|----------------------------------------------------------------------------------------------------|----------------------------------------------------------------------------------------------------|
| Allgemeines                                                                                                    | 7                                                                                                    |
| Hilfreiches zum Handbuch                                                                                                    | 8                                                                                                    |
|                                                                                                    |                                                                                                    |
| KAPITEL 2. INBETRIEBNAHME                                                                                                    | <u>9</u>                                                                                                    |
| Installation                                                                                                    |                                                                                                    |
| Komponenten der Installation                                                                                                    |                                                                                                    |
| Vorgehensweise bei der Installation                                                                                                    |                                                                                                    |
| Vorgehensweise bei der Installation des CAN bus Treibers                                                                                                    |                                                                                                    |
| LeoPC1 starten                                                                                                    |                                                                                                    |
| Vorgehensweise zur Deinstallation                                                                                                    | 20                                                                                                    |
| Laden einer Anlagenkonfiguration                                                                                                    | 21                                                                                                    |
| Allgemeine Konfiguration                                                                                                    |                                                                                                    |
| Komponenten der Allgemeinen Konfiguration                                                                                                    |                                                                                                    |
| Vorgehensweise bei der Allgemeinen Konfiguration                                                                                                    | 27                                                                                                    |
| Dynamische Konfiguration                                                                                                    |                                                                                                    |
| Komponenten der dynamischen Konfiguration                                                                                                    |                                                                                                    |
| Vorgehensweise bei der Dynamischen Konfiguration                                                                                                    |                                                                                                    |
|                                                                                                    |                                                                                                    |
| KAPITEL 3. EIGENSCHAFTEN                                                                                                    |                                                                                                    |
| KAPITEL 3. EIGENSCHAFTEN.                                                                                                    | <b>39</b><br>                                                                                                   |
| KAPITEL 3. EIGENSCHAFTEN.                                                                                                    |                                                                                                    |
| KAPITEL 3. EIGENSCHAFTEN<br>Visualisierung<br>Komponenten der Visualisierung<br>Vorgehensweise bei der Visualisierung                                                                                                    |                                                                                                    |
| KAPITEL 3. EIGENSCHAFTEN<br>Visualisierung<br>Komponenten der Visualisierung<br>Vorgehensweise bei der Visualisierung<br>Parametrieren                                                                                                    | <b></b>                                                                                                    |
| KAPITEL 3. EIGENSCHAFTEN.<br>Visualisierung<br>Komponenten der Visualisierung<br>Vorgehensweise bei der Visualisierung<br>Parametrieren.<br>Komponenten der Parametrierung.                                                                                                    | <b></b>                                                                                                    |
| KAPITEL 3. EIGENSCHAFTEN.<br>Visualisierung<br>Komponenten der Visualisierung<br>Vorgehensweise bei der Visualisierung<br>Parametrieren.<br>Komponenten der Parametrierung.<br>Vorgehensweise beim Parametrieren.                                                                                                    | <b>39</b><br>39<br>40<br>42<br>42<br>42<br>42                                                                   |
| KAPITEL 3. EIGENSCHAFTEN.         Visualisierung         Komponenten der Visualisierung         Vorgehensweise bei der Visualisierung         Parametrieren         Komponenten der Parametrierung.         Vorgehensweise beim Parametrieren         Eingaben (Parametrieren und Standardwerte)                                                                                                    | <b>39</b><br>39<br>39<br>40<br>42<br>42<br>42<br>43<br>43<br>45                                                 |
| KAPITEL 3. EIGENSCHAFTEN.         Visualisierung         Komponenten der Visualisierung         Vorgehensweise bei der Visualisierung         Parametrieren         Komponenten der Parametrierung.         Vorgehensweise beim Parametrieren         Eingaben (Parametrieren und Standardwerte)         Standardwerte                                                                                                    | <b>39</b><br>39<br>39<br>40<br>42<br>42<br>42<br>43<br>43<br>43<br>45<br>49                                     |
| KAPITEL 3. EIGENSCHAFTEN.         Visualisierung         Komponenten der Visualisierung         Vorgehensweise bei der Visualisierung         Parametrieren         Komponenten der Parametrierung.         Vorgehensweise beim Parametrieren         Eingaben (Parametrieren und Standardwerte)         Standardwerte         Komponenten der Standardwerte                                                                                                    | <b>39</b><br>39<br>39<br>40<br>42<br>42<br>42<br>43<br>43<br>45<br>49<br>49                                     |
| KAPITEL 3. EIGENSCHAFTEN.         Visualisierung         Komponenten der Visualisierung         Vorgehensweise bei der Visualisierung         Parametrieren         Komponenten der Parametrierung.         Vorgehensweise beim Parametrieren         Eingaben (Parametrieren und Standardwerte)         Standardwerte         Komponenten der Standardwerte         Vorgehensweise bei den Standardwerten                                                                                                    | <b>39</b><br>39<br>39<br>40<br>42<br>42<br>42<br>43<br>43<br>45<br>49<br>49<br>49                               |
| KAPITEL 3. EIGENSCHAFTEN.         Visualisierung         Komponenten der Visualisierung         Vorgehensweise bei der Visualisierung         Parametrieren         Komponenten der Parametrierung.         Vorgehensweise beim Parametrieren         Eingaben (Parametrieren und Standardwerte)         Standardwerte         Komponenten der Standardwerte         Vorgehensweise bei den Standardwerten                                                                                                    | 39<br>39<br>39<br>40<br>42<br>42<br>42<br>43<br>43<br>45<br>49<br>49<br>49<br>52                                |
| KAPITEL 3. EIGENSCHAFTEN.         Visualisierung         Komponenten der Visualisierung         Vorgehensweise bei der Visualisierung         Parametrieren         Komponenten der Parametrierung         Vorgehensweise beim Parametrieren         Eingaben (Parametrieren und Standardwerte)         Standardwerte         Komponenten der Standardwerte         Vorgehensweise bei den Standardwerten         Fernsteuerung         Komponenten der Fernsteuerung                                                                                                    | 39<br>39<br>39<br>40<br>42<br>42<br>42<br>43<br>43<br>45<br>49<br>49<br>49<br>52<br>52                          |
| KAPITEL 3. EIGENSCHAFTEN.         Visualisierung                                                                                                    | 39<br>39<br>39<br>40<br>42<br>42<br>42<br>42<br>43<br>45<br>49<br>49<br>49<br>52<br>52<br>52<br>53              |
| KAPITEL 3. EIGENSCHAFTEN.         Visualisierung         Komponenten der Visualisierung         Vorgehensweise bei der Visualisierung         Parametrieren         Komponenten der Parametrierung.         Vorgehensweise beim Parametrieren         Eingaben (Parametrieren und Standardwerte)         Standardwerte         Komponenten der Standardwerte         Vorgehensweise bei den Standardwerten         Fernsteuerung         Komponenten der Fernsteuerung         Vorgehensweise bei der Fernsteuerung         Datenaufzeichnung (Data Logging)                                                                                                    | <b>39</b><br>39<br>39<br>40<br>40<br>42<br>42<br>43<br>45<br>49<br>49<br>49<br>52<br>52<br>52<br>53<br>55       |
| KAPITEL 3. EIGENSCHAFTEN.         Visualisierung         Komponenten der Visualisierung         Vorgehensweise bei der Visualisierung         Parametrieren         Komponenten der Parametrierung.         Vorgehensweise beim Parametrieren         Eingaben (Parametrieren und Standardwerte)         Standardwerte         Komponenten der Standardwerte         Vorgehensweise bei den Standardwerten         Fernsteuerung         Komponenten der Fernsteuerung         Vorgehensweise bei der Fernsteuerung         Vorgehensweise bei der Fernsteuerung         Vorgehensweise bei der Fernsteuerung         Vorgehensweise bei der Fernsteuerung         Vorgehensweise bei der Fernsteuerung         Vorgehensweise bei der Fernsteuerung         Vorgehensweise bei der Fernsteuerung         Vorgehensweise bei der Fernsteuerung         Vorgehensweise bei der Fernsteuerung | <b>39</b><br>39<br>40<br>42<br>42<br>42<br>43<br>45<br>49<br>49<br>49<br>52<br>52<br>52<br>53<br>55<br>55<br>56 |

| Komponenten des Kurzzeitspeichers                                                         | . 60        |
|-------------------------------------------------------------------------------------------|-------------|
| Vorgehensweise bei Kurzzeitspeicher                                                       | . 61        |
| Alarmverwaltung                                                                           | . 64        |
| Komponenten der Alarmverwaltung                                                           | . 64        |
| Vorgehensweise bei der Alarmverwaltung                                                    | . 65        |
| Sprachen laden                                                                            | . 68        |
| Komponenten der Sprache laden                                                             | . 68        |
| Vorgehensweise beim Sprache laden                                                         | . 69        |
| Ereignisspeicher                                                                          | . 71        |
| Komponenten des Ereignisspeichers                                                         | . 71        |
| Vorgehensweise beim Ereignisspeicher                                                      | . 71        |
| KAPITEL 4. KOMMUNIKATION UND ANSCHLUSS                                                    | <u>. 73</u> |
| Allgemeine Hinweise                                                                       | . 73        |
| Kommunikation mit Geräten                                                                 | . 73        |
| Treiber für serielle Schnittstellen                                                       | . 73        |
| Komponenten der Treiber für serielle Schnittstellen                                       | . 74        |
| Vorgehensweise bei seriellen Treibern                                                     | . 74        |
| Treiber für Netzkarten                                                                    | . 80        |
| Komponenten der Netzkartentreiber                                                         | . 80        |
| Vorgehensweise bei Netzkartentreibern                                                     | . 80        |
| Treiber für Demoversion                                                                   | . 84        |
| Kommunikation mit anderen Anwendungen                                                     | . 85        |
| CSV-Schnittstelle                                                                         | . 85        |
| Komponenten der CSV-Schnittstelle                                                         | . 85        |
| Vorgehensweise bei der CSV-Schnittstelle                                                  | . 85        |
| KAPITEL 5. ANHANG                                                                         | . 87        |
| Inhalt des Software-Pakets                                                                | . 87        |
| Verzeichnisse und Bezeichnung der installierten Komponentendateien                        | . 87        |
| Registrierdatenbank                                                                       | . 88        |
| FAQ                                                                                       | . 90        |
| Liste ausgewählter Fehlermeldungen                                                        | . 90        |
| Es werden keine Störungen in einer Fehlerdatei protokolliert.                             | . 90        |
| Datenaufzeichnung wird in der Auslagerungsdatei und nicht in einer Datei gespeichert      | . 90        |
| Der PC ist abgestürzt, sind jetzt die Daten meiner Datenaufzeichnung verloren?            | . 90        |
| Treibereinstellungen werden immer wieder zurückgesetzt.                                   | . 90        |
| Warum wird das Logo von LeoPC1 nicht mit ausgedruckt?                                     | . 90        |
| Beim Start einer Konfiguration erfolgt die Meldung: "Datei nicht gefunden *.opt"          | . 90        |
| Ist eine Kommunikation über eine COM-Schnittstelle (Direkt, Gateway – RS-232) möglich, we | nn          |
| der Laptop/PC über keinen (freien) COM-Port verfügt?                                      | . 91        |
| Sie können nicht Parametrieren!                                                           | . 91        |
| Wie Sie mit Woodward Kontakt aufnehmen                                                    | . 93        |
| Herunterladen der Software aus dem Internet                                               | . 93        |
| Servicedienstleistungen                                                                   | . 94        |

# Abbildungen und Tabellen

### Abbildungen

| Abbildung 2.1 Installation aufrufen                                 | 11   |
|---------------------------------------------------------------------|------|
| Abbildung 2.2 Installation starten                                  | 12   |
| Abbildung 2.4 Installation abgeschlossen                            | 13   |
| Abbildung 2.5 LeoPC1 erscheint als "Start" Eintrag                  | 13   |
| Abbildung 2.6 LeoPC1 erscheint als "Start / Alle Programme" Eintrag | 13   |
| Abbildung 2.15 Benutzer anmelden öffnen                             | 18   |
| Abbildung 2.16 Benutzer anmelden                                    | 18   |
| Abbildung 2.17 Benutzerverwaltung öffnen                            | 18   |
| Abbildung 2.18 Benutzerverwaltung                                   | 19   |
| Abbildung 2.19 Menü Werkzeuge öffnen                                | 22   |
| Abbildung 2.20 Ordner suchen                                        | 22   |
| Abbildung 2.21 Geräte-Einstellungen öffnen                          | 23   |
| Abbildung 2.22 Anwendungsmodule                                     | 24   |
| Abbildung 2.23 Geräte-Einstellungen öffnen                          | 24   |
| Abbildung 2.24 Allgemeine Einstellungen                             | 25   |
| Abbildung 2.25 Benutzer anmelden öffnen                             | 27   |
| Abbildung 2.26 Benutzer anmelden                                    | 27   |
| Abbildung 2.27 Benutzerverwaltung öffnen                            | 27   |
| Abbildung 2.28 Benutzerverwaltung                                   | 28   |
| Abbildung 2.29 Systemeinstellungen öffnen                           | . 29 |
| Abbildung 2.30 System-Einstellungen                                 | 29   |
| Abbildung 2.31 Systemeinstellungen öffnen                           | 30   |
| Abbildung 2.32 Pfadvariablen für CFG Datei                          | 31   |
| Abbildung 2.33 Geräte-Einstellungen öffnen                          | 32   |
| Abbildung 2.34 Allgemeine Einstellungen                             | . 32 |
| Abbildung 2.35 Treiber                                              | 33   |
| Abbildung 2.36 Fernsteuerung und Visualisierung                     | 33   |
| Abbildung 2.37 Geräte-Einstellungen öffnen                          | 34   |
| Abbildung 2.38 Serviceeinstellungen                                 | 34   |
| Abbildung 2.39 Geräte-Einstellungen öffnen                          | 35   |
| Abbildung 2.40 Anwendungsmodule                                     | 36   |
| Abbildung 2.41 Konfiguration aktualisieren                          | . 37 |
| Abbildung 2.42 Konfiguration aktualisieren – Start                  | . 37 |
| Abbildung 2.43 Konfiguration aktualisieren – Ende                   | . 38 |
| Abbildung 2.44 Konfiguration neu laden                              | . 38 |
| Abbildung 3.1 Geräte-Einstellungen öffnen                           | 40   |
| Abbildung 3.2 Allgemeine Einstellungen                              | . 40 |
| Abbildung 3.3 Menü Ansicht öffnen                                   | 41   |
| Abbildung 3.4 Ansichtsebenen auswählen                              | 41   |
| Abbildung 3.5 Parametrieren öffnen                                  | 43   |
| Abbildung 3.6 Parametrieren                                         | 43   |
| Abbildung 3.7 Passwort eingaben                                     | 44   |
| Abbildung 3.8 Zahl eingeben                                         | 45   |
| Abbildung 3.9 Flags setzen                                          | 45   |
| Abbildung 3.10 Schaltergruppe setzen                                | 46   |
| Abbildung 3.11 Ja/Nein eingeben                                     | 46   |
| Abbildung 3.12 Text auswählen                                       | 46   |
| Abbildung 3.13 Text eingeben                                        | 47   |
| Abbildung 3.14 Relais eingeben                                      | 47   |
| Abbildung 3.15 Logik Manager                                        | 48   |
| Abbildung 3.16 Standardwerte öffnen                                 | 50   |
| Abbildung 3.17 Standardwerte                                        | 50   |
| Abbildung 3.18 Passwort eingeben                                    | 51   |
| Abbildung 3.19 Geräte-Einstellungen öffnen                          | 53   |
| Abbildung 3.20 Allgemeine Einstellungen                             | 53   |
| Abbildung 3.21 Fernsteuerung öffnen                                 | 54   |
| Abbildung 3.22 Fernsteuerung                                        | 54   |
|                                                                     |      |

| Abbildung 3.23 Systemeinstellungen öffnen         | 56 |
|---------------------------------------------------|----|
| Abbildung 3.24 System-Einstellungen               | 56 |
| Abbildung 3.25 Datenaufzeichnung öffnen           | 57 |
| Abbildung 3.26 Datenaufzeichnung                  | 57 |
| Abbildung 3.27 Datenaufzeichnung – Parameter      | 58 |
| Abbildung 3.28 Datenaufzeichnung – Skalierung     | 58 |
| Abbildung 3.29 Kurzzeitspeicher öffnen            | 61 |
| Abbildung 3.30 Kurzzeitspeicher                   | 61 |
| Abbildung 3.31 Kurzzeitspeicher – Einstellungen   | 62 |
| Abbildung 3.32 Kurzzeitspeicher – Protokoll       | 64 |
| Abbildung 3.33 Geräte-Einstellungen öffnen        | 65 |
| Abbildung 3.34 Allgemeine Einstellungen           | 65 |
| Abbildung 3.35 Alarmverwaltung öffnen             | 66 |
| Abbildung 3.36 Alarmverwaltung                    | 66 |
| Abbildung 3.37 Manuelle Eingabe in Fehlerliste    | 66 |
| Abbildung 3.38 Aktuelle Alarme öffnen             | 67 |
| Abbildung 3.39 Aktuelle Alarme                    | 67 |
| Abbildung 3.40 Parametrieren öffnen               | 69 |
| Abbildung 3.41 Passwort eingeben                  | 69 |
| Abbildung 3.42 Sprache laden öffnen               | 69 |
| Abbildung 3.43 Sprache laden                      | 70 |
| Abbildung 3.44 Ereignisspeicher öffnen            | 71 |
| Abbildung 3.45 Ereignisspeicher                   | 72 |
| Abbildung 4.1 Direkt – Schnittstelle              | 74 |
| Abbildung 4.2 Gateway – RS232 – Schnittstelle     | 74 |
| Abbildung 4.3 Modem – Schnittstelle               | 74 |
| Abbildung 4.4 Geräte-Einstellungen öffnen         | 75 |
| Abbildung 4.5 Allgemeine Einstellungen            | 75 |
| Abbildung 4.6 Einstellungen für serielle Treiber  | 75 |
| Abbildung 4.7 Treiber Timeout Ablaufschema        | 76 |
| Abbildung 4.8 Einstellungen für Modem             | 78 |
| Abbildung 4.9 Geräte-Einstellungen öffnen         | 78 |
| Abbildung 4.10 Allgemeine Einstellungen           | 79 |
| Abbildung 4.11 CAN-Bus – Schnittstelle            | 80 |
| Abbildung 4.12 Geräte-Einstellungen öffnen        | 81 |
| Abbildung 4.13 Allgemeine Einstellungen           | 81 |
| Abbildung 4.14 Einstellungen für CAN              | 82 |
| Abbildung 4.15 CAN-Hardware                       | 82 |
| Abbildung 4.16 Einstellungen für CAN – Optionen   | 83 |
| Abbildung 4.17 Zuordnung von Device-Nr und CAN-ID | 84 |
| Abbildung 4.18 Einstellungen – Demoversion        | 84 |
| Abbildung 4.19 Systemeinstellungen öffnen         | 85 |
| Abbildung 4.20 System-Einstellungen               | 85 |
| Abbildung 4.21 Datenaufzeichnung öffnen           | 86 |
| Abbildung 4.22 Export speichern                   | 86 |

### Tabellen

| Tabelle 4.1 Treibereinstellungen - Seriell                            | 76 |
|-----------------------------------------------------------------------|----|
| Tabelle 4.2 Treibereinstellungen - Modem                              | 77 |
| Tabelle 5.1 Komponentendateien – Installation                         | 87 |
| Tabelle 5.2 Registerdatenbank Software Schlüssel – Main               | 88 |
| Tabelle 5.3 Registerdatenbank Software Schlüssel – Language und Helps | 88 |
| Tabelle 5.4 Registerdatenbank Software Schlüssel – Environment und DL | 89 |
| Tabelle 5.5 Registerdatenbank Software Schlüssel – Treiber            | 89 |
| Tabelle 5.6 FAQ – Fehlerbeschreibungen                                | 90 |

## Kapitel 1. **Allgemeine Informationen**

### Allgemeines

#### 

Mit LeoPC1 erhalten Sie ein Windows basierendes Programm für Ihren PC oder Laptop, das Ihnen im Umgang mit ausgewählten Messgeräten, Steuergeräten und Regelgeräten in folgenden Funktionen Unterstützung bietet, sofern dies im Gerät eingerichtet ist:

| C             |                                                               |
|---------------|---------------------------------------------------------------|
| Visualisieren | von gemessenen Größen bzw. logischen Zuständen Ihrer Anlage   |
| Parametrieren | der in Ihrer Anlage eingesetzten, parametrierbaren Geräte     |
| Standardwerte | Ihrer Geräte speichern zum Wiederherstellen oder Übertragen   |
| Fernsteuerung | Ihrer eingesetzten, steuerbaren Geräte                        |
| Aufzeichnung  | von ausgewählten Daten bzw. Messwerten oder Ereignissen Ihrer |
|               | Anlage                                                        |
| Ereignisse    | entsprechender Geräte können ausgelesen und gedruckt werden   |
| Sprachen      | der Anzeige Ihrer anpassbaren Geräte verwalten und laden      |
| Alarme        | Ihrer Anlage aufzeichnen, verwalten und aufbereiten           |
|               |                                                               |

Bei Geräten ist noch zu unterscheiden in:

| volle          | Unterstützung aller Funktionen   |
|----------------|----------------------------------|
| eingeschränkte | Unterstützung der Funktionalität |
| keine          | Unterstützung                    |

Der Grad der Unterstützung ist abhängig vom Produkt selbst, seinem Baujahr und von Ihrer gewünschten Ausrüstung der jeweiligen.

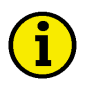

### **HINWEIS**

Welche Möglichkeiten der Unterstützung einer Bedienung mit LeoPC1 Ihnen Ihre Geräte erlauben, entnehmen Sie bitte den entsprechenden Dokumentationen der Geräte.

LeoPC1 verfügt über eine Benutzerverwaltung, welche eine gestaffelte Vergabe von Benutzerrechten erlaubt. Es wird unterschieden in:

| Systemverwalter                | Rechte erlauben den vollen Zugriff auf alle Funktionen und Einstel-<br>lungen                                        |
|--------------------------------|----------------------------------------------------------------------------------------------------|
| BerechtStufe 2                 | Rechte erlauben den Zugriff auf alle Funktionen nicht aber auf die<br>Einstellungen                                  |
| BerechtStufe 1<br>Kein Zugriff | Rechte erlauben nur den Zugriff auf die Datenaufzeichnung<br>Rechte unterbinden auch die Möglichkeit einer Anmeldung |

Sollte also eine in diesem Handbuch beschriebene Komponente nicht verfügbar sein, wenden Sie sich an Ihren Systemverwalter. Er wird Sie dann entsprechend beraten.

Sie erhalten LeoPC1 in folgender Version:

Vollversion LeoPC1 mit voller Funktionalität:

- CAN-Bus-Treiber (erlaubt alle Funktionen über eine CAN-Karten-Verbindung)
- Gateway-RS232-Treiber (erlaubt alle Funktionen über einen Gateway) •
- Modem-Treiber (erlaubt alle Funktionen über eine Modem-Verbindung)
- Direkt-Treiber (nur zum Parametrieren über die Direkt-Verbindung)
- Demo-Treiber (für Demonstrationszwecke ohne angeschlossenes Gerät)

### Hilfreiches zum Handbuch

#### 

Dieses Handbuch gibt Ihnen als Erstanwender eine erläuternde Einführung in:

| Inbetriebnahme:<br>Eigenschaften:<br>Kommunikation                                        | Installation, Deinstallation und Allgemeine Konfiguration<br>aller Funktionen und ihre Anwendung                                                                                                    |
|-------------------------------------------------------------------------------------------|----------------------------------------------------------------------------------------------------|
| und Anschluss:                                                                            | Treiber und Kommunikationsmöglichkeiten von LeoPC1.                                                                                                    |
| Die einzelnen Abschnitte sind so strukturien<br>Einführung<br>Erläuterung<br>Beschreibung | rt, dass Ihnen zum entsprechenden Programmteil jeweils eine:<br>in dessen spezifische Funktionen und deren Bedeutung<br>der einzelnen Komponenten in ihrer Funktionalität<br>der Vorgehensweise, gegliedert in die einzelnen Arbeitsschritte zur<br>Hand gegeben wird. |
| Den einzelnen Arbeitsschritten der Beschrö<br>Abbildungen                                 | eibungen sind zusätzlich in den Beschreibungen:<br>mit Querverweisen zu den zugehörigen Fenstern und Menüs von<br>LeoPC1 zugeordnet.                                                                                                    |

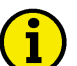

1

### HINWEIS

Hinweise enthalten allgemeine, wichtige Informationen, zusätzliche Angaben und/oder Verweise auf weiterführende Informationsquellen.

| Kommentare | Zusätzliche | , erläuternde | Kommentare | sind in | "()" | geschrieben |
|------------|-------------|---------------|------------|---------|------|-------------|
|------------|-------------|---------------|------------|---------|------|-------------|

### HINWEIS

In diesem Handbuch wird

"C:\Programme\..." als Platzhalter für .den Installationsort Ihrer Software verwendet.

Sollten Sie weiterführende Fragen zu LeoPC1 haben, die Ihnen in diesem Benutzerhandbuch nicht beantwortet wurden, wenden Sie sich bitte an unseren Kunden-Support.

### Kapitel 2. Inbetriebnahme

Folgende Version von LeoPC1 ist verfügbar:

**Die Vollversion** 

umfasst folgende Komponenten: Anwendung (Minimalanforderung) Demo-Treiber Direkt-Treiber IXXAT VCI – CAN Bus-Treiber Modem-Treiber Gateway-RS232-Treiber

Sie können Ihre Version von LeoPC1 von der CD-ROM aus installieren. Bitte folgen Sie den Anweisungen bei der Installation und Konfiguration, die im Folgenden näher erläutert werden:

### Installation

#### 

Während der Installation wird auf Grund der verschiedenen Geräte, die LeoPC ansteuern kann eine Vielzahl von Komponenten auf Ihrem PC installiert. Die Funktionsunterschiede von LeoPC1 sind abhängig vom Programm welches für die Installation gewählt wurde. Geräte, die mit LeoPC1 v2.x oder früher konfiguriert wurden, können <u>nicht</u> mit späteren Versionen von LeoPC1 neu konfiguriert werden. Mit LeoPC1 v2.x oder früheren Versionen erstellte STD-Dateien sind nicht kompatibel zu LeoPC1 v3.x und höher.

Diese Version wird als Standardauswahl in ein anderes Verzeichnis als LeoPC1 v2.x oder frühere Versionen installiert und kann über einen anderen Eintrag im Start-Menü aufgerufen werden als frühere Versionen von LeoPC1.

LeoPC1 Version 2.x kann nach Installation dieser Version nicht mehr ausgeführt werden. Daher wird empfohlen, eine vorhandene Version 2.x vor der Installation dieser Version zu deinstallieren.

Wenn ein IXXAT VCI Treiber in einer kleineren Version als 3.5.1 auf Ihrem PC/Laptop installiert ist - z.B. zusammen mit einer früheren Version von LeoPC1 - wird empfohlen, den Anweisungen von IXXAT.de zur Entfernung einer alten VCI Version mit deren Werkzeug veielean.exe zu folgen.

### Komponenten der Installation

**Die Vollversion** ermöglicht Ihnen Datentransfers zum Visualisieren, Parametrieren und Steuern über spezielle CAN-Bus-, Modem- RS-232- oder eine spezielle Direkt-Verbindung.

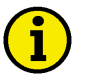

### HINWEIS

Informieren Sie sich bitte, welche Version Ihnen vorliegt. Sie können diese Information dem Titelblatt Ihrer CD-ROM entnehmen.

Detailliertere Informationen zu den jeweils installierten Dateien und in welchem Verzeichnis sie zu finden sind, entnehmen Sie bei Bedarf bitte dem Anhang dieser Benutzeranleitung. Folgende **Dateien** und **Unterverzeichnisse** finden Sie in dem von Ihnen bei der Installation angegebenen Hauptverzeichnis.

| Dateien           | Systemdateien "*.*", Konfigurationsdateien "*.cfg", Dateien des Ereignis- |
|-------------------|---------------------------------------------------------------------------|
|                   | speichers "*.dat" sowie Dateien externer Werkzeuge.                       |
| Alarms\           | für Tages-Alarm-Protokolle "01.alm" bis "31.alm"                          |
| DL\               | für temporäre Dateien "DLx.tmp" der Datenaufzeichung, dabei steht x für   |
|                   | die Gerätenummer                                                          |
| Lng\              | für die Dateien zum Sprache laden "*.lng"                                 |
| <b>Pictures</b> \ | für die Bilddateien der Bitmap-Ansichten "*.bmp"                          |
| Std\              | für die Standardwerte-Dateien "*.std"                                     |
| Tools\            | für die Parameterdateien "*.asm" und Optionsdateien "*.opt"               |

### **HINWEIS**

Für jedes verbundene Gerät werden temporäre Dateien angelegt, die nach dem Beenden bzw. bei einem eventuellen Absturz von LeoPC1 für den Neustart verwendet werden, um Ihre Werte zu visualisieren. Diese Dateien werden beim Start einer anderen Konfiguration neu initialisiert.

Sie können LeoPC1 unter Microsoft Windows<sup>©</sup>-Systemen installieren. Beachten Sie dabei bitte die folgenden **Be-sonderheiten** der verwendeten Betriebssysteme:

XP/ Zur Installation muss der angemeldete Benutzer über Administrationsrechte

Windows 7/ verfügen. Für den Betrieb sind Zugriffsrechte auf Systemdateien erforder-

Windows 8 lich. Daher muss der Benutzer im Betrieb mindestens Hauptnutzerrechte haben.

Der erforderliche **Speicherplatz** zur Installation von LeoPC1 ist abhängig von den Anwendungsmodulen und der Version, die Sie installieren möchten.

Der Speicherplatzbedarf liegt zwischen 20 und 60 MB.

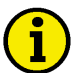

### **HINWEIS**

Diese Angaben sind Minimalangaben und beziehen sich auf LeoPC1 selbst.

Beachten Sie daher bitte, dass der Speicherbedarf Ihrer Dateien der Anlagenkonfiguration, des Parametrierens, der Datenaufzeichnung und Alarmverwaltung sowie alle weiteren, bei der Verwendung von LeoPC1 erstellten Dateien, nicht berücksichtigt sind.

### Vorgehensweise bei der Installation

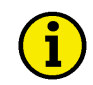

### **HINWEIS**

Der Start Ihres Setup ist abhängig von der Quelle, von der Sie installieren möchten.

- Wenn sie nicht von einem Dialog zum Installationsprogramm geführt werden, öffnet Sie bitte die Datei: • LeoPC1 3.1.2.msi

Darüber hinaus wird ein aktueller IXXAT-Treiber benötigt. Auf der CD-ROM befindet sich eine passende Datei:

• vci\_3\_5\_1\_3826.exe

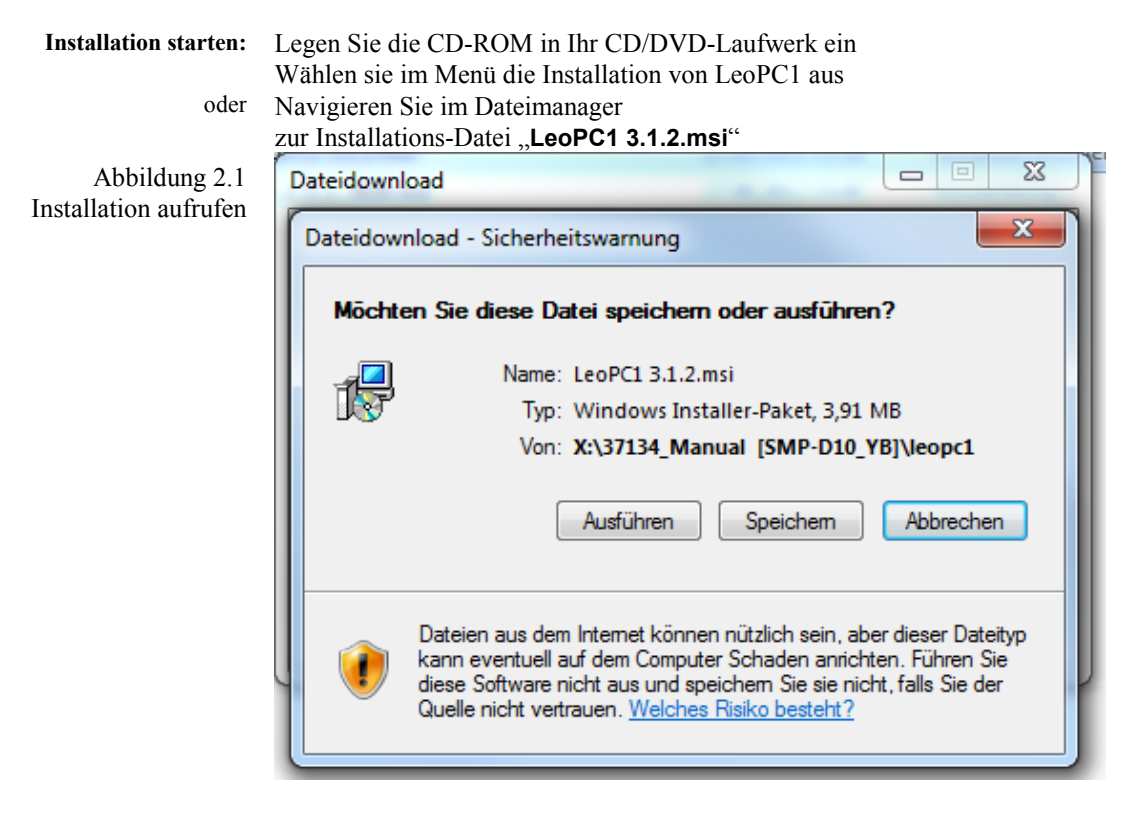

Klicken Sie auf "Ausführen"

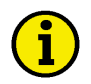

### HINWEIS

Das Installationsprogramm läuft vollautomatisch ab. Sie bestimmen lediglich zu Beginn die zu Installierende Sprache.

Bitte bestätigen Sie während der Installation die üblichen Windows-Sicherheitsabfragen.

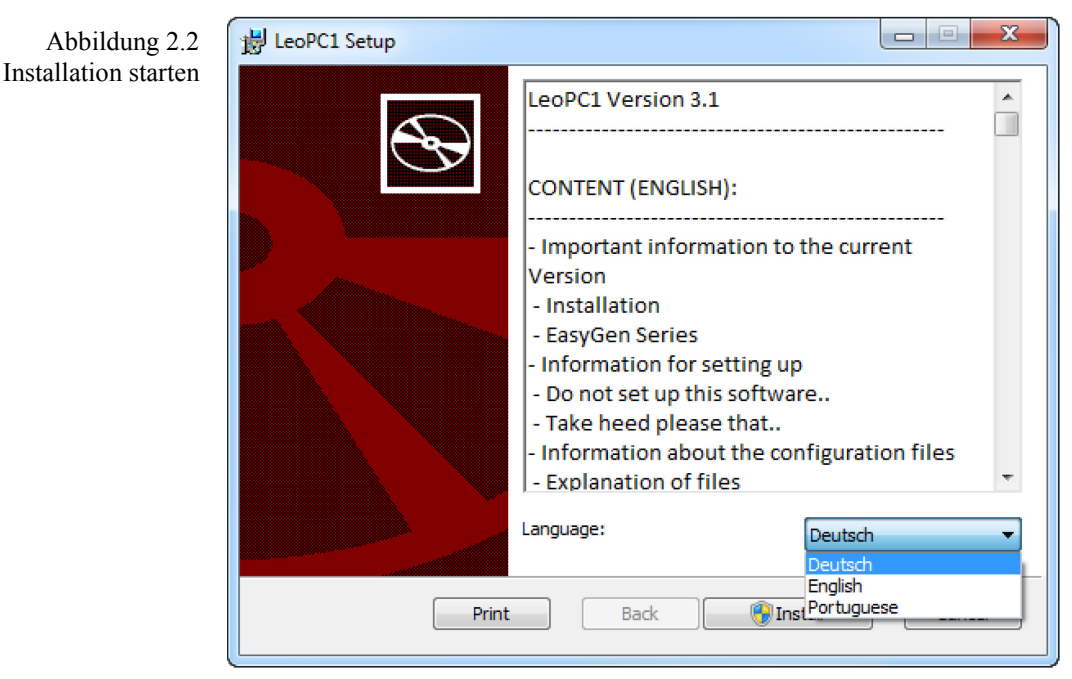

Wählen Sie die zu installierende Sprache (Deutsch oder Englisch oder Portugiesisch).

Klicken Sie auf "Install".

Bitte bestätigen Sie während der Installation die üblichen Windows-Sicherheitsabfrage(n) und erlauben Sie Woodward die Installation der Software.

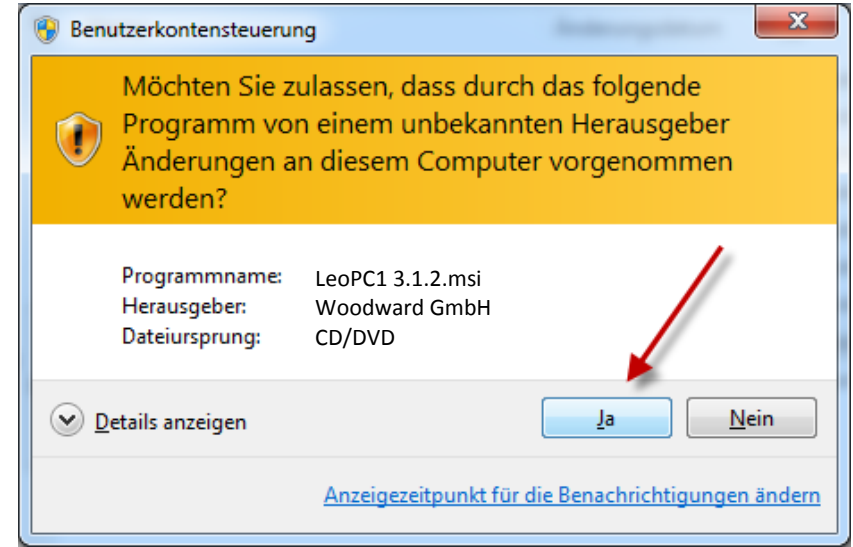

Klicken Sie auf "Ja".

Die für die Installation von LeoPC1 erforderlichen Dateien werden installiert.

Abbildung 2.3 Windows Sicherheitsabfrage(n) bestätigen

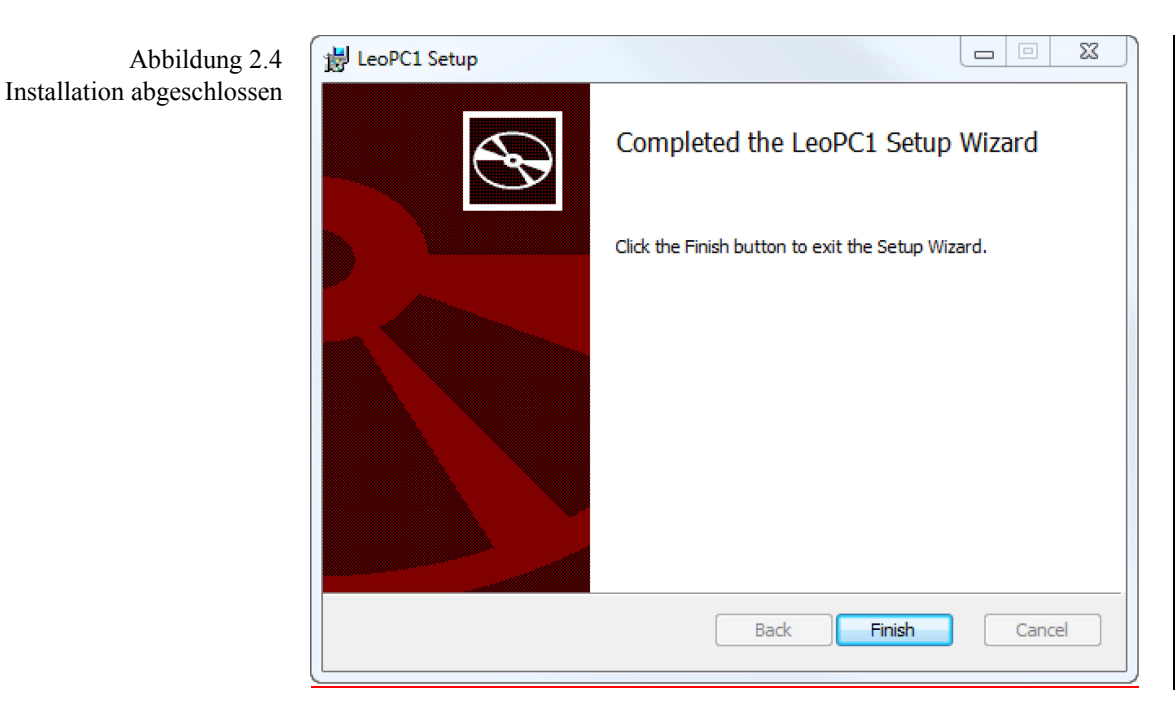

Die Installation von LeoPC1 ist erfolgreich abgeschlossen.

Abbildung 2.5 LeoPC1 erscheint als "Start" Eintrag

Abbildung 2.6 LeoPC1 erscheint als "Start / Alle Programme" Eintrag

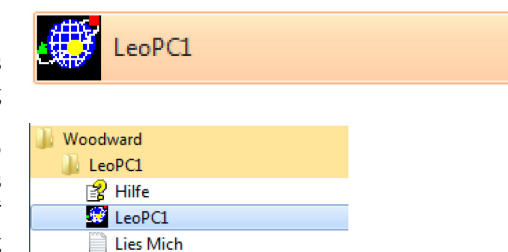

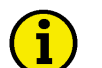

### HINWEIS

Soll die Kommunikation zwischen LeoPC1 und dem angeschlossenen Gerät über ein IXXAT CAN bus-Interface erfolgen, muss ein aktueller IXXAT Treiber installiert sein/werden. Folgen Sie dazu den Arbeitsschritten, unten.

Andernfalls lesen Sie bitte auf Seite 18 im Kapitel LeoPC1 weiter.

### Vorgehensweise bei der Installation des CAN bus Treibers

Für die CAN bus –Kommunikation installieren Sie bitte den IXXAT VCI Treiber 3.5.1 von der CD-ROM oder laden Sie ihn von der IXXAT.de Internetseite herunter:

| Installation starten: | Legen Sie die CD-ROM in Ihr CD-ROM-Laufwerk ein wählen sie im Menü |
|-----------------------|--------------------------------------------------------------------|
|                       | die Installation des CAN Interface Treibers (IXXAT) aus            |
| oder                  | Navigieren Sie im Dateimanager                                     |
|                       | zur Installations-Datei "vci_3_5_1_3826.exe"                       |

## $\mathbf{i}$

### HINWEIS

#### Die IXXAT Treiber-Dateien auf der CD-ROM sind getestet, aber kein Woodward Produkt.

Die Bereitstellung der Datei ist eine Service-Leistung, aus der keinerlei Ansprüche bei auftretenden Problemen abgeleitet werden kann.

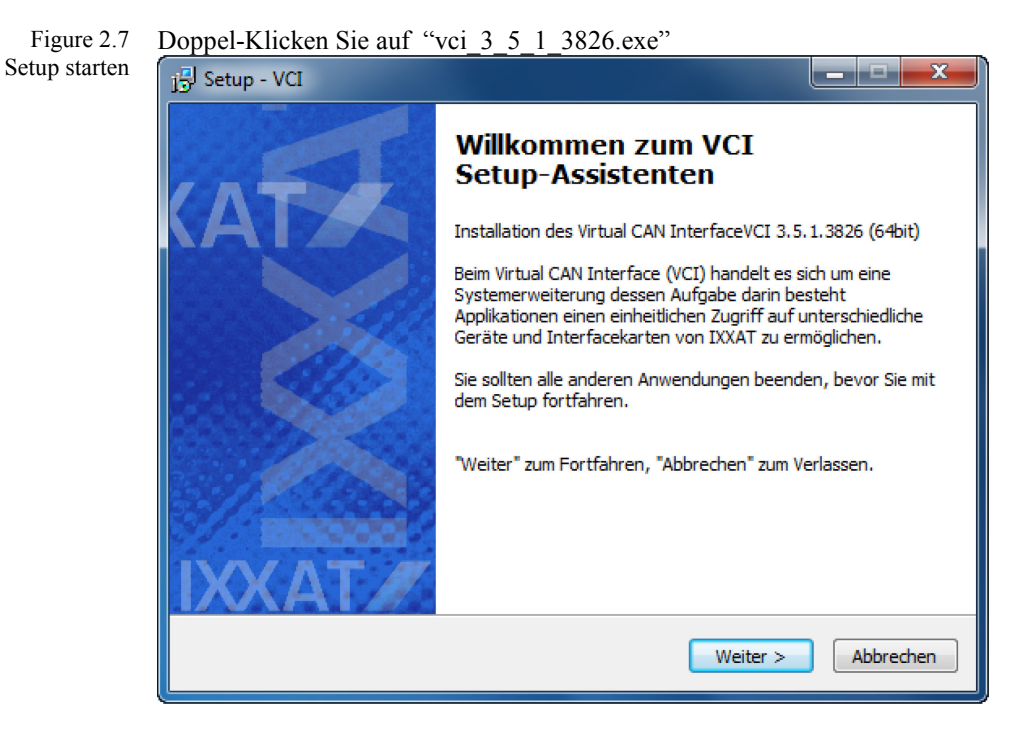

#### Auf "Weiter" klicken

| j <sup>gj</sup> Setup - VCI                                                                                                    |           |
|----------------------------------------------------------------------------------------------------|-----------|
| Lizenzvereinbarung<br>Lesen Sie bitte folgende, wichtige Informationen bevor Sie fortfahren.                                     |           |
| Lesen Sie bitte die folgenden Lizenzvereinbarungen. Benutzen Sie bei Beo<br>Bildlaufleiste oder drücken Sie die "Bild Ab"-Taste. | larf die  |
| **************************************                                                                                           |           |
| May 30, 2008                                                                                                    |           |
| [German version below]                                                                                                    | Ŧ         |
| <ul> <li>Ich akzeptiere die Vereinbarung</li> <li>Ich lehne die Vereinbarung ab</li> </ul>                                       |           |
| < Zurück Weiter >                                                                                                    | Abbrechen |

#### Auf "Weiter" klicken

Figure 2.8 Prüfen und akzeptieren Sie die Lizenz-Vereinbarungen für die Treiber-Installation

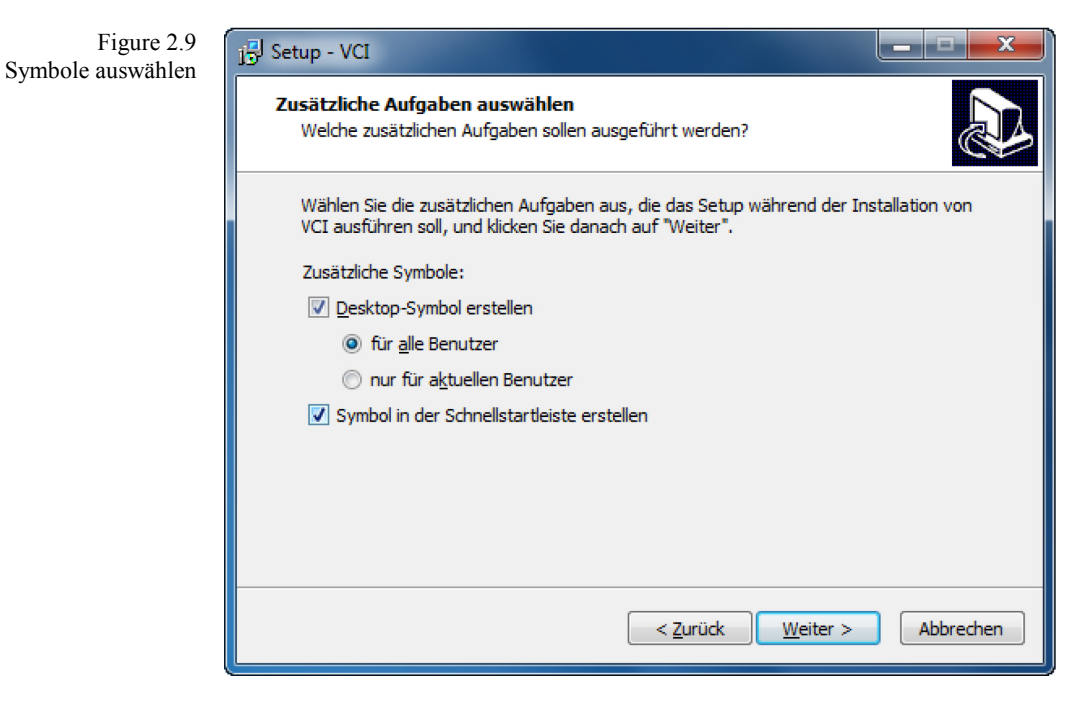

Wählen Sie Ihre bevorzugte Symbol-Konfiguration. Auf "Weiter" klicken

Akzeptieren Sie vorzugsweise die vorgeschlagenen Installationspfade:

| igure 2.10 | 15 Setup - VCI                                                                                                    |
|------------|----------------------------------------------------------------------------------------------------|
|            | Ziel-Ordner wählen<br>Wohin soll VCI installiert werden?                                                                       |
|            | Das Setup wird VCI in den folgenden Ordner installieren.                                                                       |
|            | Klicken Sie auf "Weiter", um fortzufahren. Klicken Sie auf "Durchsuchen", falls Sie einen<br>anderen Ordner auswählen möchten. |
|            | C:\Program Files\IXXAT\VCI 3.5 Durchsuchen                                                                                     |
|            |                                                                                                    |
|            |                                                                                                    |
|            | Mindestens 3,7 MB freier Speicherplatz ist erforderlich.                                                                       |
|            | < Zurück Weiter > Abbrechen                                                                                                    |

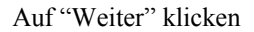

Figure 2.10 Installations-Pfade bestimmer

| Figure 2.11<br>Start-Menü-Eintrag festlegen | j⊡ Setup - VCI                                                                                                    |
|---------------------------------------------|----------------------------------------------------------------------------------------------------|
|                                             | Startmenü-Ordner auswählen         Wo soll das Setup die Programm-Verknüpfungen erstellen?                                                                                         |
|                                             | Das Setup wird die Programm-Verknüpfungen im folgenden Startmenü-Ordner<br>erstellen.<br>Klicken Sie auf "Weiter", um fortzufahren. Klicken Sie auf "Durchsuchen", falls Sie einen |
|                                             | anderen Ordner auswählen möchten. Woodward\XXAT\VCI 3.5 Du <u>r</u> chsuchen                                                                                                    |
|                                             |                                                                                                    |
|                                             |                                                                                                    |
|                                             | < <u>Z</u> urück <u>W</u> eiter > Abbrechen                                                                                                    |

### Auf "Weiter" klicken

Figure 2.12 Installation s-Einstellungen freigeben

| j5 Setup - VCI                                                                                                    |              |
|----------------------------------------------------------------------------------------------------|--------------|
| Installation durchführen<br>Das Setup ist jetzt bereit, VCI auf Ihrem Computer zu installieren.                                                                                       |              |
| Klicken Sie auf "Installieren", um mit der Installation zu beginnen, oder au<br>um Ihre Einstellungen zu überprüfen oder zu ändern.                                                   | uf "Zurück", |
| Ziel-Ordner:<br>C:\Program Files\IXXAT\VCI 3.5                                                                                                    | *            |
| Startmenü-Ordner:<br>Woodward\IXXAT\VCI 3.5                                                                                                    |              |
| Manuals / Handbücher:<br>C:\Program Files\IXXAT\VCI 3.5\doc                                                                                                    |              |
| LabVIEW VIs: C:\Program Files\IXXAT\VCI 3.5\Jabview<br>SDK Examples / Beispiele: C:\Program Files\IXXAT\VCI 3.5\sdk<br>.NET Examples / Beispiele: C:\Program Files\IXXAT\VCI 3.5\net2 | -            |
| 4                                                                                                    | F            |
| < <u>Z</u> urück <u>I</u> nstallieren                                                                                                    | Abbrechen    |

Setup der IXXAT Treiber -Dateien Klicken Sie auf "Installieren".

Während der Installation der IXXAT CAN Treiber-Dateien erfolgen die Windows üblichen Sicherheitsabfragen.

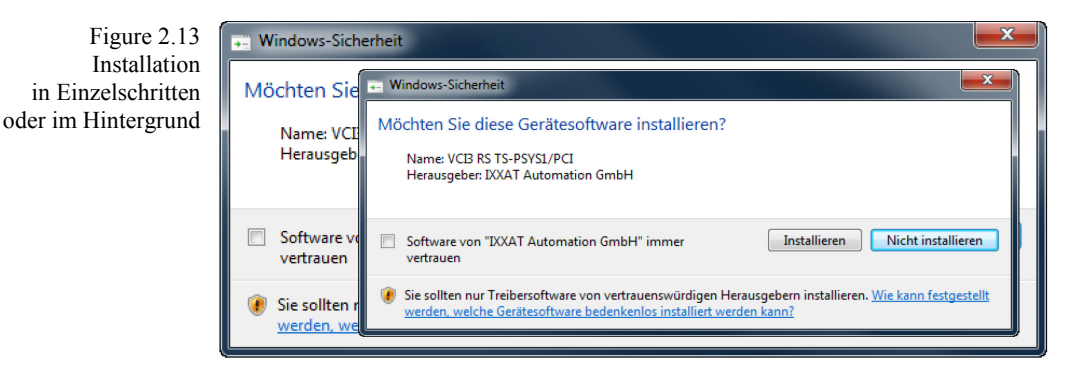

Bestätigen Sie diese einzeln (ca. 16 mal) ...

```
oder "... setzen Sie ein Häkchen bei "... immer vertrauen"
```

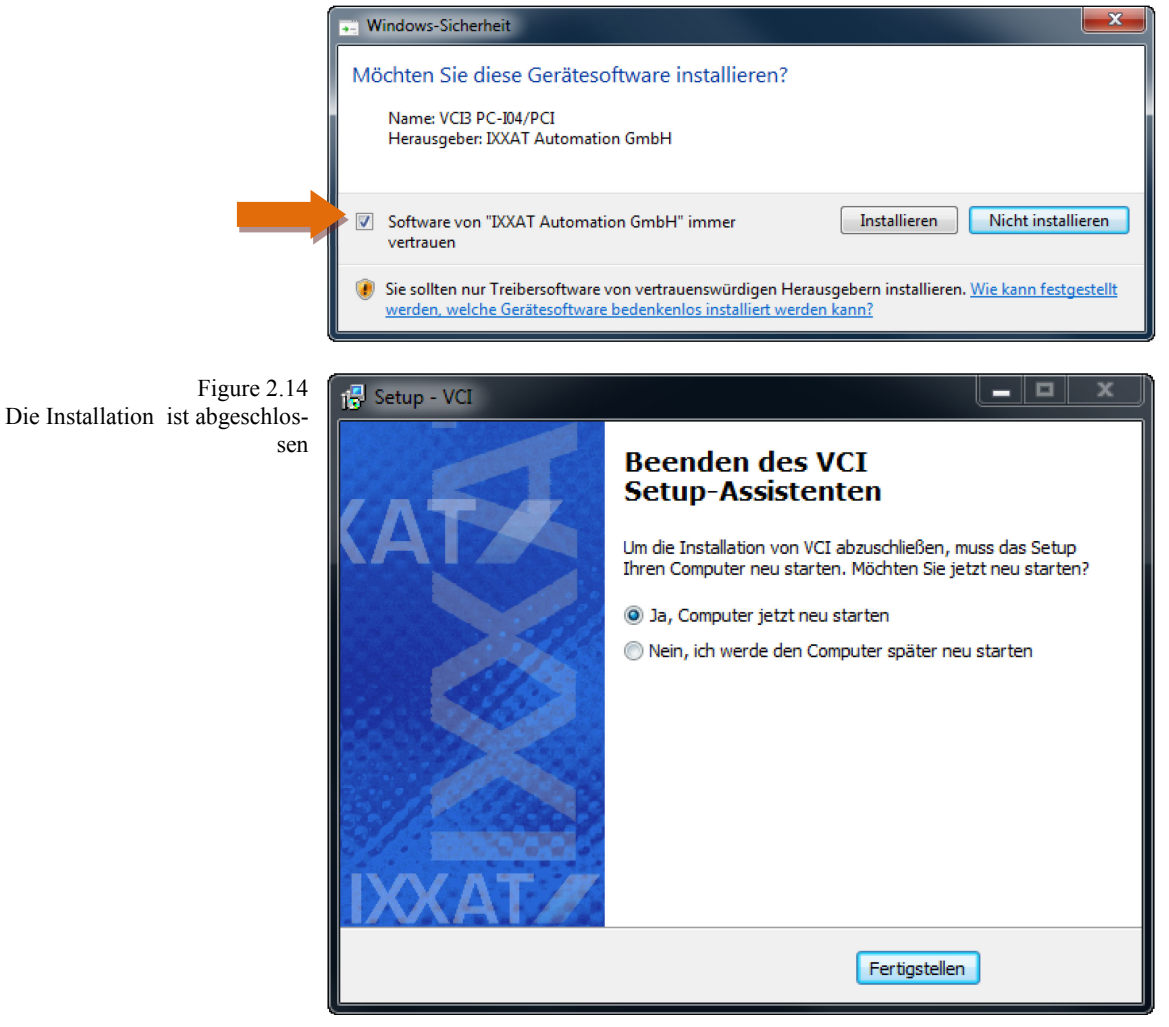

Am Ende der IXXAT Treiber-Installation werden Sie aufgefordert, den PC/Laptop neu zu starten.

Folgen Sie der Anweisung und klicken Sie auf "Fertigstellen", damit die CAN Interface-Treiber einwandfrei funktionieren.

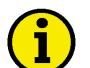

### HINWEIS

Bitte starten Sie Ihren PC/Laptop nach erfolgreicher Installation neu, damit die neue Konfiguration gespeichert wird und alle Verknüpfungen funktionieren.

### LeoPC1 starten

#### 

Bitte starten Sie nach der erfolgreich abgeschlossenen Installation und dem Neustart Ihres PC/Laptop die Anwendung und melden sich wie folgt an:

| Anwendung starten:<br>oder<br>oder<br>Anmelden: | Anklicken von:<br>StartProgrammeWoodward LeoPC1 LeoPC1<br>starten Sie die "main.exe" im gewählten Hauptverzeichnis über den Explorer<br>starten Sie eine CFG Datei im gewählten Hauptverzeichnis<br>Anklicken von: |
|-------------------------------------------------|----------------------------------------------------------------------------------------------------|
| Abbildung 2.15<br>Benutzer anmelden öffnen      | SystemBenutzer anmelden oder klicken Sie auf das Symbol System Werkzeuge ? Benutzer anmelden Alt+Umschalt+A Benutzerverwaltung Systemeinstellungen                                                                 |
| Editierfeld:<br>und                             | Geben Sie im Feld "Name:" system (sichtbar als system) ein<br>Geben Sie im Feld "Passwort:" system (geschützt sichtbar als ******) ein                                                                             |
| Abbildung 2.16<br>Benutzer anmelden             | Bitte geben Sie Namen<br>und Passwort an !     OK       Name :     Abbrechen       system <u>H</u> ilfe       Passwort :     ******                                                                                |
|                                                 | Drücken Sie <u>QK</u> um den Zugang zu erhalten.                                                                                                    |

### HINWEIS

Aus Gründen der Sicherheit sollten Sie den Systemverwalter sofort bei Ihrer ersten Anmeldung ändern! Bitte merken Sie sich Ihren neu vergebenen Namen und das Passwort, da Sie ohne dieses Passwort viele Funktionen von LeoPC1 nicht nutzen können.

Haben Sie sich zuvor nicht angemeldet, werden Sie beim nächsten Schritt dazu aufgefordert und werden über "OK" direkt zum Anmelden-Dialog geführt.

| Systemadministrator festlegen: | Anklicken von:                                                              |
|--------------------------------|-----------------------------------------------------------------------------|
|                                | SystemBenutzerverwaltung (Benutzerverwaltung-Dialog wird geöffnet)          |
| Abbildung 2.17                 | System Werkzeuge ?                                                          |
| Benutzerverwaltung öffnen      | Benutzer abmelden                                                           |
|                                | Benutzerverwaltung                                                          |
|                                | Systemeinstellungen                                                         |
| Editierfelder:                 | Unten im Dialogfenster befindet sich das Feld "Neuer Benutzer". Geben Sie   |
|                                | bitte den gewünschten Benutzernamen ein                                     |
| und                            | Geben Sie im Feld "Passwort" das gewünschte Passwort ein                    |
| und                            | Geben Sie im Feld "Wiederholung" das gewünschte Passwort erneut ein         |
|                                | Drücken Sie auf Neu eintragen um den neuen Benutzerna-<br>men zu aktivieren |

Option: Einstellen der Berechtigungsstufe für Benutzer: Durch Auswählen und Markieren eine Benutzer-ID kann die Zugangsebene geändert werden. Die Standard- Berechtigungsstufe ist Berecht.-Stufe 1. Wählen Sie die gewünschte Berechtigungsstufe und drücken Sie Löschen einer Benutzer-ID: Durch Auswählen und Markieren eine Benutzer-ID. bern diese mit "Liesehen" aus den Benutzersund und Markieren eine Benutzer-

ID kann diese mit "Löschen" aus der Benutzerverwaltung gelöscht werden. Vor dem Löschen der Vorgabe-Benutzer-ID und dem Vorgabepassword "system", wird auf jeden Fall empfohlen, dass sich der neue Systemverwalter vom System ab- und wieder an meldet, um sicherzustellen, ob die neue ID und das neue Passwort ordnungsgemäß funktioniert. Löschen Sie nach dieser Prüfung die Vorgabe-Benutzer-ID "system" aus Sicherheitsgründen. Sie

müssen QK drücken, um alle Änderungen in diesem Fenster zu aktivieren.

| system         | 🔺 🗖 Zugriff gespe      | errt Abbrecher      |
|----------------|------------------------|---------------------|
|                | Systemverweite         | alter <u>H</u> ilfe |
|                | O BerechtStu           | ife <u>2</u>        |
|                | ⊂ BerechtStu           | ife <u>1</u>        |
| Löschen        |                        |                     |
| Neuer Benutzer |                        |                     |
| Passwort :     | <u>W</u> iederholung : | _                   |
|                |                        |                     |

Abbildung 2.18 Benutzerverwaltung

### Vorgehensweise zur Deinstallation

Wenn Sie Ihre Version von Ihrem PC entfernen wollen, verwenden Sie bitte die Windows Systemsteuerung.

| Deinstallation starten: | Klicken Sie auf den Windows "Start" Knopf.  |  |
|-------------------------|---------------------------------------------|--|
|                         | Klicken Sie auf "Systemsteuerung"           |  |
|                         | Klicken Sie auf "Programme deinstallieren"  |  |
| LeoPC1 löschen:         | Wählen Sie "Woodward LeoPC1" aus            |  |
|                         | StartWindows-Explorer                       |  |
| und                     | Klicken Sie auf "Deinstallieren/ändern"     |  |
| und                     | Bestätigen Sie die Sicherheitsabfrage(n).   |  |
|                         | Programme und Funktionen                    |  |
|                         | Möchten Sie LeoPC1 wirklich deinstallieren? |  |
|                         | Diesen Dialog nicht mehr anzeigen Ja Nein   |  |

Klicken Sie auf "Ja".

Abschließend erhalten Sie die Bestätigungsmeldung der erfolgreichen Deinstallation von LeoPC1.

### Laden einer Anlagenkonfiguration

#### 

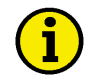

### HINWEIS

Öffnen Sie Ihre Anlagenkonfigurationen aus der Anwendung selbst.

Eine Anlagenkonfiguration muss aus der entsprechenden Anwendungsdatei (\*\*.asm) geöffnet werden. LeoPC1 muss gestartet und die richtige Anwendungsdatei geöffnet werden, um die Konfiguration einer Anlage zu beginnen.

Mit LeoPC1 können Sie verschiedene Anlagenkonfigurationen laden. Die zu ladenden Konfigurationen sind in ihren Funktionen und ihrem Layout abhängig von der/den:

Version von LeoPC1, die Sie verwenden Geräten mit denen Sie kommunizieren wollen Aufgaben die Sie erledigen wollen Anforderungen die von Ihnen bzw. Ihrer Anlage gewünscht werden

Es kann grundsätzlich unterschieden werden in:

- Demokonfiguration
- Direktparametrier-Konfiguration
- Visualisierungskonfiguration
- Parametrier- und Visualisierungskonfiguration

| 1 |   |   |
|---|---|---|
|   |   |   |
|   |   | ) |
|   | _ | / |

#### **HINWEIS**

Im Folgenden kann aufgrund der sehr individuell angepassten Anlagenkonfigurationen nur ganz allgemein auf die Bedienung eingegangen werden.

Weitere Hinweise und Beispiele zu den Konfigurationen finden Sie bitte unter den Abschnitten:

Allgemeine Konfiguration ab Seite 26

Kommunikation und Anschluss ab Seite 73

und in den entsprechenden Abschnitten der Dokumentationen Ihrer Geräte

Einige **Voraussetzungen** müssen erfüllt sein, bevor Sie Ihre Anlagenkonfiguration laden können, soweit diese nicht bei der Installation schon mit eingerichtet wurden:

| Dateien kopieren: | verwenden Sie zum Beispiel den Windows Explorer für diesen Vorgang:       |
|-------------------|---------------------------------------------------------------------------|
|                   | entsprechende CFG-Konfigurationsdatei (*.cfg) in das Hauptverzeichnis     |
| Standard          | C:\Programme\Woodward\LeoPC1                                              |
| und               | zugehörige ASM-Konfigurationsdatei (*.asm, ggf. *.opt) ins Unterverzeich- |
|                   | nisTOOLS                                                                  |
| Standard          | C:\Programme\Woodward\LeoPC1\Tools                                        |
|                   | kopieren/verschieben.                                                     |

### HINWEIS

In einzelnen Konfigurationen, zum Beispiel LeoPC1.cfg, haben Sie die Möglichkeit, über ein Werkzeug weitere Konfigurationsdateien von einer Diskette oder CD-ROM zu kopieren.

Achten Sie bitte bei der Wahl des Verzeichnisses darauf, dass es nicht zu viele Unterverzeichnisse enthält, da der Kopiervorgang sonst zu Fehlern führen kann.

| Kopier-Werkzeug verwenden:<br>Abbildung 2.19<br>Menü Werkzeuge öffnen<br>und<br>und                  | Anklicken von:<br>WerkzeugeGet Config<br>Werkzeuge ?<br>Get Config<br>Beachten Sie die nachfolgende Beschreibung<br>Wählen Sie den Ordner aus, in dem sich die gewünschten Konfigurationsda-<br>teien befinden, z.B. auf einer Diskette oder CD-ROM.                           |
|----------------------------------------------------------------------------------------------------|----------------------------------------------------------------------------------------------------|
| Abbildung 2.20<br>Ordner suchen                                                                      | Ordner suchen     Quellpfad auswählen:     Oesktop     Arbeitsplatz     Netzwerkumgebung     OK     Abbrechen                                                                                                    |
| und                                                                                                  | Starten Sie den Kopiervorgang. Am Ende werden Sie über das Ergebnis informiert. Dies wird mit $QK$ bestätigt.                                                                                                    |
| Geräte anschließen:                                                                                  | zur Kommunikation mit der gewünschten Verbindungsart<br>(in Abhängigkeit Ihres Gerätes und der Anlagenkonfiguration):                                                                                                    |
| Demo-Verbindung<br>Direkt-Verbindung<br>Gateway-Verbindung<br>Modem-Verbindung<br>CAN-Bus-Verbindung | erfordert keinen Anschluss von Geräten<br>COM-Port des PC > Direktparametrierkabel > RJ45-Anschluß des Gerätes<br>COM-Port des PC <> Gateway-RS232<> Gerät.<br>COM-Port des PC <> Modem <> Telefonnetz <> Gateway <> Gerät<br>CAN-Karten-Port des PC <> Adapter-Kabel <> Gerät |

### HINWEIS

Ĭ

Bitte beachten Sie, dass Sie in Ihrem PC den COM-Port nicht doppelt belegt haben bzw. den zur verwendeten Karte gehörenden Port verbinden.

Beachten Sie bitte auch die entsprechenden Dokumentationen der verwendeten Geräte. Bitte beachten Sie auch, dass die eine oder andere Option noch an Ihre Anlage anzupassen ist. In einigen älteren Geräten müssen Sie die Schnittstelle aktivieren, über die Sie verbinden möchten.

| Geräte aktivieren:<br>Direkt-Verbindung     | Schalten Sie bitte alle beteiligten Geräte ein<br>Stellen Sie bitte bei Geräten mit Display die Direktparametriermaske auf<br>EIN                                                                                                    |
|---------------------------------------------|----------------------------------------------------------------------------------------------------|
| Gateway- und Modem-<br>Verbindung           | Stellen Sie bitte bei Geräten mit Display die Direktparametriermaske auf AUS                                                                                                    |
| CAN-Bus-Verbindung                          | (da sekundär die CAN-Bus-Schnittstelle des Gerätes angesteuert wird)<br>Stellen Sie bitte bei Geräten mit Display die Direktparametriermaske auf<br>AUS<br>(da über die CAN-Bus-Schnittstelle des Gerätes verbunden wird)                                                                                        |
| Konfiguration laden:                        | Anklicken von:<br>StartProgrammeWoodwardLeoPC1 LeoPC1 (Anwendung starten)<br>DateiÖffnen (Öffnen-Dialog wird geöffnet)                                                                                                    |
| und<br>oder<br>Direkt-Verbindung            | Auswahl der CFG-Datei, die Sie vorher in das Hauptverzeichnis kopierten<br>starten Sie die CFG Datei im gewählten Hauptverzeichnis direkt<br>diese Verbindung wird in der Regel lediglich zur Parametrierung der Geräte<br>verwendet. Daher kann es sein, dass keine Visualisierung der Messdaten<br>möglich ist |
| Gateway-, Modem- oder<br>CAN-Bus-Verbindung | Das Gerät kann konfiguriert werden während Messwerte von Genera-<br>tor/Anlage angezeigt werden. Bei der Konfiguration über diese Methode ist<br>äußerste Sorgfalt anzuwenden.                                                                                                    |
| Anmelden:                                   | Anklicken von:<br>SystemBenutzer anmelden (Sie müssen sich als Administrator anmelden)                                                                                                    |

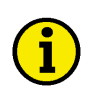

### HINWEIS

Bitte beachten Sie, dass zur Anmeldung des Administrators folgende Einstellungen gelten, sofern Sie noch keine Änderungen vorgenommen haben:

Name = 'system'

Passwort = 'system'

| Anwendungsmodule<br>auswählen: | Anklicken von:                                                                      |
|--------------------------------|-------------------------------------------------------------------------------------|
|                                | GeräteEinstellungen (Einstellungen für Anlagenkonfiguration – Dialog wird geöffnet) |
| Abbildung 2.21                 | Geräte Ansicht System ?                                                             |
| Geräte-Einstellungen öffnen    | Sprache laden F7                                                                    |
|                                | Einstellungen                                                                       |
|                                | Varfüghare Anwandunggmedule (washaelt die Dieleg Ehene)                             |

Verfügbare Anwendungsmodule (wechselt die Dialog-Ebene)

| Abbildung 2.22<br>Anwendungsmodule            | Einstellungen für Anlagenkonfiguration         Allgemeine Einstellungen       Serviceeinstellungen       Verfügbare Anwendungsmodule         Ølarme       Datenaufzeichnung       Ereignisspeicher         Fernsteuerung       Kurzzeitspeicher         Ølarametrieren       Sprache laden         Østandardwerte       OK         Abbrechen       Übernehmen |
|-----------------------------------------------|----------------------------------------------------------------------------------------------------|
| und<br>Direktparametrierung                   | wählen Sie die Module entsprechend der Verbindung und der Aufgaben aus:<br>die Module 'Parametrieren' und 'Standardwerte' sind in der Regel ausrei-                                                                                                    |
| Gateway-, Modem- oder<br>CAN-Bus-Verbindung   | chend<br>Hier sind alle Module verwendbar, sofern sie vom Gerät unterstützt werden.<br>Wählen Sie die Module entsprechend Ihren Anforderungen.<br>Drücken Sie QK zum Abspeichern der Einstellungen.                                                                                                    |
| Kommunikationsart<br>auswählen                | Anklicken von:                                                                                                    |
| Abbildung 2.23<br>Geräte-Einstellungen öffnen | GeräteEinstellungen (Einstellungen für Anlagenkonfiguration-Dialog<br>wird geöffnet)<br>Geräte Ansicht System ?<br>Sprache laden F7<br>Einstellungen                                                                                                    |

| Abbildung 2.24           | Einstellungen für Anlagenkonfiguration                                    | ×    |
|--------------------------|---------------------------------------------------------------------------|------|
| Allgemeine Einstellungen | Allgemeine Einstellungen Serviceeinstellungen Verfügbare Anwendungsmodule |      |
|                          | Pfade und Dateien                                                         |      |
|                          | Pfad für Alarmdateien: ALARMS\                                            |      |
|                          | Hilfedatei für <u>F</u> ehler:                                            |      |
|                          | Datenkommunikation                                                        |      |
|                          | Ireiber: Direkt                                                           |      |
|                          | Demo<br>Direkt<br>Gateway - RS232                                         |      |
|                          | Kommunikation beim La Modem                                               |      |
|                          | Fernsteuerung nicht aktiv                                                 |      |
|                          | ⊻isualisierung beim Parametrieren/Sprache laden deaktivieren 💌            |      |
|                          |                                                                           |      |
|                          | Änderungen werden sofort mit Bestätigung aktiv                            |      |
|                          | OK Abbrechen Übernehmen Hilfe                                             |      |
| und                      | wählen Sie den Treiber und ihre Einstellungen sowie die Optionen ent      | spre |
|                          | chend der Verbindung und der Aufgaben aus:                                | -r-• |
| Direktparametrierung     | Treiber: "Direkt"                                                         |      |
| Gateway-Verbindung       | Treiber: "Gateway – RS232"                                                |      |

Direktparametrierung Gateway-Verbindung oder Modem-Verbindung oder CAN-Bus-Verbindung Visualisierung Fernsteuerung oder Einstellungen nach

chend der Verbindung und der Aufgaben aus: Treiber: "Direkt" Treiber: "Gateway – RS232" Treiber: "Modem" Treiber: "IXXAT VCI2 – CAN" "beim Parametrieren/Sprache laden deaktivieren" "nicht aktiv" Einstellungen nach Anforderungen

er Einstellungen nach Anforderungen

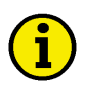

### **HINWEIS**

Zur Einstellung der Baudrate beachten Sie bitte die entsprechende Bedienungsanleitung der verwendeten Geräte.

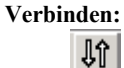

#### den: Anklicken von:

Kommunikation..Verbinden (die Verbindung zum gewählten Gerät wird hergestellt...)

### **Allgemeine Konfiguration**

#### 

LeoPC1 kann in unterschiedlicher Weise konfiguriert werden. Dabei ist zu unterscheiden in: Allgemeine Konfiguration: Anpassen der Systemeinstellungen und der Geräteeinstellungen an Ihre Anlage Spezielle Konfiguration: Erstellen der CFG- und der ASM-Konfigurationsdateien

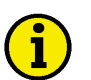

#### HINWEIS

Die spezielle Konfiguration ist in der Regel nicht erforderlich, da alle notwendigen Anpassungen an Ihrer Anlage und den Geräten bereits vom Hersteller vorgenommen werden.

Die spezielle Konfiguration wird in einer gesonderten Dokumentation 37164 genauer erläutert.

### Komponenten der Allgemeinen Konfiguration

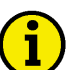

### HINWEIS

Bitte achten Sie darauf, zum Beispiel durch gestaffelte Benutzerrechte, dass die Einstellungen der im folgenden beschriebenen Allgemeinen Konfiguration nur von versiertem Personal durchgeführt werden sollten, da diese Einstellungen zum Teil in Ihr PC-Betriebssystem, die Hardware-Konfigurationen oder Ihre Anlagen-Konfiguration eingreifen.

Die Komponenten der allgemeinen Konfiguration lassen sich in drei Bereiche unterscheiden:

#### System-Konfigurationen

| Benutzer an-/abmelden | Dialog zum An-/Abmelden                                             |
|-----------------------|---------------------------------------------------------------------|
| Benutzerverwaltung    | Definition der Benutzernamen, der zugehörigen Passwörter und Rechte |
| Systemeinstellungen   | Definition der Sprache und Aufzeichnungsparameter                   |
|                       | Definition Ihrer Verzeichnispfade                                   |

#### Anlagen-Konfigurationen

| Allgemeine Einstellungen | Definition des Alarmpfades und der Alarmhilfedatei             |
|--------------------------|----------------------------------------------------------------|
| und                      | Definition der Datenkommunikation und Verbindungseinstellungen |
| Serviceeinstellungen     | Definition von Parametern für den Datenpuffer u. a.            |
| Verfügbare               | Definition der Verfügbarkeit der einzelnen Anwendungsmodule    |
| Anwendungsmodule         | c c                                                            |

#### Ansicht-Konfigurationen

| Symbolleisten und | Definition Ihres Fenster-Layouts |
|-------------------|----------------------------------|
| Einstellungen     | -                                |

### Vorgehensweise bei der Allgemeinen Konfiguration

### System-Konfigurationen

#### Benutzer

| Anmelden:                                                                  | Anklicken von:<br>SystemBenutzer anmelden                                                                                                    |
|----------------------------------------------------------------------------|----------------------------------------------------------------------------------------------------|
| Abbildung 2.25<br>Benutzer anmelden öffnen                                 | System         Werkzeuge         ?           Benutzer anmelden         Alt+Umschalt+A           Benutzerverwaltung                                                                                                    |
| Editierfeld:<br>oder<br>und<br>oder<br>Abbildung 2.26<br>Benutzer anmelden | Systemeinstellungen         Name: 'system' (sichtbar als system)         geben Sie bitte Ihren Benutzernamen mit administrativen Rechten ein         Passwort: 'system' (sichtbar als *****)         geben Sie bitte das dazu gehörige Passwort ein         Bitte geben Sie Namen und Passwort an !         Name :         system         Passwort :         system         Klicken Sie |
| Benutzerverwaltung öffnen:<br>Abbildung 2.27<br>Benutzerverwaltung öffnen  | Anklicken von:<br>SystemBenutzerverwaltung (Benutzerverwaltung-Dialog wird geöffnet)<br>System Werkzeuge ?<br>Benutzer abmelden<br>Benutzerverwaltung<br>Systemeinstellungen                                                                                                    |
| <b>Benutzer einrichten:</b><br>Editierfelder:<br>und<br>und                | Benutzerverwaltung öffnen und Anklicken von:<br>'Neuer Benutzer' (geben Sie bitte den gewünschten Namen ein)<br>'Passwort' (vergeben Sie bitte ein gewünschtes Passwort)<br>'Wiederholung' (wiederholen Sie bitte das Passwort)                                                                                                    |
| Option:                                                                    | Klicken Sie Neu eintragen<br>und der neue Benutzer erscheint<br>in der Benutzerliste)<br>'Systemverwalter' (erlaubt Ihnen den Vollzugriff)<br>Bestätigen Sie alle Änderungen der Benutzer- und Zugangsrechte mit<br>OK                                                                                                    |

| Abbildung 2.28     | Benutzerverwaltung                                                                                                    |
|--------------------|----------------------------------------------------------------------------------------------------|
| Benutzerverwaltung | Benutzer - Liste       OK         system       Image: Zugriff gesperit         Systemverwalter       Systemverwalter         Image: System verwalter       Hilfe         Image: System verwalter       BerechtStufe 2         Image: System verwalter       BerechtStufe 1         Image: Löschen       Image: System verwalter |
|                    | Neuer Benutzer         Passwort :       Wiederholung :         Neu eintragen       Neu eintragen                                                                                                    |

### **HINWEIS**

Einem Benutzernamen kann immer nur ein Passwort und eine Berechtigungsstufe auf einmal zugewiesen werden.

Einem Benutzernamen sollte beim Erstellen die entsprechende Berechtigungsstufe zugewiesen werden. Es kann nur die Berechtigungsstufe oder der Status des markierten Benutzernamens geändert werden. Es ist nicht möglich, ein Passwort für einen aktiven Benutzernamen zu ändern.

Ein gelöschter Benutzername kann nicht mehr bearbeitet, und auch nicht mehr angemeldet werden. Sie können ihn allerdings wieder neu einrichten.

| Benutzer verwalten:  | Benutzerverwaltung öffnen und Anklicken von: |                                                                                  |
|----------------------|----------------------------------------------|----------------------------------------------------------------------------------|
|                      | gewünschten Benu                             | tzernamen (Liste mit allen definierten Benutzern)                                |
| gewünschte Optionen: | "Zugriff gesperrt"                           | (Schalter zum vorübergehenden Sperren eines Benutzers)                           |
|                      | "Systemverwalter"                            | (dieser Benutzer hat Vollzugriff auf die Anwendung)                              |
| oder                 | "BerechtStufe 2"                             | (dieser Benutzer hat keinen Systemzugriff)                                       |
| oder                 | "BerechtStufe 1"                             | (dieser Benutzer hat nur Zugriff auf die Datenanalyse)                           |
|                      | Bestätigen Sie alle                          | Änderungen mit                                                                   |
| Benutzer löschen:    | Benutzerverwaltur<br>gewünschten Benu        | g öffnen und Anklicken von:<br>tzernamen (Liste mit allen definierten Benutzern) |
|                      | Löschen                                      | (der Benutzer wird aus dem Liste entfernt)                                       |

### **HINWEIS**

Es kann immer nur ein Benutzer gleichzeitig angemeldet sein. Ist ein Benutzer angemeldet, muss dieser erst abgemeldet werden, um einen anderen Benutzer für die Anwendung anmelden zu können. Ob ein Benutzer angemeldet ist, sehen Sie unten rechts in der Statusleiste, an der gedrückten, aufgehellten Schlüssel-Schaltfläche oder Sie können anstelle des Eintrages 'System - Benutzer anmelden' nur den Eintrag 'System.Benutzer abmelden' finden.

### DE

| DE37146C                                                                    | LeoPC1 - Benutzerhandbuch                                                                                                    |
|-----------------------------------------------------------------------------|----------------------------------------------------------------------------------------------------|
| System                                                                      |                                                                                                    |
| Systemeinstellungen öffnen:<br>Abbildung 2.29<br>Systemeinstellungen öffnen | Anklicken von:<br>SystemSystemeinstellungen (Systemeinstellungen-Dialog wird geöffnet)<br>System ?<br>Benutzer abmelden<br>Benutzerverwaltung<br>Systemeinstellungen<br>Einstellungen (weekselt die Dialog Ebene)                                                                                                    |
| Abbildung 2.30<br>System-Einstellungen                                      | Systemeinstellungen     Einstellungen   Pfade     Sprache:   Deutsch   English   Data Loggin   Portuguese   uration automatisch starten   Data Logging beim Schließen der Anlagenkonfiguration automatisch speichern   Datei:     Einstellungen für Export von Datenaufzeichnungen   V Überschriftenzeile ausgeben   Trennzeichen: |
|                                                                             | OK Abbrechen Übernehmen Hilfe                                                                                                    |

Sprache festlegen: Systemeinstellungen öffnen und Anklicken von: Sprache auswählen (Liste zeigt alle verfügbaren Sprachen an)

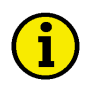

### NOTE

Die in diesem Parameter eingestellte Sprache wirkt sich nicht auf ein Gerät aus, welches in einer anderen Sprache konfiguriert werden kann.

Beispiel: Wenn ein Gerät in Englisch konfiguriert wird, und Deutsch in diesem Parameter gewählt wird, zeigt das Gerät weiterhin alle Parameter in Englisch an während dieselben Parameter in LeoPC1 in Deutsch angezeigt werden.

**i** 

| Datenaufzeichnung festlegen:<br>aktivieren<br>deaktivieren<br>Daten speichern | Systemeinstellungen öffnen und Anklicken von:<br>Data Logging beim Laden der Anlagenkonfiguration automatisch starten<br>Data Logging beim Schließen der automatisch speichern<br>setzen Sie die von Ihnen gewünschten Haken<br>entfernen Sie den gesetzten Haken<br>Klicken Sie auf das Symbol um das Dialogfeld "Speichern unter" zu<br>öffnen, geben Sie einen Dateinamen an und wählen Sie die Datei, um die Da-<br>ten darin zu speichern. Nachdem ein Dateiname ausgewählt und "Speichern"<br>gedrückt wurde, wird der Pfad der Datei im Textfeld angezeigt. Um die Än-<br>derungen an diesen Einstellungen zu übernehmen, muss OK gedrückt wer-<br>den.<br>Datei: und Auswahl über 'Speichern unter'-Dialog |
|-------------------------------------------------------------------------------|----------------------------------------------------------------------------------------------------|
| HINWEIS Dateiname muss auf ".llo" end                                         | en bzw. Datei muss im Format "LLO" sein.                                                                                                    |
| Daten-Export festlegen:                                                       | Systemeinstellungen öffnen und Anklicken von:<br>Überschriftenzeile ausgeben?<br>Trennzeichen eingeben (vorzugsweise ";")                                                                                                    |
| Systemeinstellungen öffnen:                                                   | Anklicken von:<br>System Systemeinstellungen (Systemeinstellungen-Dialog wird geöffnet)                                                                                                    |
| Abbildung 2.31<br>Systemeinstellungen öffnen                                  | System       ?         Benutzer abmelden       Benutzerverwaltung         Systemeinstellungen                                                                                                    |

Einstellungen (wechselt die Dialog-Ebene)

| Abbildung 2.32<br>Pfadvariablen für CFG Datei | Systemeinstellungen         Einstellungen       Pfade         Pfadvariablen für CFG-Dateien                                                                                                    | × |
|-----------------------------------------------|----------------------------------------------------------------------------------------------------|---|
|                                               | Variable         Pfad           ASM_PATH         C:\Projekte\Software\Tools           BITMAP_PATH         C:\Projekte\Software\Pictures           DL_PATH         C:\Projekte\Software\DL           LNG_PATH         C:\Projekte\Software\LNG           STD_PATH         C:\Projekte\Software\STD |   |
|                                               | Variable: ASM_PATH Pfad: C:\Projekte\Software\Tools Neu Setzen Löschen                                                                                                    |   |
|                                               | OK Abbrechen Ü <u>b</u> ernehmen Hilfe                                                                                                    |   |

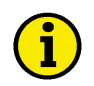

### HINWEIS

Da neu definierte Variablen eine Entsprechung in der Konfigurationsdatei haben müssen, sollten Sie hier im Allgemeinen keine Pfadvariablen hinzufügen oder entfernen, sondern lediglich Ihre Verzeichnisse anpassen.

Wenn die Konfigurationsdateien gemeinsam auf dem Netzwerk abgelegt sind, um den Zugriff von verschiedenen Computern aus zu ermöglichen, anstatt sie auf einem einzelnen Computer abzulegen, kann der Pfad zu den notwendigen CFG-Dateien für den Computer hier geändert werden, der auf diese Dateien zugreifen muss.

| Pfadvariable ändern:     | Systemeinstellungen öffnen und Anklicken von:                                                             |
|--------------------------|----------------------------------------------------------------------------------------------------|
|                          | Pfade (wechselt die Dialog-Ebene)                                                                         |
|                          | gewünschte Pfadvariable für CFG-Datei (Belegung wird zum Editieren                                        |
|                          | übernommen)                                                                                               |
| Editierfeld:             | "Pfad:" und gewünschten Pfad eingeben                                                                     |
| oder                     | Symbol drücken zum Öffnen des Dialogfelds "Verzeichnis auswählen"                                         |
|                          | und Auswahl des gewünschten Pfads                                                                         |
| und                      | Setzen                                                                                                    |
|                          | Drücken Sie zum Aktivieren des neuen Pfads (der Pfad                                                      |
|                          | wird der Pfadvariable neu zugewiesen)                                                                     |
|                          |                                                                                                    |
| Pfadvariable definieren: | Anklicken von:                                                                                            |
| Editierfelder:           | "Variable": und der CFG-Datei entsprechende Bezeichnung eingeben                                          |
|                          | "Pfad:" und gewünschten Pfad eingeben                                                                     |
| oder                     | Symbol drücken zum Öffnen des Dialogfelds "Verzeichnis auswählen"                                         |
|                          |                                                                                                    |
|                          | und Auswahl des gewünschten Pfads                                                                         |
| und                      | und Auswahl des gewünschten Pfads                                                                         |
| und                      | und Auswahl des gewünschten Pfads<br>Drücken Sie Setzen zur Eingabe des neuen Pfads (die Pfadvari-        |
| und                      | und Auswahl des gewünschten Pfads<br>Drücken Sie Setzen<br>able wird gesetzt und erscheint im Listenfeld) |

### Anlagen-Konfigurationen

#### Allgemeine Einstellungen

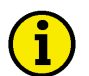

### HINWEIS

Änderungen in den Allgemeinen Einstellungen werden sofort nach dem Schließen des Dialogs aktiv.

| Allgemeine Einstellungen öff- | Anklicken von:                                                                    |
|-------------------------------|-----------------------------------------------------------------------------------|
| пен.                          | GeräteEinstellungen (Einstellungen für Anlagenkonfiguration-Dialog wird geöffnet) |
| Abbildung 2.33                | <u>Geräte</u> A <u>n</u> sicht <u>System ?</u>                                    |
| Geräte-Einstellungen öffnen   | Sprache laden, F7                                                                 |
|                               | Einstellungen                                                                     |
| Abbildung 2.34                | Einstellungen für Anlagenkonfiguration                                            |
| Angemeine Emstenungen         | Allgemeine Einstellungen   Serviceeinstellungen   Verfügbare Anwendungsmodule     |
|                               |                                                                                   |
|                               | Ptad tur Alarmdateien: MARMSV                                                     |
|                               | Hilfedatei für Eehler:                                                            |
|                               | Datenkommunikation                                                                |
|                               | Ireiber: Direkt                                                                   |
|                               | Einstellungen                                                                     |
|                               | Kommunikation beim Laden der Anlagenkonfiguration automatisch starten             |
|                               | Ferneteuerung nicht aktiv                                                         |
|                               | Visualisierung beim Parametrieren/Sprache laden deaktivieren                      |
|                               |                                                                                   |
|                               |                                                                                   |
|                               | Anderungen werden sofort mit Bestätigung aktiv                                    |
|                               |                                                                                   |
|                               |                                                                                   |
|                               |                                                                                   |
|                               | OK Abbrechen Übernehmen Hilfe                                                     |

Kommunikation definieren: Geräte-Einstellungen öffnen und Anklicken von: gewünschten Treiber (Liste mit allen installierten Treibern) Abbildung 2.35 Direkt Treiber Demo Direkt Gateway - RS232 IXXAT VCI2 - CAN Modem Einstellungen... Klicken Sie auf und die entsprechenden Einstellungen für den gewählten Treiber werden angezeigt erforderliche Optionen: die einstellbaren Parametern sind abhängig vom Treiber Optionen... Wenn Sie drücken, öffnet sich ein weiteres Dialogfeld mit spezifischen Parametern für den gewählten Treiber

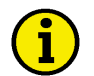

### HINWEIS

Wenn nötig, können Sie Komponenten, die bei der Erstinstallation nicht installiert wurden, später installieren, indem Sie einfach den Installationsvorgang wiederholen und die gewünschten Komponenten auswählen, die installiert werden sollen.

Weitere Informationen zu den genauen Einstellungen finden Sie auf Seite 11.

'Kommunikation beim Laden der Anlagenkonfiguration automatisch starten'

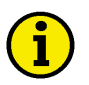

### HINWEIS

Wenn Sie diese Option durch einen Haken wählen, wird nach dem Laden der Anlagenkonfiguration sofort versucht, eine Kommunikation mit Ihrem Gerät aufzubauen. Ist diese Option nicht gewählt, muss die Kommunikation von Ihnen selbst gestartet werden.

| Fernsteuerung               | und/oder                                                          |
|-----------------------------|-------------------------------------------------------------------|
| Visualisierung              | wählen Sie jeweils zwischen:                                      |
| Modus                       | aktiv                                                             |
| oder                        | beim Parametrieren/Sprache laden deaktivieren                     |
| oder                        | nicht aktiv                                                       |
| Abbildung 2.36              | beim Parametrieren/Sprache laden deaktivieren 🛛 💌                 |
| Fernsteuerung und           | aktiv                                                             |
| Visualisierung              | beim Parametrieren/Sprache laden deaktivieren<br>nicht aktiv      |
|                             |                                                                   |
| Alarmverzeichnis festlegen: | Geräte-Einstellungen öffnen und Anklicken von:                    |
| Editierfeld:                | "Pfad für Alarmdateien": und Verzeichnis eingeben                 |
| oder                        | Symbol drücken zum Öffnen des Dialogfelds "Verzeichnis auswählen" |

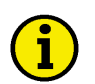

### **HINWEIS**

Auftretende Störungen Ihrer Anlage werden in Dateien protokolliert, die in dem hier angegebenen Verzeichnis abgelegt werden. Dieses Verzeichnis ist immer relativ zur Position der entsprechenden Anlagenkonfigurationsdatei (CFG-Datei) und nicht relativ zur Position der Anwendungsdatei "Main.exe". Das heißt, wenn Sie Ihre CFG-Datei nicht im Hauptverzeichnis ablegen, müssen Sie den Pfad für das Verzeichnis "ALARMS\" komplett angeben oder im Verzeichnis, wo sich die CFG-Datei befindet, ein entsprechendes Verzeichnis anlegen.

und Auswahl des gewünschten Pfads

Bitte achten Sie auch darauf, dass Ihre Eingabe mit "\" endet.

Alarmhilfedatei festlegen: Editierfeld: oder

Geräte-Einstellungen öffnen und Anklicken von: 'Hilfedatei für Fehler': und Dateipfad eingeben

Symbol \_\_\_\_\_ für "Hilfedatei für Fehler:" drücken zum Öffnen des Dialogfelds "Öffnen" und Auswahl des gewünschten Pfads

#### Serviceeinstellungen

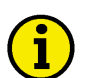

### HINWEIS

Die Einstellungen auf diesem Registerblatt sollten nur von versierten Benutzern oder von Ihrem Support-Team geändert werden. Bitte beachten Sie, dass die Anwendung unter Umständen nicht mehr alle Daten verarbeitet, sofern hier falsche Parameter eingegeben werden.

Einstellungen dieses Registerblattes werden erst nach dem Neustart der Anwendung oder mindestens, nach einem erneuten Laden der Anlagenkonfiguration, aktiv.

| Serviceeinstellungen öffnen: | Anklicken von:                                                                     |                  |
|------------------------------|------------------------------------------------------------------------------------|------------------|
|                              | GeräteEinstellungen (Einstellungen für Anlagenkonf                                 | iguration-Dialog |
|                              | wird geöffnet)                                                                     |                  |
| Abbildung 2.37               | Geräte Ansicht System ?                                                            |                  |
| Geräte-Einstellungen öffnen  | Sprache laden F7                                                                   |                  |
| -                            |                                                                                    |                  |
|                              | Einstellungen                                                                      |                  |
|                              | Serviceeinstellungen (wechselt die Dialog-Ebene)                                   |                  |
| Abbildung 2.38               | Einstellungen für Anlagenkonfiguration                                             | ×                |
| Serviceeinstellungen         | Allgemeine Einstellungen Serviceeinstellungen Verfügbare Anwendu                   | ungsmodule       |
|                              |                                                                                    | 1                |
|                              |                                                                                    |                  |
|                              | Crittle des Distance (feur                                                         | 524              |
|                              |                                                                                    |                  |
|                              | ID des ersten Eintrags für Fernüberwachung 50                                      | 000              |
|                              | Größe des Puffers für Fernüberwachung                                              | 9                |
|                              |                                                                                    |                  |
|                              | Testmodus (Daten mit Default-Werten vorbelegen)                                    |                  |
|                              | -                                                                                  |                  |
|                              | ID für Steuerwort                                                                  | J3               |
|                              |                                                                                    |                  |
|                              | Pause bei der Abarbeitung von fortlaufenden Datentransfers                         | )0 ms            |
|                              |                                                                                    |                  |
|                              | Text in Titelzeile: <a href="https://www.initelzeile&gt;">klhre Titelzeile&gt;</a> |                  |
|                              | Name der Anwendung in Titelseile anseigen 2                                        |                  |
|                              | Name dei Anwendung in Titelzelle anzeigen ?                                        |                  |
|                              |                                                                                    |                  |
|                              |                                                                                    |                  |
|                              |                                                                                    |                  |
|                              | Nach dem Ändern der Einstellungen ist ein Neustart der Anwendung                   | notwendig !      |
|                              |                                                                                    |                  |
|                              |                                                                                    | emenmen Hilfe    |

Datenpuffer definieren: Serviceeinstellungen öffnen und Anklicken von:

Editierfelder: "Größe des Datenpuffers" (Eintrag muss größer als die höchste Parametrier-Id und größer als die "ID des ersten Eintrags für Fernüberwachung" plus der "Größe des Puffers für Fernüberwachung" sein)

- und "ID des ersten Eintrags für Fernüberwachung" (Eintrag ist abhängig vom Gerät und muss größer als die höchste Parametrier-Id sein)
- und "Größe des Puffers für Fernüberwachung" (Eintrag entspricht der Anzahl von Visualisierungsbotschaften)

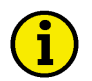

#### **HINWEIS**

Bitte beachten Sie, dass bei älteren Geräten, der Standard für die "Größe des Puffers für Fernüberwachung" anders sein kann als bei neuen Geräten des gleichen Typs. Wurde hier ein falscher Wert eingestellt, können keine oder nicht alle Werte visualisiert oder aufgezeichnet werden!

| Option:                       | "Testmodus" (wenn gesetzt, werden Default-Werte gelesen und gespeichert) |
|-------------------------------|--------------------------------------------------------------------------|
| Editierfelder:                | "ID für Steuerwort" (Standard ist '503')                                 |
| und                           | "Pause bei Datentransfers" (Standard ist "200" ms)                       |
| Fenster-Titelzeile festlegen: | Serviceeinstellungen öffnen und Anklicken von:                           |
| Editierfeld:                  | "Text in Titelzeile" (hier kann Ihr gewünschter Titel stehen)            |
| Option:                       | "Name der Anwendung in Titelzeile anzeigen?"                             |

#### Verfügbare Anwendungsmodule

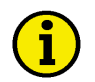

### HINWEIS

Über dieses Registerblatt kann festgelegt werden, welche Module dem Anwender zur Verfügung stehen. Alle nicht ausgewählten Module sind im Anwendungsmenü ausgegraut und können nicht gestartet werden.

| Anwendungsmodule<br>auswählen: | Anklicken von:                                                                 |        |
|--------------------------------|--------------------------------------------------------------------------------|--------|
|                                | GeräteEinstellungen (Einstellungen für Anlagenkonfiguration-<br>wird geöffnet) | Dialog |
| Abbildung 2.39                 | Geräte Ansicht System ?                                                        |        |
| Geräte-Einstellungen öffnen    | Sprache laden, F7                                                              |        |
|                                | Einstellungen                                                                  |        |

Verfügbare Anwendungsmodule (wechselt die Dialog-Ebene)

| Abbildung 2.40<br>Anwendungsmodule | Einstellungen für Anlagenkonfiguration       Image: Comparison         Allgemeine Einstellungen       Serviceeinstellungen       Verfügbare Anwendungsmodule                           |
|------------------------------------|----------------------------------------------------------------------------------------------------|
|                                    | ✓ Ålarme         ✓ Datenaufzeichnung         Ereignisspeicher         ✓ Fernsteuerung         ✓ Kurzzeitspeicher         ✓ Parametrieren         Sprache laden         ✓ Standardwerte |
|                                    | OK Abbrechen Übernehmen Hilfe                                                                                                    |

AktivierenHaken setzen (bei gewünschten Anwendungsmodulen)DeaktivierenHaken entfernen (bei gewünschten Anwendungsmodulen)

### Ansicht-Konfigurationen

| Ansicht auswählen:     | gewünschte Auswahl treffen durch:                                                              |  |
|------------------------|------------------------------------------------------------------------------------------------|--|
|                        | Haken setzen (ausgewählte Leiste anzeigen)                                                     |  |
| oder                   | Haken entfernen (ausgewählte Leiste nicht anzeigen)                                            |  |
| bei möglichen Leisten: | AnsichtSymbolleiste (ermöglicht schnelle Bedienung über Schaltflächen)                         |  |
|                        | AnsichtStatusleiste (liefert Informationen zur Bedienung)                                      |  |
|                        | Ansicht. Ebenen (ermöglicht schnellen Wechsel zwischen den Ebenen)<br>Ansicht System Werkzeuge |  |
|                        | ✓ Symbolleiste                                                                                 |  |
|                        | ✓ Statusleiste                                                                                 |  |
|                        | ✓ Ebenen                                                                                       |  |
|                        | Nächste Ansicht F8                                                                             |  |
|                        | Nächste Maschine F9                                                                            |  |
|                        | Nächstes Gerät 🛛 🗛 🖌 🗧 🖌 🗧                                                                     |  |
## **Dynamische Konfiguration**

#### 

LeoPC1 erstellt zu Ihren dafür geeigneten Geräten, über das Modul der dynamischen Konfiguration, gegebenen Falles halb-automatisch die Parameterlisten und die Visualisierungsebenen, gemäß der definierten Optionen.

#### Komponenten der dynamischen Konfiguration

Die Komponenten der Dynamischen Konfiguration sind für Sie nicht unmittelbar zu erkennen. Sofern diese Art der Konfiguration angelegt ist, sind die Komponenten verborgen in Ihren entsprechenden Geräten und den dazugehörenden Dateien zur Konfiguration Ihrer Anlage (\*.cfg, \*.opt und \*.asm). Folgende Einteilung der Komponenten lassen sich treffen:

| Geräte-Parameter: | Die entsprechenden Werte sind anpassbar an individuelle Einstellungen und |
|-------------------|---------------------------------------------------------------------------|
|                   | bestimmen die Zusammensetzung der Anwendungsmodule.                       |
| Sprach-Parameter: | Entsprechende Werte aus den Systemdaten der Anwendung bestimmen die       |
|                   | Sprache der Visualisierung Ihrer Messwerte.                               |
| Schaltfläche:     | Handhaben über:                                                           |
|                   | GeräteKonfiguration aktualisieren                                         |
| Dateien:          | OPT-Dateien enthalten Optionsdefinitionen für die dynamische Konfigurati- |
|                   | on.                                                                       |
|                   | ASM-Dateien enthalten Optionen für bestimmte Gerätekonfigurationen. Die-  |
|                   | se Dateien sind erforderlich beim Laden einer CFG-Datei zum Kommunizie-   |
|                   | ren mit LeoPC1.                                                           |
|                   | CFG-Dateien enthalten Optionen für bestimmte Gerätekonfigurationen und    |
|                   | speichern Änderungen der dynamischen Konfigurationsparameter.             |

#### Vorgehensweise bei der Dynamischen Konfiguration

| 1 | • |   |
|---|---|---|
| ( | 1 | ) |
|   | - |   |

0

#### HINWEIS

Bei den Geräten, die über die Option einer dynamischen Konfiguration verfügen können, brauchen Sie diese in der Regel nur einmal beim Einrichten Ihres Gerätes durchführen. Bitte beachten Sie, dass sie die dynamische Konfiguration nur durchführen können, wenn eine Verbindung zu Ihrem Gerät besteht.

| Verbinden:                            | Anklicken von:<br>KommunikationVerbinden (die Verbindung zum gewählten Gerät wird her-<br>gestellt)                                                                                    |  |  |
|---------------------------------------|----------------------------------------------------------------------------------------------------|--|--|
| Dynamisch Konfigurieren:              | Anklicken von:                                                                                                    |  |  |
|                                       | GeräteKonfiguration aktualisieren (startet die dynamische Konfiguration)                                                                                                    |  |  |
| Abbildung 2.41                        | Geräte Ansicht System ?                                                                                                    |  |  |
| Konfiguration aktualisieren           | Sprache laden F7                                                                                                    |  |  |
|                                       | Konfiguration aktualisieren                                                                                                    |  |  |
|                                       | Einstellungen                                                                                                    |  |  |
| Fragedialog                           | " Sind Sie sicher, dass Sie die Konfiguration jetzt aktualisieren wollen?"                                                                                                    |  |  |
| Abbildung 2.42                        | LeoPC1 🔀                                                                                                    |  |  |
| Konfiguration aktualisieren -<br>Star | Sie sind im Begriff die dynamische Konfiguration zu aktualisieren. Nach dem Einlesen der aktuellen Konfigurationeinstellungen müssen Sie das aktuelle Projekt schließen und neu laden. |  |  |
|                                       | Sind Sie sicher das Sie die Konfiguration jetzt aktualisieren möchten ?                                                                                                    |  |  |
|                                       | []a Nein                                                                                                    |  |  |
| 1                                     |                                                                                                    |  |  |

und Ja (Dialog "Parameterdaten für dyn. Konfiguration lesen" erscheint kurz)

| Fragedialog                           | Sie werden aufgefordert, die Anlagenkonfiguration neu zu laden.                                                                                                    |  |  |
|---------------------------------------|----------------------------------------------------------------------------------------------------|--|--|
| Abbildung 2.43                        | LeoPC1 X                                                                                                    |  |  |
| Konfiguration aktualisieren –<br>Ende | Die Konfigurationdaten wurden aktualisiert. Zur Aktualisierung der Visualisierung und Parametrierung schließen Sie bitte das aktuelle Projekt und laden es erneut. |  |  |
|                                       |                                                                                                    |  |  |
| und                                   | Klicken Sie auf "OK" (die Aktualisierung wird erst abgeschlossen, wenn Sie neu laden)                                                                              |  |  |
|                                       | DateiNeu (schließt die Konfiguration)                                                                                                    |  |  |
| und                                   | Datei1 <i>Name der Konfiguration</i><br>(öffnet die Konfiguration neu und aktualisiert)                                                                            |  |  |
| Abbildung 2.44                        | Datei Kommunikation Alarme Gerät                                                                                                    |  |  |
| Konfiguration neu laden               | Neu Strg+N                                                                                                    |  |  |
|                                       | Öffnen Strg+O                                                                                                    |  |  |
|                                       | Speichern Strg+S                                                                                                    |  |  |
|                                       | Speichern unter                                                                                                    |  |  |
|                                       | Drucken Strg+P<br>Seitenansicht<br>Druckereinrichtung                                                                                                    |  |  |
|                                       | 1 zuletzt geöffnete.cfg                                                                                                    |  |  |
|                                       | Beenden                                                                                                    |  |  |

## Kapitel 3. Eigenschaften

LeoPC1 stellt Ihnen, abhängig von der Konfiguration und des Typs Ihrer Geräte, die im Folgenden näher erläuterten Komponenten zur Verfügung.

## Visualisierung

#### 

LeoPC1 kann Ihnen die aktuellen Werte Ihrer entsprechenden Geräte visualisieren (anzeigen). Damit haben Sie stets einen kompletten Überblick über den Zustand Ihrer Anlage, der Maschinen und Geräte.

#### Komponenten der Visualisierung

Die Messwerte und Zustände Ihrer Anlage können unterschiedlich dargestellt werden:

- als Bitmap-Ansicht
- in Tabellen-Struktur

Diese können wiederum unterschiedlich gestaltet sein und in ihrer Anzahl differieren (je nach Ihren Anforderungen und denen Ihrer Anlage).

Ihre Messwerte können getrennt nach ihrer Bedeutung, in einer Anlagen-, verschiedenen Maschinen- und Geräte bezogenen **Ebenen** visualisiert werden:

Anlagenebene:sie stellt wichtige, ausgewählte Werte Ihrer Anlage dar.Maschinenebene:sie stellen die jeweils wichtigsten Maschinenwerte dar.Sensoren/Aktoren:sie stellen jeweils alle Werte eines Gerätes dar.

Innerhalb dieser Ebenen können Sie zwischen den verschiedenen Visualisierungen beliebig wechseln und so einen fundierten Überblick über Ihre Anlage erhalten. Nutzen Sie LeoPC1 nur zum Parametrieren, erhalten Sie lediglich ein einfaches Hintergrundbild.

Die Fensteroberfläche setzt sich aus folgenden Elementen zur Visualisierung entsprechend Ihrer Konfiguration zusammen:

| Textfelder:      | Informationen bzw. Kommentare                             |  |  |
|------------------|-----------------------------------------------------------|--|--|
| Parameterfelder: | Anzeige von Bezeichnung, Wert und Einheit                 |  |  |
| Schaltflächen:   | Navigieren über:                                          |  |  |
|                  | Schaltfläche zur Störungsanzeige                          |  |  |
|                  | Schaltfläche zum Wechsel der Ebene                        |  |  |
| Bitmaps:         | für die Hintergrundgestaltung, eventuell mit integrierten |  |  |
|                  | Titel, Überschriften bzw. Bezeichnungen und Schaltplänen  |  |  |
| und              | Schalterstellungen u. a.                                  |  |  |
| Tabelle:         | zur einfachen, tabellarischen Darstellung mit Kommentaren |  |  |
|                  |                                                           |  |  |

#### Vorgehensweise bei der Visualisierung

Ê

Konfiguration laden:

Anklicken von: Datei..Öffnen... (zuvor haben Sie die Anwendung gestartet)

und Auswahl über Öffnen-Dialog

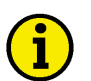

## HINWEIS

Alternativ können Sie Ihre gewünschte Konfiguration auch, wie von anderen Anwendungen gewohnt, über den Explorer öffnen, indem Sie die entsprechende CFG-Datei (doppelt) anklicken.

Bitte beachten Sie, dass die Werte in Ihren Ansichten erst aktualisiert werden können, wenn die Kommunikation mit Ihrer Anlage erfolgreich gestartet wurde.

Beim Öffnen ohne automatische Verbindung werden eventuell Default-Werte visualisiert. Wird die Verbindung nach einer Übertragung getrennt, bleiben die zuletzt ausgelesenen Werte visualisiert.

| Visualisierung einstellen:<br>Abbildung 3.1<br>Geräte-Einstellungen öffnen | Anklicken von:<br>GeräteEinstellungen (Einstellungen für Anlagenkonfiguration-Dialog<br>wird geöffnet)<br>Geräte Ansicht System ?<br>Sprache laden F7<br>Einstellungen                                                                                                    |
|----------------------------------------------------------------------------|----------------------------------------------------------------------------------------------------|
| Abbildung 3.2<br>Allgemeine Einstellungen                                  | Einstellungen für Anlagenkonfiguration         Allgemeine Einstellungen       Serviceeinstellungen         Verfügbare Anwendungsmodule         Pfade und Dateien         Bfad für Alarmdateien:         ALARMS\         Liffedatei für Fehler.                                                                                   |
|                                                                            | Datenkommunikation       Ireiber:       IxXAT VCI2 - CAN       Einstellungen       Kommunikation beim Laden der Anlagenkonfiguration automatisch starten       Fernsteuerung                                                                                                    |
|                                                                            | ⊻isualisierung<br>beim Parametrieren/Sprache laden deaktivieren<br>Änderungen werden sofort mit Bestätigung aktiv                                                                                                    |
| Visualisierung<br>oder                                                     | OK       Abbrechen       Übernehmen       Hilfe         Haken setzen bei "Kommunikation beim Laden () automatisch starten"       "beim Parametrieren/Sprache laden deaktivieren" (Standard)         "aktiv" (wenn die Konfiguration ausschließlich zur Visualisierung dient)         Bestätigen Sie alle Änderungen mit       QK |

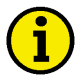

#### **HINWEIS**

Beim nächsten Öffnen dieser Konfiguration wird die Verbindung automatisch gestartet. Sofern eine Verbindung zum Gerät besteht, werden die aktuellen Werte sofort visualisiert.

| AnsichtNächste Ansicht<br>AnsichtNächste Maschine.<br>AnsichtNächstes Gerät                    |
|------------------------------------------------------------------------------------------------|
| Ansicht System ?<br>Symbolleiste Statusleiste Ebenen                                           |
| Nächste Ansicht F8<br>Nächste Maschine F9<br>Nächstes Gerät F10                                |
| Liste der Anlagenebene<br>Liste der Maschinenebene<br>Liste der Geräteebene (Sensoren/Aktoren) |
| Sensoren/Aktoren Generator 1 Gen. 1<br>Anlagenebene<br>Maschinenebene<br>Sensoren/Aktoren      |
| Auswahl der gewünschten Objekte                                                                |
| Anklicken von:<br>DateiBeenden (beendet Ihre Anwendung)                                        |
| DateiÖffnen und Auswahl über Öffnen-Dialog                                                     |
| Datei1<br>Datei2<br>Datei3<br>Datei4<br>Datei4                                                 |
|                                                                                                |

#### Parametrieren

#### 

LeoPC1 kann Sie bei dem Parametrieren Ihrer entsprechenden Geräte unterstützen. Sie können mit dieser Eigenschaft ein neues Gerät einrichten oder ein bereits vorhandenes Gerät in einzelnen Parametern einer neuen Anforderung anpassen.

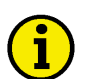

#### HINWEIS

Wenn Sie nur die Parameterliste einsehen wollen, nicht aber die aktuellen Werten in Ihrem Gerät, dann öffnen Sie wie beschrieben die passende Konfiguration. Öffnen Sie anschließend über das Menü ,Geräte\Einstellungen...' die ,Serviceeinstellungen' und aktivieren Sie hier den ,Testmodus (Daten mit Default-Werten vorbelegen)'. Bestätigen Sie mit ,OK'.

Nun können Sie, unabhängig vom gewählten Treiber und angeschlossenem Gerät, die Parameterliste mit beliebigen Werten füllen und zum Beispiel ausdrucken oder speichern.

Achten Sie bitte darauf, dass Sie eine STD Datei, die auf diese Weise erzeugt wurde, nicht zum Konfigurieren Ihrer Geräte verwenden sollten. Einzelne Parameter können nur korrekt gespeichert, wenn während der Konfiguration der Parameter eine Verbindung zum Gerät besteht.

Bitte vergessen Sie nicht, die Änderung in den "Serviceeinstellungen' rückgängig zu machen, da Sie sonst Ihr Gerät nicht Konfigurieren können.

#### Komponenten der Parametrierung

Für das online Parametrieren stellt Ihnen LeoPC1 einen **Parametrieren-Dialog** mit folgenden Funktionen zur Verfügung:

| Zu parametrierendes Gerät:         | Auswahl über eine Liste mit allen entsprechenden Geräten |
|------------------------------------|----------------------------------------------------------|
| Zugehörige Parameter: Anzeige von: |                                                          |
|                                    | Name (Bezeichnung des Parameters)                        |
|                                    | Wert (zuletzt gelesener Wert des Parameters)             |
| und                                | Rechten (Lesen = 'L' und/oder Schreiben = 'S')           |

Schaltflächen: Handhaben über:

| <u>E</u> ingabe          | (damit verändern und übertragen Sie die Parameter)    |
|--------------------------|-------------------------------------------------------|
| <u>m</u> arkierte Zeilen | (liest einen oder mehr aktuelle Wert vom Gerät)       |
| St <u>o</u> p            | (bricht das Lesen der Werte ab)                       |
| <u>A</u> lles Lesen      | (liest alle aktuellen Werte vom Gerät)                |
| <u>D</u> rucken          | (druckt die aktuelle Parameterliste aus)              |
| <u>S</u> peichern        | (speichert die aktuelle Parameterliste als STD-Datei) |
| <u>H</u> ilfe            | (ruft die entsprechende Hilfe auf)                    |
| Schließen                | (schließt den Parametrieren-Dialog)                   |

#### HINWEIS

1

Um zum Beispiel ein Zweitgerät zu parametrieren, bietet es sich an, die Werte einer Parametrierung im STD-Format abzuspeichern und gegebenenfalls über den Standardwerte-Dialog (siehe Abschnitt "Standardwerte" ab Seite 49) auf das neue Gerät zu übertragen.

#### Vorgehensweise beim Parametrieren

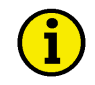

#### **HINWEIS**

Zum Online-Parametrieren muss eine Kommunikation zum Gerät bestehen. Besteht diese Verbindung nicht, werden Sie gefragt, ob Sie die Verbindung starten wollen.

| Verbinden:                            | Anklicken von:<br>KommunikationVerbinden                                                                                                    | (die Verbindun                                                                   | g zum Gerät wi                               | rd hergestellt)                                 |
|---------------------------------------|----------------------------------------------------------------------------------------------------|----------------------------------------------------------------------------------|----------------------------------------------|-------------------------------------------------|
| Parametrieren öffnen:<br>P            | Anklicken von:<br>GeräteParametrieren (Par                                                                                                    | ametrieren-Dia                                                                   | log wird geöffn                              | et)                                             |
| Abbildung 3.5<br>Parametrieren öffnen | Geräte Ansicht System ?<br>Sprache laden<br>Standardwerte<br>Parametrieren<br>Detenaufzeichnung<br>gewünschtem Gerät (Liste m                                                                                                    | F7<br>F6<br>F3<br>F5<br>it allen verfügb                                         | aren Geräten)                                |                                                 |
| Abbildung 3.6                         | Parametrieren                                                                                                    |                                                                                  |                                              | ×                                               |
| Parametrieren                         | Bitte wählen Sie das <u>G</u> erät dessen                                                                                                    | n Parameter Sie bea                                                              | rbeiten möchten:                             | Schließen                                       |
|                                       | Generator 1 - Gen. 1                                                                                                    |                                                                                  | <b>•</b>                                     | Hilfe                                           |
|                                       | Name                                                                                                    | Wert                                                                             | Rechte 🔺                                     | <u>E</u> ingabe                                 |
|                                       | <b>HAUPTAUSWAHL</b><br>> Zufallszahl für das Passwort<br>> Passwort CAN<br>> Passwort RS232 / DPC<br>1 <b>MESSUNG</b>                                                                                                    | 0365<br>0000<br>0000                                                             | L<br>S<br>S                                  | Stop<br><u>m</u> arkierte Zeilen<br>Alles Lesen |
|                                       | <ul> <li>&gt; Nennfrequenz im System</li> <li>&gt; Nennspannung Generator</li> <li>&gt; Nennspannung Netz</li> <li>&gt; Gen. Spannungsmessung</li> <li>&gt; Gen. Strommessung</li> <li>&gt; Netz Spannungsmessung</li> <li>&gt; Netz Strommessung</li> <li>&gt; Nennwirkleistung [kW]</li> <li>&gt; Nennstrom Generator</li> </ul> | 50Hz<br>000400V<br>3Ph 4W<br>L1 L2 L3<br>3Ph 4W<br>Phase L1<br>00200.0<br>00300A | LS<br>LS<br>LS<br>LS<br>LS<br>LS<br>LS<br>LS | <u>D</u> rucken<br>Speichern                    |
|                                       | 1 1WANDI FB                                                                                                    |                                                                                  | <b>•</b>                                     |                                                 |

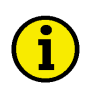

#### HINWEIS

Bevor Sie einen Parameter ändern können, müssen Sie gegebenen Falles zuerst das spezifische Passwort Ihres Gerätes übertragen. Beachten Sie hierzu die entsprechende Bedienungsanleitung Ihres Gerätes.

| Gerät freischalten:<br>oder | Parametrieren öffn<br>Parameter "Passwo<br>Eingabe<br>die Zeile doppelt a | en und Anklicken von:<br>ort Stufe 2" im Listenfeld<br>nklicken (Eingabe-Dialog v | wird geöffnet)             |
|-----------------------------|---------------------------------------------------------------------------|-----------------------------------------------------------------------------------|----------------------------|
| Abbildung 3.7               | Zahl eingeben                                                             |                                                                                   | ×                          |
| Passwort eingaben           | > Passwort CAN                                                            |                                                                                   | ОК                         |
|                             | Maske:<br>Eingabe:                                                        | 0000                                                                              | Abbrechen<br><u>H</u> ilfe |
|                             | Eingabebereich:                                                           | 0000 9999                                                                         |                            |

und geben Sie bitte das Geräte spezifische Passwort ein

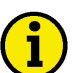

1

## HINWEIS

Nachdem das Passwort akzeptiert worden ist, können Sie alle Parameter mit Schreibrechten ("S" in der Spalte Rechte) ändern. Ein Parameter, der nur Leserecht hat ("L" in der Spalte Rechte), kann nicht geändert werden.

| Parametrieren: | Parametrieren öffnen und Anklicken von:                                    |
|----------------|----------------------------------------------------------------------------|
|                | Alles Lesen (nur wenn alle aktuellen Parameter gelesen werden sol-         |
|                | len)                                                                       |
| oder           | markieren Sie ein oder mehr Parameter, die gelesen werden sollen           |
| und            | markierte Zeilen (die Werte der markierten Zeilen werden gelesen)          |
| oder           | gewünschten Parameter (gehen Sie in der Liste zur entsprechenden Position) |
|                | Eingabe (ein dem Parameter entsprechender Eingabe-Dialog wird geöffnet)    |
|                |                                                                            |

#### **HINWEIS**

Für die Eingabe gibt es verschiedene Dialoge, die sich nach dem Typ des Parameters richten.

Die Möglichen Eingaben finden Sie im unter "Eingaben (Parametrieren und Standardwerte)" ab Seite 45 genauer erläutert.

Im Gegensatz zum Standardwerte-Dialog werden Ihre Parameter sofort, wenn Sie den Eingabe-Dialog mit 'OK' bestätigen, auf das Gerät übertragen. Daher sollten Sie zuvor sicher sein, dass Ihre Änderungen die erforderlichen sind.

Konnten Parameter nicht gelesen werden, werden sie blau markiert und können mit 'markierte Zeilen' erneut gelesen werden.

| Stoppen:   | Anklicken von:                                        |
|------------|-------------------------------------------------------|
|            | Stop (nur wenn notwendig, um das Lesen der Werte abzu |
|            | brechen)                                              |
| Drucken:   | Anklicken von:                                        |
|            | Drucken                                               |
| und        | Auswahl der gewünschten Optionen im Drucken-Dialog    |
| Speichern: | Anklicken von:                                        |
|            | <u>S</u> peichern                                     |
| und        | Auswahl über Speichern unter-Dialog                   |

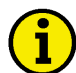

#### **HINWEIS**

Der Dateiname muss auf ".std" enden bzw. die Datei muss im Format STD sein. Ihre aktuellen Einstellungen werden in der von Ihnen angegebenen Datei im STD-Format gespeichert. Damit stehen Ihre Einstellungen für eine Bearbeitung offline, ohne bestehende Verbindung, oder zur Archivierung als Standardwerte zur Verfügung, die Sie zu einem späteren Zeitpunkt über den Standardwerte-Dialog übertragen können.

Trennen:

Anklicken von: Kommunikation..Unterbrechen (beendet die Verbindung)

## Eingaben (Parametrieren und Standardwerte)

#### 

Zahl eingeben Zahlenwert für einen Parameter im Eingabebereich eingeben. Zuerst erscheint die Parameterbezeichnung, dann die Maskendefinition. Danach das Eingabefeld, indem Sie den Wert verändern können. In der letzten Zeile finden Sie den Eingabebereich. Bestätigen Sie alle Änderungen mit

Abbildung 3.8 Zahl eingeben

| Zahl eingeben    |           | ×             |
|------------------|-----------|---------------|
| Startstellung    |           | ОК            |
| Maske:           | 000%      | Abbrechen     |
| <u>E</u> ingabe: | 10        | <u>H</u> ilfe |
| Eingabebereich:  | 000% 100% |               |

| Wirkleistungssollwert | Lieferleistung Festwert-Leistung |                | Bezugsleistung |
|-----------------------|----------------------------------|----------------|----------------|
| Eingabe               | L0000 bis 6900                   | F0000 bis 6900 | B0000 bis 6900 |

| Cosinus-Phi | Kapazitiv      |      | Induktiv       |
|-------------|----------------|------|----------------|
| Eingabe     | k0.01 bis 0.99 | 1.00 | i0.01 bis 0.99 |

tigen Sie alle Änderungen mit

Flag-Gruppe

Gruppe In der ersten Zeile steht die Parameterbezeichnung, darunter sind maximal 16 Flags, mit denen der aktuelle Wert gesetzt werden kann. Um einen Wert zu ändern, müssen die Haken der Flags gesetzt oder entfernt werden. Bestä-

<u>0</u>K

Abbildung 3.9 Flags setzen

| Flags                 | <u>i</u>      |
|-----------------------|---------------|
| DI 1-4 Funktion (R/A) | OK            |
|                       | Abbrechen     |
| ☑DI1=A                |               |
|                       |               |
| DI 4=A                |               |
| DI 4=A                |               |
|                       |               |
|                       | <u>H</u> ilfe |

| Schaltergruppe | In der ersten Zeile steht die Parameterbezeichnung, darunter befinden sich |  |  |  |  |
|----------------|----------------------------------------------------------------------------|--|--|--|--|
| 0 11           | vier Schaltflächen, mit den aktuell angezeigten Werten. Um einen Wert zu   |  |  |  |  |
|                | ändern, genügt ein Druck auf die gewünschte Schaltfläche. Diese ändert     |  |  |  |  |
|                | dann ihre Beschriftung auf den nächsten Wert. Bestätigen Sie alle Änderun- |  |  |  |  |
|                | OK                                                                         |  |  |  |  |

|                       | gen mit               |           |
|-----------------------|-----------------------|-----------|
| Abbildung 3.10        | Schaltergruppe        | ×         |
| Schaltergruppe setzen |                       |           |
|                       | DI 1-4 Funktion (R/A) | OK        |
|                       |                       | Abbrechen |
|                       |                       | Hilfe     |

Ja/Nein eingeben

Wert des Parameters auf Ja oder Nein bzw. Text1 oder Text2 setzen. In der ersten Zeile steht die Parameterbezeichnung, danach ist das Optionsfeld aktiviert, das bisher ausgewählt war bzw. der Standardwert (Nein). Bestätigen

ОΚ

| Abbildung 3.11   |
|------------------|
| Ja/Nein eingeben |

| 11  | Sie alle Änder | ungen mit                            | K | X             |
|-----|----------------|--------------------------------------|---|---------------|
| ben | Funktion K     | lemme 6                              |   | ОК            |
|     |                |                                      |   | Abbrechen     |
|     | Eingabe        | <ul> <li>Aus</li> <li>Ein</li> </ul> |   | <u>H</u> ilfe |
|     |                |                                      |   |               |

Text-Auswahl

mit

Aus verschiedenen möglichen Werten für diesen Parameter den gewünschten aussuchen. In der ersten Zeile steht die Parameterbezeichnung, darunter eine Liste, in dem die möglichen Werte stehen. Bestätigen Sie alle Änderungen <u>0</u>K

| Abbildung 3.12 | Text eingeb | en                  | ×         |
|----------------|-------------|---------------------|-----------|
| Text auswählen | Funktion I  | Klemme 6            | ОК        |
|                |             |                     | Abbrechen |
|                | Eingabe     | Ein 💌<br>Ein<br>Aus | Hilfe     |

| Text eingeben                     | Text eines Parameters ändern. Der Text kann bis zu 16 Stellen umfassen. In der ersten Zeile steht die Parameterbezeichnung, darunter kann der ge-<br>wünschte Text eingeben werden. Bestätigen Sie alle Änderungen mit                                                                                                    |             |                |            |
|-----------------------------------|----------------------------------------------------------------------------------------------------|-------------|----------------|------------|
| Abbildung 3.13<br>Text eingeben   | Text eingeben<br>Eing. Klemme                                                                                                    | 96, Text    | OK<br>Abbreche |            |
|                                   | <u>E</u> ingabe                                                                                                    | lemme 96    | <u>H</u> ilfe  |            |
| Relais eingeben                   | Relaismanager-Verknüpfung für diesen Parameter eingeben. In der ersten Zeile steht die Parameterbezeichnung, darunter kann die Eingabe von bis zu drei Verknüpfungen erfolgen. Eingabe muss nach Standard erfolgen. Die Verknüpfung wird in drei aufeinander folgenden Worten übertragen. Bestätigen Sie alle Änderungen mit |             |                |            |
| Abbildung 3.14<br>Relais eingeben | Relais eingeben<br>Zuordnung Re                                                                                                    | lais 1      | OK<br>Abbreche | <b>X</b>   |
| Verknüpfungstyp                   | Eingabe                                                                                                    | 1+72<br>UND |                | Endkennung |

\*

-

+

Eingabe

Logik Manager Eingabe einer Logik Manager Struktur mit einer Anzugs- und einer Abfallverzögerungszeit, drei Werten aus einer Auswahl von Eingangsgrößen mit wählbaren Vorzeichen und zwei Verknüpfungen. Bestätigen Sie alle Ände-

rungen mit  $\underline{QK}$ . Die Struktur wird in sieben aufeinander folgenden Worten übertragen.

Abbildung 3.15 Logik Manager

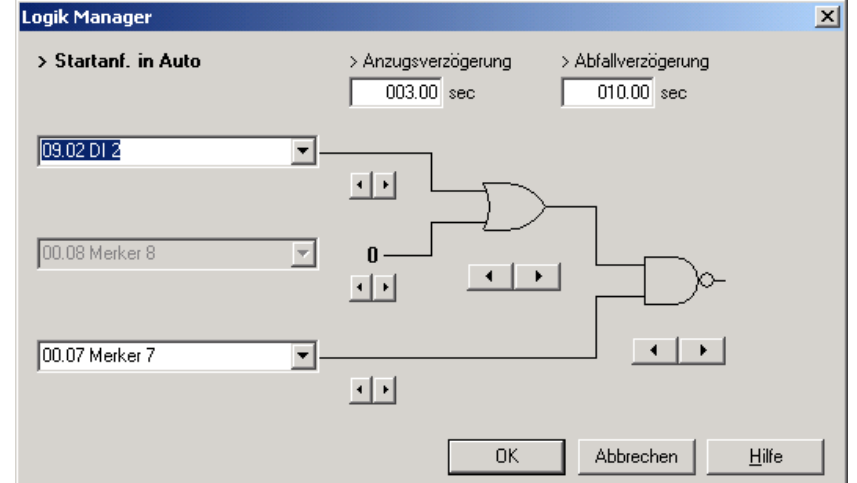

| Vorzeichen, unär | NICHT Wert                                    | Wert                              | immer "1"                                                                                     | immer "0"                                                                                       |
|------------------|-----------------------------------------------|-----------------------------------|-----------------------------------------------------------------------------------------------|-------------------------------------------------------------------------------------------------|
| Beschreibung     | Der Wert wird ne-<br>giert weitergege-<br>ben | Der Wert wird 1:1<br>durchgegeben | Der Wert wird un-<br>abhängig vom tat-<br>sächlichen Zustand<br>mit "WAHR" wei-<br>tergegeben | Der Wert wird un-<br>abhängig vom tat-<br>sächlichen Zustand<br>mit "FALSCH" wei-<br>tergegeben |
| Eingabe          | $\rightarrow$                                 |                                   | 1-                                                                                            | 0 -                                                                                             |

| Verknüpfung, binär | AND              | NAND                          | OR                | NOR                            | XOR                | NXOR                             |
|--------------------|------------------|-------------------------------|-------------------|--------------------------------|--------------------|----------------------------------|
| Beschreibung       | Logisches<br>UND | Logisches<br>negiertes<br>UND | Logisches<br>ODER | Logisches<br>negiertes<br>ODER | Exklusives<br>ODER | Exklusives<br>negiertes<br>ODER  |
| Eingabe            | $\square$        | Ş                             | $\square$         | $\sum$                         | $\mathbf{i}$       | $\overset{\diamond}{\mathbb{P}}$ |

#### **Standardwerte**

#### 

LeoPC1 archiviert für Sie Ihre anlagenspezifischen Parametereinstellungen als Standardwerte, wenn Sie diese abspeichern. Sie können diese später offline verändern oder online auch auf ein entsprechendes Gerät übertragen. Sie dienen Ihnen zum Beispiel zum schnellen Parametrieren von neuen Geräten gleicher Bauart, analog zu Ihren bereits vorhandenen Geräten.

#### Komponenten der Standardwerte

Für das Parametrieren mit Standardwerten steht Ihnen ein **Standardwerte-Dialog** mit folgenden Funktionen zur Verfügung:

| Zu parametrierendes Geräte: | Auswahl über Liste mit allen entsprechenden Geräten             |
|-----------------------------|-----------------------------------------------------------------|
| Gerät der geöffneten Datei: | Auswahl über Liste mit allen entsprechenden Geräten             |
| Zugehörige Parameter:       | Anzeige von:                                                    |
|                             | Name (Bezeichnung des Parameters)                               |
|                             | Wert (zuletzt gelesener Wert des Parameters)                    |
| und                         | Rechten (Lesen = 'L' und/oder Schreiben = 'S')                  |
| Schaltflächen:              | Handhaben über:                                                 |
|                             | Laden (lädt Ihre gewünschte Datei im STD-Format)                |
|                             | Eingabe (damit verändern Sie die Parameter, ohne Übertragung)   |
|                             | markierte Zeilen (überträgt einen oder mehr Werte zum Gerät)    |
|                             | Alle Zeilen (überträgt alle angezeigten Werte zum Gerät)        |
|                             | Stop (bricht die Übertragung der Werte ab)                      |
|                             | Drucken (druckt die aktuelle Parameterliste aus)                |
|                             | Speichern (speichert die aktuelle Parameterliste als STD-Datei) |
|                             | Hilfe (ruft die entsprechende Hilfe auf)                        |
|                             |                                                                 |

## Schließen (schließt den Standardwerte-Dialog)

#### Vorgehensweise bei den Standardwerten

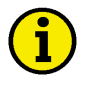

#### **HINWEIS**

Zum Parametrieren mit Standardwerten sollte nur dann eine Kommunikation zum Gerät vor dem Aufruf des Dialoges bestehen, wenn Werte übertragen werden sollen. Wollen Sie nur Werte verändern, ohne sie zu übertragen, brauchen Sie keine Verbindung zu Ihrem Gerät herzustellen.

Um nur einzelne Werte eines Gerätes anzupassen, arbeiten Sie besser online mit dem Parametrieren-Dialog (siehe Abschnitt "Parametrieren" ab Seite 42).

Bitte Laden Sie für das Parametrieren mit dem Standardwerte-Dialog nur Dateien, die aus einem vergleichbaren Gerät ausgelesen wurden. Verwenden Sie keine leere STD-Datei, zum Beispiel aus dem Demo. Anderenfalls könnte es unter Umständen zu Fehlern beim Parametrieren kommen.

Verbinden: Anklicken von:

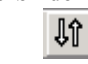

Kommunikation..Verbinden (die Verbindung zum gewählten Gerät wird hergestellt...)

| Standardwerte öffnen: | Anklicken von:<br>GeräteStandardwerte                                                                                                    |                                                                                                    |                                                                                         |                                                                                                    |
|-----------------------|----------------------------------------------------------------------------------------------------|----------------------------------------------------------------------------------------------------|-----------------------------------------------------------------------------------------|----------------------------------------------------------------------------------------------------|
| Abbildung 3.16        | Geräte Ansicht System                                                                                                    | ?                                                                                                    |                                                                                         |                                                                                                    |
| Standardwerte öffnen  | Sprache laden                                                                                                    | F7                                                                                                    |                                                                                         |                                                                                                    |
|                       | Standardwerte                                                                                                    | F6                                                                                                    |                                                                                         |                                                                                                    |
| und                   | Darametriaran<br>Laden                                                                                                    | F3                                                                                                    |                                                                                         |                                                                                                    |
|                       | Auswani uber Offinen-Dialog                                                                                                    | 5                                                                                                    |                                                                                         |                                                                                                    |
| Abbildung 3.1 /       | Stalluaruwerte                                                                                                    |                                                                                                    |                                                                                         |                                                                                                    |
| Standardwerte         | Aktuelle Datei:                                                                                                    |                                                                                                    |                                                                                         | Schließen                                                                                               |
|                       | C:\Projekte\Std\Generator1.std                                                                                                    |                                                                                                    |                                                                                         | Hilfe                                                                                                   |
|                       | <u>G</u> erät:                                                                                                    |                                                                                                    |                                                                                         |                                                                                                    |
|                       | Generator 1                                                                                                    |                                                                                                    | -                                                                                       |                                                                                                    |
|                       |                                                                                                    |                                                                                                    |                                                                                         |                                                                                                    |
|                       | Name                                                                                                    | Wert                                                                                                    | Rechte 🔺                                                                                |                                                                                                    |
|                       | NameHAUPTAUSWAHL > Zufallszahl für das Passwort > Passwort CAN > Passwort RS232 / DPC 1MESSUNG                                                                                                    | 6194<br>0000<br>0000                                                                                                    | Rechte<br>L<br>S<br>S                                                                   | Werte übertragen<br>Stop<br>markierte Zeilen                                                            |
|                       | Name        HAUPTAUSWAHL         > Zufallszahl für das Passwort         > Passwort CAN         > Passwort RS232 / DPC         1MESSUNG         > Nennfrequenz im System         > Nennspannung Generator         > Nennspannung Netz         > Gen. Spannungsmessung         > Netz Spannungsmessung         > Netz Strommessung         > Netz Strommessung                                     | Wert           6194           0000           0000           50Hz           000400V           000400V           3Ph 4W           L1 L2 L3           3Ph 4W           Phase L1           000000 | Rechte<br>L<br>S<br>S<br>LS<br>LS<br>LS<br>LS<br>LS<br>LS<br>LS<br>LS<br>LS<br>LS<br>LS | Urucken<br>Werte übertragen<br>Stop<br>markierte Zeilen<br>Alle Zeilen<br>Alle Geräte<br>Datei<br>Laden |
|                       | Name         > Zufallszahl für das Passwort         > Passwort CAN         > Passwort RS232 / DPC         1MESSUNG         > Nennfrequenz im System         > Nennspannung Generator         > Nennspannung Netz         > Gen. Spannungsmessung         > Netz Spannungsmessung         > Netz Strommessung         > Netz Strommessung         > Netz Strommessung         > Netz Strommessung | Wert           6194           0000           0000           50Hz           000400V           000400V           3Ph 4W           L1 L2 L3           3Ph 4W           Phase L1           000000 | Rechte<br>L<br>S<br>S<br>LS<br>LS<br>LS<br>LS<br>LS<br>LS<br>LS<br>LS<br>LS<br>LS<br>LS | Urucken<br>Stop<br>markierte Zeilen<br>Alle Zeilen<br>Alle Geräte                                       |

#### HINWEIS

ĺ

ľ

Der Dateiname muss auf ".std" enden bzw. die Datei muss im Format STD sein.

Wählen Sie das zu konfigurierende Gerät aus der Liste unten im Dialogfeld "Standardwerte"

#### HINWEIS

Bevor Sie einen Parameter übertragen können, müssen Sie gegebenen Falles zuerst das spezifische Passwort der Ebene 2 Ihres Gerätes eingeben. Beachten Sie hierzu die entsprechende Bedienungsanleitung Ihres Gerätes.

| Gerät freischalten: | Standardwerte öffn<br>Parameter 'Passwo: | en und Anklicken vo<br>rt Stufe 2' im Listenfe | n:<br>eld                |             |
|---------------------|------------------------------------------|------------------------------------------------|--------------------------|-------------|
| oder                | Klicken Sie auf                          | <u>E</u> ingabe                                | ialog wird goöffnot)     |             |
|                     |                                          | likiickeli (Elligabe-D                         |                          |             |
| Abbildung 3.18      | Zahl eingeben                            |                                                | <u>×</u>                 |             |
| Passwort eingeben   | > Passwort CAN                           | 4                                              | ОК                       |             |
|                     | Maske:                                   | 0000                                           | Abbrechen                |             |
|                     | <u>E</u> ingabe:                         | ××××                                           | <u><u>H</u>ilfe</u>      |             |
|                     | Eingabebereich:                          | 0000 9999                                      |                          |             |
| und                 | geben Sie bitte das                      | Geräte spezifische P                           | asswort ein              |             |
| und                 | Wählen Sie                               | kierte Zeilen (dami                            | t erst wird das Passwort | übertragen) |

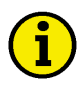

#### HINWEIS

Nachdem das Passwort akzeptiert worden ist, können Sie alle Parameter mit Schreibrechten ("S" in der Spalte Rechte) ändern. Ein Parameter, der nur Leserecht hat ("L" in der Spalte Rechte), kann nicht geändert werden.

Parametrieren: Standardwerte öffnen und Anklicken von: gewünschten Parameter (gehen Sie in der Liste zur entsprechenden Position) Wählen Sie <u>Eingabe</u> (ein, dem Parameter entsprechender Eingabe-Dialog wird geöffnet)

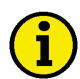

#### **HINWEIS**

Für die Eingabe gibt es verschiedene Dialoge, die sich nach dem Typ des Parameters richten. Die Möglichen Eingaben finden Sie im unter "Eingaben (Parametrieren und Standardwerte)" ab Seite 45 genauer erläutert.

Im Gegensatz zum Parametrieren-Dialog werden hier die Werte nicht sofort übertragen, sondern müssen gesondert übertragen werden.

Können Parameter nicht geschrieben werden, werden Sie durch einen Dialog darauf hingewiesen.

| Übertragen: | Standardwerte öffner<br>markieren Sie die Ze | ı und Anklicken von:<br>ilen der Parameter, die übertragen werden sollen |
|-------------|----------------------------------------------|--------------------------------------------------------------------------|
| und         | <u>m</u> arkierte Zeilen                     | (die Werte der markierten Zeilen werden übertragen)                      |
| oder        | Alle Zeilen                                  | (alle Werte werden zum Gerät übertragen)                                 |
| Stoppen:    | Anklicken von:<br>St <u>o</u> p              | (nur wenn notwendig, um das Übertragen von Werten                        |
|             | abzubrechen)                                 | That went networking, and as electricitien von werten                    |
| Drucken:    | Anklicken von:                               | 1                                                                        |
| und         | Auswahl der gewüns                           | <br>chten Optionen im Drucken-Dialog                                     |

Speichern: Anklicken von:

Speichern

und Auswahl über Dialogfeld "Speichern unter"

## HINWEIS

Der Dateiname muss auf ".std" enden bzw. die Datei muss im Format STD sein. Ihre aktuellen Einstellungen werden in einer Datei im entsprechenden Format gespeichert. Damit stehen Ihre Einstellungen zur späteren Bearbeitung oder Archivierung als Standardwerte zur Verfügung, die zu einem späteren Zeitpunkt geladen und übertragen werden können. Das Speichern ist nur dann erforderlich, wenn Sie Werte der zuvor geladenen Datei verändert haben.

Trennen: Anklicken von:

 $\otimes$ 

Kommunikation..Unterbrechen (beendet die Verbindung)

#### Fernsteuerung

LeoPC1 kann Sie bei der Steuerung Ihrer entsprechenden Geräte unterstützen. Damit können Sie Ihre Anlage, Maschinen und Geräte vom Büro oder von Ihrer Wohnung aus starten, stoppen oder in ausgewählten Parametern verändern.

#### Komponenten der Fernsteuerung

Für die Steuerung steht Ihnen ein Fernsteuerung-Dialog mit folgenden Funktionen zur Verfügung:

| Zu steuernden Gerätes:   | Auswahl über Liste mit allen entsprechenden Geräten |                                     |  |
|--------------------------|-----------------------------------------------------|-------------------------------------|--|
| Fernsteuerungsparameter: | editierbare Werte:                                  |                                     |  |
|                          | Wirkleistungssollwer                                | t                                   |  |
|                          | Generator-cosphi                                    |                                     |  |
| setzbare Steuerworte:    | Setzen von:                                         |                                     |  |
|                          | Quittierung (setzt der                              | n Alarmspeicher des Gerätes zurück) |  |
|                          | Fernstop (stoppt Ihre                               | gesteuerte Maschine)                |  |
|                          | Fernstart (startet Ihre                             | gesteuerte Maschine)                |  |
| Schaltflächen:           | Handhaben über:                                     |                                     |  |
|                          | Cataon                                              |                                     |  |

| Setzen        | (überträgt die ausgewählten Befehle zum Gerät) |  |
|---------------|------------------------------------------------|--|
| <u>H</u> ilfe | (ruft die entsprechende Hilfe auf)             |  |
| Schließen     | (schließt den Fernsteuerung-Dialog)            |  |
|               | (**************************************        |  |

# **i**

HINWEIS

Das Optionsfeld "Quittierung" wird bei einer bestehenden Verbindung zum Gerät nach einer bestimmten Zeit automatisch zurückgesetzt, damit nicht ständig eine Quittierungsbotschaft gesendet wird. Der Befehl "Fernstop" hat bei bestehender Verbindung zum Gerät Vorrang gegenüber dem Befehl "Fernstart".

#### Vorgehensweise bei der Fernsteuerung

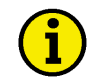

#### **HINWEIS**

Wenn Sie die Möglichkeit der Fernsteuerung beim Start Ihrer Konfiguration nutzen möchten, müssen Sie diese einstellen. Alternativ muss sie für jede Nutzung gesondert aktiviert werden. Diese Einstellungen sollten sich nach Ihren Anforderungen richten.

Das Gerät muss zur Fernsteuerung freigeschaltet sein. Bitte folgen Sie den Anweisungen in der Bedienungsanleitung des Gerätes.

| Kommunikation definieren:                     | Anklicken von:                                                            |   |  |
|-----------------------------------------------|---------------------------------------------------------------------------|---|--|
|                                               | GeräteEinstellungen (Einstellungen für Anlagenkonfiguration-Dialog        |   |  |
|                                               | wird geoffnet)                                                            |   |  |
| Abbildung 3.19<br>Geräte Einstellungen öffnen | Gerate Austric System 7                                                   |   |  |
| Gerate-Emsterhungen offici                    | pprache lagen, FV                                                         |   |  |
|                                               | Einstellungen                                                             |   |  |
|                                               | Allgemeine Einstellungen (wechselt die Dialog-Ebene)                      |   |  |
| Abbildung 3.20                                | Einstellungen für Anlagenkonfiguration                                    | 1 |  |
| Allgemeine Einstellungen                      | Allgemeine Einstellungen Serviceeinstellungen Verfügbare Anwendungsmodule | L |  |
|                                               | Pfade und Dateien                                                         | L |  |
|                                               | Pfad für Alarmdateien: ALABMS\                                            |   |  |
|                                               |                                                                           |   |  |
|                                               | Hilfedatei für <u>F</u> ehler:                                            |   |  |
|                                               | Datenkommunikation                                                        | L |  |
|                                               | Treiber                                                                   |   |  |
|                                               |                                                                           |   |  |
|                                               | Einstellungen                                                             | L |  |
|                                               | Kommunikation beim Laden der Anlagenkonfiguration automatisch starten     | L |  |
|                                               | Fernsteuerung                                                             | L |  |
|                                               | ) (auglicianting                                                          |   |  |
|                                               |                                                                           | L |  |
|                                               |                                                                           | L |  |
|                                               | Änderungen werden sofort mit Bestätigung aktiv                            |   |  |
|                                               |                                                                           | L |  |
|                                               |                                                                           | L |  |
|                                               |                                                                           | L |  |
|                                               |                                                                           | L |  |
|                                               |                                                                           | L |  |
|                                               | OK Abbrechen Übernehmen Hilfe                                             | L |  |
| Fernsteuerung                                 | "aktiv" (Standard)                                                        | 1 |  |
| oder                                          | "beim Parametrieren/Sprache laden deaktivieren"                           |   |  |
|                                               | Bestätigen Sie alle Änderungen mit                                        |   |  |
|                                               |                                                                           |   |  |
| Verbinden:                                    | Anklicken von:                                                            |   |  |
| J.C.                                          | KommunikationVerbinden (die Verbindung zum gewählten Gerät wird her-      | - |  |
|                                               | gestellt)                                                                 |   |  |

| Fernsteuerung öffnen:        | Anklicken von:<br>GeräteFernsteuerung                   |                                           |                       |
|------------------------------|---------------------------------------------------------|-------------------------------------------|-----------------------|
| Abbildung 3.21               | Geräte Ansicht System                                   | Werkzeuge                                 |                       |
| Fernsteuerung öffnen         | Sprache laden                                           | F7                                        |                       |
|                              | Fernsteuerung                                           | F4                                        |                       |
|                              | Freignisspeicher                                        | F11                                       |                       |
| Auswählen:                   | Fernsteuerung öffnen und A<br>gewünschtem Gerät (Lister | Anklicken von:<br>mit allen verfügbaren G | eräten)               |
| Abbildung 3.22               | Fernsteuerung                                           |                                           |                       |
| Fernsteuerung                | Bitte wählen Sie das <u>G</u> erät d                    | as Sie Fernsteuern möchte                 | n:                    |
|                              | Generator 1                                             |                                           | •                     |
|                              | - Fernsteuerdaten                                       |                                           |                       |
|                              | Wirkleistungssollwert:                                  | F0025 kW                                  |                       |
|                              |                                                         | B6900kW L6900kW                           |                       |
|                              | Generator cosphi:                                       | 1.00                                      |                       |
|                              |                                                         | μ<br>μ0.71 i0.71                          |                       |
|                              |                                                         | K0.71 10.71                               |                       |
|                              | Steuerwort                                              |                                           |                       |
|                              | 🔽 Quittierung                                           |                                           |                       |
|                              | Fernst <u>o</u> p                                       |                                           |                       |
|                              | Ferns <u>t</u> art                                      | _                                         | Setzen                |
|                              |                                                         |                                           |                       |
|                              |                                                         |                                           |                       |
|                              |                                                         | Cabliation                                | LIBE                  |
|                              |                                                         | Schließen                                 |                       |
| <u> </u>                     |                                                         | · · 1 1: -1 · · · · ·                     |                       |
| gewünschtes Editierfeld:     | Wirkleistungssollwert                                   | Anklicken von:                            |                       |
| und/oder                     | Generator cosphi                                        |                                           |                       |
| und<br>gewünschte Ontion/en: | erforderlichen Wert eingebe                             | en<br>Jarma im Garöt)                     |                       |
| und/oder                     | Fernstop (setzt sich durch b                            | bei gleichzeitiger Wahl v                 | von Fernstart)        |
| und/oder                     | Fernstart                                               |                                           |                       |
| und                          | Wählen Sie                                              | (Ihre Auswahl zu                          | m Übertragen gesetzt) |
| Trennen:                     | Anklicken von:<br>KommunikationUnterbrec                | chen (beendet die Verbin                  | ndung)                |

## Datenaufzeichnung (Data Logging)

#### 

Es steht Ihnen für die Aufzeichnung ein Datenaufzeichnung-Dialog mit folgenden Funktionen zur Verfügung:

| Zu steuernden Gerätes:<br>Aufzuzeichnende Messwerte:<br>Ausgewählten Werte:<br>Aufzeichnungsparameter:<br>Einzelne Linie anzeigen:<br>Mehrere Linien anzeigen: | Auswahl über Liste mit allen entsprechenden Geräten<br>Auswahl über Liste mit den spezifischen Messwerten<br>Anzeige in Datendiagramm mit Zeit- und Wertachse<br>Anzeige von Abtastrate und Aufzeichnungszeitraum<br>Option, die nur den ausgewählten Messwert anzeigen lässt<br>Option, die alle in den maximal 8 Buttons definierten Messwert anzeigen<br>lässt                                                             |  |  |
|----------------------------------------------------------------------------------------------------|----------------------------------------------------------------------------------------------------|--|--|
| Parameter-Dialog:                                                                                                    | mit folgenden Optionen:<br>Aufzeichnungszeitraum in Minuten<br>Abtastrate in Sekunden<br>Anzeige des zu erwartenden Speicherplatzbedarfs                                                                                                    |  |  |
| Skalierung-Dialog:                                                                                                    | mit folgenden Optionen:<br>Aufzeichnungszeitraum X-Achse mit Wahlmöglichkeit von:<br>Vollständiger Aufzeichnungszeitraum<br>Individuelle Einstellung (Zeit von bis)<br>Messwert, Y-Achse, mit Wahlmöglichkeit von:<br>Vollständiger Wertebereich<br>Individuelle Einstellung (Messwert von bis)                                                                                                    |  |  |
| Schaltflächen:                                                                                                    | Handhaben über:<br>(8 Schalter, die mit ausgewählten Werten, einzeln forma-<br>tiert und skaliert werden können) (erlaubt das Einfügen, Entfernen und Einstellen der ausgewählten<br>Messwerte)                                                                                                    |  |  |
|                                                                                                    | Starten       (startet die gewünschte Aufzeichnung)         Stoppen       (stoppt die gewünschte Aufzeichnung)         Laden       (lädt die gewünschte Datei im LLO-Format in die Anzeige         Entladen       (schließt die aktuelle Datei im LLO-Format in die Anzeige         Drucken       (druckt das aktuelle Aufzeichnungsdiagramm aus)         Speichern       (speichert die aktuelle Aufzeichnung als LLO-Datei) |  |  |
|                                                                                                    | (ruft die entsprechende Hilfe auf)<br>Schließen (schließt den Datenaufzeichnung-Dialog)                                                                                                    |  |  |

## Vorgehensweise bei der Datenaufzeichnung

#### HINWEIS

i

Wenn Sie die Möglichkeit der Datenaufzeichnung (Data Logging) beim Start Ihrer Konfiguration nutzen möchten, können Sie dies einstellen.

| Datenaufzeichnung definieren:                  | Anklicken von:                                                                                                    |
|------------------------------------------------|----------------------------------------------------------------------------------------------------|
| Abbildung 2 22                                 | System:.Systemeinstellungen (Systemeinstellungen-Dialog wird geoffnet)                                                                           |
| Additioning 5.25<br>Systemeinstellungen öffnen | Populacy abroalder                                                                                                    |
| S journe instantingen ernien                   | Benutzer abheiden                                                                                                    |
|                                                |                                                                                                    |
|                                                |                                                                                                    |
| 411.11 2.24                                    | Einstellungen (wechselt die Dialog-Ebene)                                                                                                    |
| Abbildung 3.24<br>System-Einstellungen         | Systemenstellungen                                                                                                    |
| System-Einstenungen                            | Einstellungen   Pfade                                                                                                    |
|                                                | Sprache: Deutsch                                                                                                    |
|                                                |                                                                                                    |
|                                                | Data Logging beim Laden der Anlagenkonfiguration automatisch starten                                                                             |
|                                                | ✓ Data Logging beim Schließen der Anlagenkonfiguration automatisch speichern                                                                     |
|                                                | Datei: D:\Projekte\DL\Datenaufzeichnung.llo                                                                                                    |
|                                                | - Einstellungen für Eurort von Deteneufzeichnungen                                                                                               |
|                                                |                                                                                                    |
|                                                |                                                                                                    |
|                                                | Irennzeichen: ;                                                                                                    |
|                                                |                                                                                                    |
|                                                |                                                                                                    |
|                                                |                                                                                                    |
|                                                |                                                                                                    |
|                                                | OK Abbrechen Übernehmen Hilfe                                                                                                    |
|                                                | Data Logging beim Laden der Anlagenkonfiguration automatisch starten                                                                             |
|                                                | Data Logging beim Schließen der automatisch speichern                                                                                            |
| aktivieren                                     | setzen Sie die von Ihnen gewünschten Haken                                                                                                    |
| ucaktivicien                                   | entiernen Sie den gesetzten Haken                                                                                                    |
|                                                | Klicken Sie das Symbol rechts vom Textfeld "Datei:" und erstellen oder wählen Sie die Datei für die Datenspeicherung im Dialogfeld "Speichern un |
|                                                | ter".                                                                                                    |
| HINWEIS                                        |                                                                                                    |
| Dateiname muss auf ".llo" ende                 | en bzw. Datei muss im Format "LLO" sein.                                                                                                    |
| Verhinden                                      | Anklicken von                                                                                                    |

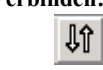

Kommunikation..Verbinden (die Verbindung zum gewählten Gerät wird hergestellt...)

i

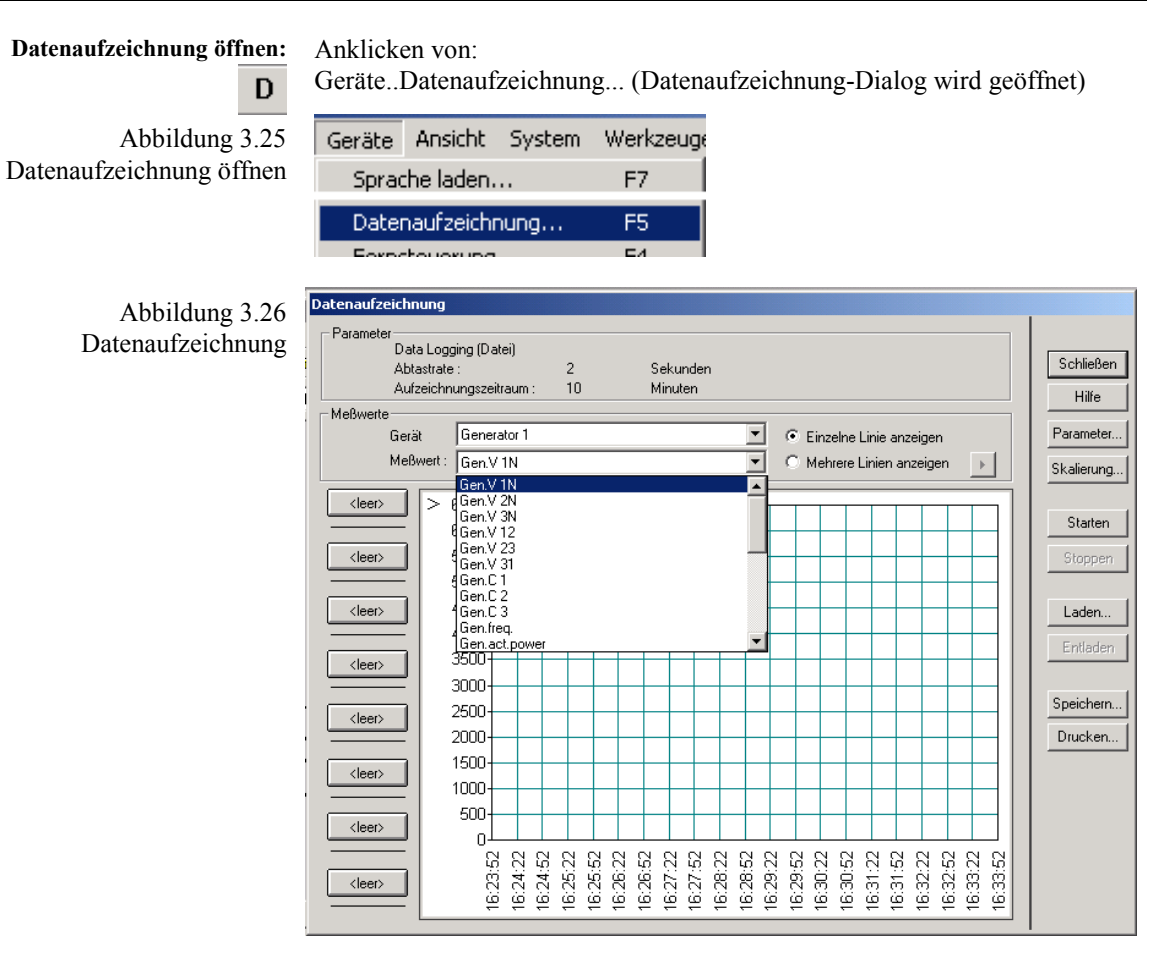

Laden: Anklicken von:

Laden...

und Auswahl über Speichern unter-Dialog

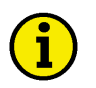

#### HINWEIS

#### Setzen Sie die von Ihnen gewünschten Haken, um die Option zu aktivieren.

| Auswählen:           | Datenaufzeichnung öffnen und Anklicken von:<br>gewünschtem Gerät (Liste mit verfügbaren Geräten)<br>gewünschtem Messwert (Liste mit allen verfügbaren Messwerten)                                        |  |  |
|----------------------|----------------------------------------------------------------------------------------------------|--|--|
| gewünschte Optionen: | Einzelne Linie anzeigen (es wird der ausgewählte Messwert angezeigt)                                                                                                    |  |  |
| oder                 | Mehrere Linien anzeigen (es werden die ausgewählten und eingefügten                                                                                                    |  |  |
| und                  | Messwerte in ihrer definierten Skalierung und Formatierung angezeigt)<br>wählen Sie (erlaubt Ihnen ein Zuweisen des ausgewählten<br>Messwertes)                                                          |  |  |
|                      | Klicken Sie auf (fügt den gerade ausgewählten Messwert in den Schalter ein)                                                                                                    |  |  |
| und                  | Einstellungen (gegebenen Falles deren Formatierung definieren)<br>gegebenen Falles deren Skalierung einzeln zuweisen über Skalieren-Dialog<br>Löschen (löscht den definierten Messwert aus dem Schalter) |  |  |

| Aufzeichnen:                     | Datenaufzeichnung öffnen und Anklicken von:<br><u>Parameter</u> (Dialog zum Setzen der Aufzeichnungsparameter wird geöf                                        | ř- |  |
|----------------------------------|----------------------------------------------------------------------------------------------------|----|--|
|                                  | net)                                                                                                    |    |  |
| Abbildung 3.27                   | Datenaufzeichnung - Parameter                                                                                                    |    |  |
| Datenaufzeichnung –<br>Parameter | Anzeigezeitraum :     120     Minuten     OK       Ahtastrate :     5     Sekunden     Abbrechen       Zu erwartender Speicherplatzverbrauch für das     Hilfe |    |  |
|                                  | 140 kB                                                                                                    |    |  |
| gewünschtes Editierfeld:         | Abtastrate (Wert zwischen 5 und 120 Sekunden eingeben)                                                                                                    |    |  |
| und/oder                         | Aufzeichnungszeitraum (Wert zwischen 1 und 32.767 Minuten möglich)                                                                                             |    |  |

## HINWEIS

1

Bitte beachten Sie, dass je kleiner die Abtastrate ist und je größer der Aufzeichnungszeitraum eingestellt wird, sich auch der entsprechende Bedarf an Speicherplatz vergrößert. Bitte sorgen Sie dafür, dass der benötigte, angezeigte Speicherplatz auch zur Verfügung steht. Anderenfalls kann die Datenaufzeichnung nicht gestartet werden. Bei großen Aufzeichnungszeiträumen können hier schnell Dateien von mehreren Megabyte Größe entstehen. Die Datei wird bereits beim Start der Datenaufzeichnung angelegt und der Festplattenplatz steht somit keiner anderen Anwendungen mehr zur Verfügung.

|                                   | Skalierung (Dialog zum Ändern des Skalier-Bereiches wird geöffnet)                                                                                                    |  |  |  |
|-----------------------------------|----------------------------------------------------------------------------------------------------|--|--|--|
| Abbildung 3.28                    | Datenaufzeichnung - Skalierung                                                                                                    |  |  |  |
| Datenaufzeichnung –<br>Skalierung | Aufzeichnungszeitraum (X-Achse)       OK         Mollständiger Aufzeichnungszeitraum       OK         Individuelle Einstellung       Individuelle Einstellung         Von:       24.06.04       16:24:09       tt.mm.jijj hh:mm         bis:       24.06.04       18:24:09       tt.mm.jijj hh:mm         Bereich:       24.06.2004       16:24:09       tt.mm.jijj hh:mm         Bereich:       24.06.2004       16:24:09       tt.mm.jijj hh:mm         Bereich:       24.06.2004       16:24:09       24.06.2004         Anzeige der letzten       5       Minuten.         Vollständiger Wertebereich       Individuelle Einstellung       Meßwert von:       0         bis:       800       800       800       800 |  |  |  |
| gewünschte Optionen:              | Vollständiger Aufzeichnungszeitraum (entsprechend der angegeben Zeit)                                                                                                    |  |  |  |
| und                               | Individuelle Einstellung<br>Zeit von bis Bereich eingeben                                                                                                    |  |  |  |
| gewünschte Optionen:              | Vollständiger Wertebereich (entsprechend des angegebenen Parameters)                                                                                                    |  |  |  |
| oder                              | Individuelle Einstellung                                                                                                    |  |  |  |
| und                               | Messwert von bis Bereich eingeben                                                                                                    |  |  |  |
|                                   | Bestätigen Sie mit OK (Skalierung-Dialog wird geschlossen)                                                                                                    |  |  |  |

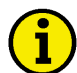

#### **HINWEIS**

Das Ändern der Skalierung entspricht einer Vergrößerung des Ausschnittes, die auch nach dem Schließen des Aufzeichnung-Dialoges erhalten bleibt. Sie können bei der Option "Mehrere Linien anzeigen", die Skalierung einzeln definieren und aktivieren, indem Sie die entsprechende Schaltfläche anklicken und Ihre Einstellungen vornehmen.

|                | Wählen Sie Starten (Ihre gewählte Aufzeichnung wird gestartet)                                                                                                    |
|----------------|----------------------------------------------------------------------------------------------------|
| Zoomen:<br>und | umziehen Sie mit gedrückter linker Maustaste den gewünschten Bereich<br>lassen Sie, wenn der Bereich dunkel markiert ist, die Maustaste los<br>(Sie können diesen Vorgang in der Regel mehrfach durchführen)<br>mit rechten Mausklick, setzen Sie den Zoom wieder zurück (ggf. mehrfach<br>klicken) |
| Stoppen:       | Anklicken von:                                                                                                    |
|                | Stoppen (bitte nur wenn es erforderlich ist, den Vorgang vorzeitig zu                                                                                                    |
|                | beenden)                                                                                                    |
| Drucken:       | Anklicken von:                                                                                                    |
|                | Drucken                                                                                                    |
| und            | Auswahl der gewünschten Optionen im Drucken-Dialog                                                                                                    |
| Speichern:     | Anklicken von:<br>Speichern                                                                                                    |
| und            | Auswahl über Speichern unter-Dialog                                                                                                    |
|                |                                                                                                    |

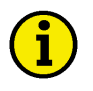

#### **HINWEIS**

Dateiname muss auf ".llo" enden bzw. Datei muss im Format LLO sein.

Entladen: Anklicken von:

Entladen

(nur wenn Sie die aktuell geladene Datei schließen möchten)

Trennen:

Anklicken von:

Kommunikation..Unterbrechen (beendet die Verbindung)

## **Kurzzeitspeicher**

#### 

LeoPC1 kann Ihnen ausgewählte Ereignisse Ihrer entsprechenden Geräte um ein bestimmtes Kriterium herum aufzeichnen. Der voraussichtliche Bedarf dieser punktuellen Aufzeichnung wird Ihnen als Richtwert angezeigt.

#### Komponenten des Kurzzeitspeichers

Es steht Ihnen für die Aufzeichnung entsprechend definierter Ereignisse oder Grenzwerte, ein **Kurzzeitspeicher-Dialog** mit folgenden Funktionen zur Verfügung:

| Allgemein-Dialog:     | mit folgenden Optionen:                                                  |  |  |  |  |
|-----------------------|--------------------------------------------------------------------------|--|--|--|--|
|                       | Aktuelle Einstellungen                                                   |  |  |  |  |
|                       | ausgewähltes Gerät:                                                      |  |  |  |  |
|                       | Aktivierung durch: <gewählter alarm="" parameter="" wert=""></gewählter> |  |  |  |  |
|                       | Kurzzeitspeicher nach dem Laden automatisch starten                      |  |  |  |  |
| Schaltflächen:        | Einstellungen (öffnet den Einstellungen-Dialog)                          |  |  |  |  |
|                       | Starten (startet die gewünschte Überwachung)                             |  |  |  |  |
|                       | Stoppen (stoppt die laufende Überwachung)                                |  |  |  |  |
| Protokoll-Dialog:     | mit folgenden Optionen:                                                  |  |  |  |  |
|                       | Aufgetretene Ereignisse                                                  |  |  |  |  |
|                       | Nr., Datum, Datei, Start, Ende, Ereignis                                 |  |  |  |  |
|                       | Löschen                                                                  |  |  |  |  |
|                       | (löscht alle Ereignisse aus der Anzeige)                                 |  |  |  |  |
| Sahaltflächans        | Han Jhahan "ham                                                          |  |  |  |  |
| Scharthachen:         | Handnaben über.                                                          |  |  |  |  |
|                       | Ubernehmen<br>(bestätigt Ihre Einstellungen ohne den Dialog zu schlie-   |  |  |  |  |
|                       | ßen)                                                                     |  |  |  |  |
|                       | Hilfo                                                                    |  |  |  |  |
|                       | (ruft die entsprechende Hilfe auf)                                       |  |  |  |  |
|                       | Abbrechen                                                                |  |  |  |  |
|                       | (schließt den Kurzzeitspeicher-Dialog)                                   |  |  |  |  |
|                       | OK (hastätist Ihra Einstellungen und schließt den Dieleg)                |  |  |  |  |
|                       | (bestatigt inre Einstellungen und schliebt den Dialog)                   |  |  |  |  |
| Einstellungen-Dialog: | mit folgenden Optionen.                                                  |  |  |  |  |
|                       | Gerät (Liste mit allen entsprechenden Geräten)                           |  |  |  |  |
|                       | Wert zum aktivieren des Kurzzeitspeichers                                |  |  |  |  |
|                       | • Alarm (Liste mit allen möglichen Alarme)                               |  |  |  |  |
|                       | • Überschreiten eines Grenzwertes (Liste für Wert, Feld für Grenzwert)   |  |  |  |  |
|                       | • Manueller Wert (Auswahl der ID, des Operanden, Feld für Ereigniswert)  |  |  |  |  |
|                       | Aufzeichnungsparameter                                                   |  |  |  |  |
|                       | Anstehzeit in Sekunden                                                   |  |  |  |  |
|                       | Abspeicherintervall in Sekunden                                          |  |  |  |  |
|                       | Vorlaufzeit in Sekunden                                                  |  |  |  |  |
|                       | Nachlaufzeit in Sekunden                                                 |  |  |  |  |
|                       | Dateiname (unter dem das Ereignis im DL-Verzeichnis gespeichert wird)    |  |  |  |  |
|                       | Anzeige des etwarteten operenerplatzbedaris pro Eleignis                 |  |  |  |  |

#### Vorgehensweise bei Kurzzeitspeicher

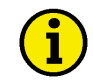

#### **HINWEIS**

Bitte beachten Sie, dass nur ein Ereignis überwacht werden kann. Nehmen Sie bitte auch zur Kenntnis, dass während einer aktiven Nachlaufzeit, eine eventuell erneut auftretende Aktivierung nicht berücksichtigt werden kann, da der Kurzzeitspeicher noch nicht wieder zur Überwachung aktiviert wurde, sondern die vorher ausgelöste Aufzeichnung abarbeitet.

Die nachfolgend beschriebenen Parameter sind abhängig von Ihrer Anlagenkonfiguration und bedingen einander. Ferner nehmen sie unmittelbaren Einfluss auf die Aufzeichnung selbst. Es kann zum Beispiel trotz eines gering eingestellten Abspeicherintervalls von 2 Sekunden der tatsächliche Intervall höher liegen, wenn in Ihrer Anlage mit mehreren Aggregaten ein großes Datenvolumen verarbeitet werden muss. Oder es kann sein, dass bei einer zu gering eingestellten Vorhaltzeit nicht die, von Ihnen gewünschte Zeitspanne gesichert wird.

| Kurzzeitspeicher öffnen: | Anklicken von:<br>GeräteKurzzeitspeicher (Kurzzeitspeicher-Dialog wird geöffnet)                       |   |
|--------------------------|----------------------------------------------------------------------------------------------------|---|
| Abbildung 3.29           | Geräte Ansicht System ?                                                                                |   |
| Kurzzeitspeicher öffnen  | Sprache laden F7                                                                                       |   |
|                          | Kurzzeitspeicher F12<br>Koofiguration aktualiziaren                                                    |   |
| Abbildung 3.30           | Kurzzeitspeicher                                                                                       | × |
| Kurzzeitspeicher         | Allgemein Protokoll                                                                                    |   |
|                          | Aktuelle Einstellungen:                                                                                |   |
|                          | Gerät                                                                                                  |   |
|                          | Aktivierung durch:                                                                                     |   |
|                          | Einstellungen  Starten  Stoppen  Kurzzeitspeicher nach dem Laden der Konfiguration automatisch starten |   |
|                          | OK Abbrechen Übernehmen Hilfe                                                                          |   |

| Einstellen:        | Kurzzeitspeicher öff<br>Allgemein (wechselt                   | înen und Anklicken von:<br>t die Dialog-Ebene)                       |               |  |
|--------------------|---------------------------------------------------------------|----------------------------------------------------------------------|---------------|--|
|                    | Einstellungen                                                 | (öffnet den Einstellungen-Dialog)                                    |               |  |
| Abbildung 3.31     | Einstellungen                                                 |                                                                      |               |  |
| Kurzzeitspeicher – | Definition der Quelle zur Aktivierung des Kurzzeitspeichers   |                                                                      |               |  |
| Emstenungen        | <u>G</u> erät                                                 | Generator 1 - Gen. 1                                                 | Abbrechen     |  |
|                    | Wert zum Aktivieren des Ki                                    | urzzeitspeichers                                                     | <u>H</u> ilfe |  |
|                    | Eehler                                                        | Benutzerdefiniert 1                                                  |               |  |
|                    | O ü <u>b</u> erschreiten eines G                              | Grenzwertes                                                          |               |  |
|                    | C <u>m</u> anueller Wert                                      |                                                                      |               |  |
|                    | Aufzeichnungparameter                                         |                                                                      |               |  |
|                    | An <u>s</u> tehzeit:                                          | 3 Sekunden                                                           |               |  |
|                    | Abspeicherintervall:                                          | 2 Sekunden                                                           |               |  |
|                    | ⊻orhaltezeit:                                                 | 200 Sekunden                                                         |               |  |
|                    | <u>N</u> achlaufzeit:                                         | 200 Sekunden                                                         |               |  |
|                    | Wählen Sie hier bitte den Dat<br>Nachlaufzeit gespeichert wer | teinamen unter dem der Kurzzeitspeicher nach Ablauf der<br>den soll: |               |  |
|                    | <u>D</u> ateiname: Ger                                        | n1_%Y%y-%m%b%B-%d%a%A-%w%W.llo                                       |               |  |
|                    | Zu erwartender Speicherplatz                                  | zverbrauch: 19 kB                                                    |               |  |
|                    | . 1, 0                                                        |                                                                      |               |  |

gewünschte Ereignisquelle: gewünschtes Ereignis: Alarm und

# gewünschtes Gerät (Liste mit allen verfügbaren Geräten) Aktivieren von: aktiviert, sobald der definierte Alarm aufgetreten ist Auswahl einer Meldung aus einer Liste aller definierten Ereignisse

#### HINWEIS

Bei einem Ereignis, das über einen Fehler gesteuert wird, ist nur die aktivierende Meldung wählbar.

| überschreiten eines Grenzwertes | aktiviert, sobald der Grenzwert überschritten wurde           |
|---------------------------------|---------------------------------------------------------------|
| und                             | Auswahl des gewünschten Messwertes (Liste mit den Messwerten) |
| und                             | Eingabe des gewünschten oberen Grenzwertes                    |

#### **HINWEIS**

1

Wenn Sie die Option "Überschreiten eines Grenzwertes" nutzen wollen, wählen Sie bitte den erforderlichen Messwert aus und geben den entsprechenden Grenzwert ein.

| manueller Wert | aktiviert, sobald die Bedingung erfüllt ist                               |
|----------------|---------------------------------------------------------------------------|
| und            | Auswahl der gewünschten Visualisierungs-ID aus einer Liste des Protokolls |
| und            | Auswahl eines Operanden aus einer Liste                                   |

#### HINWEIS

Eine komplexere Möglichkeit bietet Ihnen die Option "manueller Wert". Dies erfordert detailliertere Kenntnisse von Operanden. Die Werteingabe erfolgt unformatiert.

| Operand      | UND                                                  | Kleiner als                        | Kleiner gleich                                  | Größer als                        | Größer gleich                                  | Gleich                          |
|--------------|------------------------------------------------------|------------------------------------|-------------------------------------------------|-----------------------------------|------------------------------------------------|---------------------------------|
| Beschreibung | Logisches<br>UND, zur<br>Auswertung<br>binärer Werte | kleiner als<br>angegebener<br>Wert | kleiner oder<br>gleich ange-<br>gebener<br>Wert | größer als<br>angegebener<br>Wert | größer oder<br>gleich ange-<br>gebener<br>Wert | gleich ange-<br>gebener<br>Wert |
| Eingabe      | UND                                                  | <                                  | <=                                              | >                                 | >=                                             | =                               |

gewünschte Parameter: Eingeben von:

Anstehzeit Zeit, die das Ereignis zur Aktivierung mindestens anstehen muss Abspeicherintervall Zeit, die mindestens zwischen zwei Datenabfragen liegt soll Vorhaltezeit Zeit, die vor Eintritt des Ereignisses noch mit aufgezeichnet wird Nachlaufzeit Zeit, die nach Wegfall des Ereignisses noch mit aufgezeichnet wird

## HINWEIS

#### Die Vorhaltzeit und die Nachlaufzeit addiert, ergeben den gesamten Aufzeichnungszeitraum.

und Dateiname (Name der Datei, in die der Ereigniszeitraum gespeichert wird) Beispiel Ereignis-am %Y-%m-%d um %H-%M Uhr.llo Ergebnis Ereignis-am 2004-06-30 um 12-12 Uhr.llo

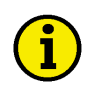

## **HINWEIS**

Bei der Vergabe des Dateinamens haben Sie die Möglichkeit, einen Zeitstempel zu verwenden:

| Zulässige          | Jahr      | Monat           | Tag Wochentag / Stund |               | Stunden / Minuten / |
|--------------------|-----------|-----------------|-----------------------|---------------|---------------------|
| Formatierungen     |           |                 |                       | Kalenderwoche | Sekunden            |
| Eingabe            | %Y / %y   | %m / %b / %B    | %d / %a / %A          | ‰w / %W       | %H / %M / %S        |
| Format (Beispiele) | 2004 / 04 | 06 / Jun / Juni | 30 / Mi / Mittwoch    | 3 / 27        | 10 / 55 / 45        |

Aufzeichnen: Kurzzeitspeicher öffnen und Anklicken von:

> Starten (in der Statuszeile wird "STS" eingeblendet) Kurzzeitspeicher nach dem Laden der Konfiguration automatisch starten

wenn ein definiertes Ereignis eintritt, wird die Aufzeichnung aktiviert

Stoppen: Kurzzeitspeicher öffnen und Anklicken von:

Stoppen

und

und Ihre Überwachung des Ereignisses wird beendet

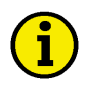

#### **HINWEIS**

Sie können die erzeugten Dateien über das Modul der Datenaufzeichnung grafisch anzeigen lassen und gegebenenfalls Ihre Messwerte wie dort beschrieben auswählen und exportieren.

| Überwachen:                                       | Kurzzeitspeicher öffnen und Anklicken von:                                                                    |   |  |
|---------------------------------------------------|----------------------------------------------------------------------------------------------------|---|--|
|                                                   | Protokoll (wechselt die Dialog-Ebene)                                                                         |   |  |
| Abbildung 3.32<br>Kurzzeitspeicher –<br>Protokoll | Kurzzeitspeicher       Allgemein       Protokoll                                                              | × |  |
|                                                   | Autgetretene Ereignisse           Nr.         Datum         Datei         Start         Ende         Ereignis |   |  |
|                                                   | Löschen                                                                                                    |   |  |
|                                                   | OK Abbrechen Übernehmen Hilfe                                                                                 |   |  |
| und                                               | die bereits aufgetretenen Ereignisse werden angezeigt mit:                                                    |   |  |
|                                                   | Nr., Datum, Datei, Start, Ende, Ereignis                                                                      |   |  |
|                                                   | Löschen (löscht alle angezeigten Ereignisse aus dem Fenster)                                                  |   |  |

## i

## HINWEIS

Beachten Sie bitte, dass diese Dialog-Anzeige nicht laufend aktualisiert wird. Aktualisieren Sie bitte die Anzeige durch Schließen und erneutes Öffnen des Dialogs. Mit einer neuen Ereignisdefinition werden die alten Ereignisse aus der Dialog-Anzeige gelöscht.

## Alarmverwaltung

#### 

LeoPC1 kann für den aktuellen Tag, wie auch für die zurückliegenden Tage, alle von den angeschlossenen Geräten ausgelösten Ereignisse und Alarme protokollieren sowie visualisieren.

#### Komponenten der Alarmverwaltung

Für die Alarmverwaltung stehen Ihnen folgende Komponenten zur Verfügung:

#### Alarmverwaltung-Dialog mit folgenden Funktionen:

| Gewünschte Alarmdatei:<br>Entsprechende Alarmliste: | Auswahl über Liste der möglichen Geräte<br>Anzeige der Alarme Zeit (von bis ) |                                                     |  |  |  |
|-----------------------------------------------------|-------------------------------------------------------------------------------|-----------------------------------------------------|--|--|--|
| Schaltflächen:                                      | Handhaben über                                                                | r:                                                  |  |  |  |
|                                                     | Schließen                                                                     | (schließt den Alarmverwaltung-Dialog)               |  |  |  |
|                                                     | Hilfe                                                                         | (ruft die entsprechende Hilfe auf)                  |  |  |  |
|                                                     | Eintrag                                                                       | (für manuelle Einträge in Ihre Fehlerliste)         |  |  |  |
|                                                     | Drucken                                                                       | (steht Ihnen in dieser Version nicht zur Verfügung) |  |  |  |

#### Aktuelle Alarme-Dialog mit folgenden Funktionen:

| Aktuelle Alarme: | Anzeige von aktuellen oder Gerät spezifischen Alarmen |                                                      |  |
|------------------|-------------------------------------------------------|------------------------------------------------------|--|
| Schaltflächen:   | Handhaben über:                                       |                                                      |  |
|                  | Hilfe                                                 | (ruft die entsprechende Hilfe auf, sofern vorhanden) |  |
|                  | Schließen                                             | (schließt den Aktuelle Alarme-Dialog)                |  |

#### Vorgehensweise bei der Alarmverwaltung

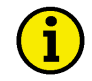

#### **HINWEIS**

Wenn in den Systemeinstellungen die entsprechenden Einträge gemacht wurden, wird für jeden Tag eine neue Datei erstellt. Der Dateiname wird aus dem Tag gebildet. Es muss eine Verbindung zu Ihren Geräten bestehen.

| Systemeinstellungen festlegen:                | Anklicken von:<br>GeräteEinstellungen (Einstellungen für Anlagenkonfiguration-Dialog<br>wird geöffnet)                                                                                                    |  |
|-----------------------------------------------|----------------------------------------------------------------------------------------------------|--|
| Abbildung 3.33<br>Geräte-Einstellungen öffnen | Geräte Ansicht System ?<br>Sprache laden F7<br>Einstellungen                                                                                                    |  |
| Abbildung 3.34<br>Allgemeine Einstellungen    | 4       Einstellungen für Anlagenkonfiguration         n       Allgemeine Einstellungen Serviceeinstellungen Verfügbare Anwendungsmodule         Pfade und Dateien       Pfade für Alarmdateien:         Pfad für Alarmdateien:       ALARMSS         Hilfedatei für Eehler: |  |
| Editierfeld:<br>oder                          | <ul> <li>d: "Pfad für Alarmdateien": und Verzeichnis eingeben</li> <li>klicken Sie auf das Symbol und wählen Sie den Pfad im Dialogfeld</li> <li>"Verzeichnis auswählen" (Standard: "ALARMS\")</li> </ul>                                                                    |  |

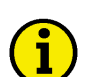

#### HINWEIS

Dieses Verzeichnis ist immer relativ zur Position der entsprechenden Anlagenkonfigurationsdatei (CFG-Datei) und nicht relativ zur Position der Anwendungsdatei "Main.exe". Das heißt: Falls Sie Ihre CFG-Datei nicht im Hauptverzeichnis ablegen, müssen Sie den Pfad für das Verzeichnis "ALARMS\" komplett angeben oder im Verzeichnis, wo sich diese CFG-Datei befindet, ein Alarms-Verzeichnis anlegen.

Bitte achten Sie darauf, dass Ihre Eingabe in den Einstellungen mit "\" endet.

Editierfeld: 'Hilfedatei für Fehler': und Dateipfad eingeben

oder Klicken Sie auf das Symbol und wählen Sie den Pfad im Dialogfeld "Öffnen"

#### Alarme verwalten

| Alarme. Verwaltung (Alarmverwaltung-Dialog wird geöffnet)         Abbildung 3.35         Alarmverwaltung öffner         Abbildung 3.36         Alarmverwaltung         Abbildung 3.36         Alarmverwaltung         Abbildung 3.36         Alarmverwaltung         Alarmverwaltung         Frieddaleen         Verwaltung         Verwaltung         Abbildung 3.36         Alarmverwaltung         Frieddaleen         Verwaltung         Verwaltung         Abbildung 3.37         Auswählen:         Auswahler:         Alarmverwaltung öffnen und Anklicken von:         gewünschter Datei in der Liste aller Alarmdateien         Drucken:       Auswahl der gewünschten Optionen in Drucken-Dialog         Manuelle Eingabe in Alarmliste-Dialog wird geöffnet)         Abbildung 3.37         Manuelle Eingabe in Alarmliste-Dialog wird geöffnet)         Abbildung 3.37         Manuelle Eingabe in Fehlerliste         Manuelle Eingabe in Fehlerliste         Manuelle Eingabe in Fehlerliste         Manuelle Eingabe in Fehlerliste         Manuelle Eingabe in Fehlerliste                                                                                                    | Alarmverwaltung öffnen: | Anklicken von:                                                                                                    |   |
|----------------------------------------------------------------------------------------------------|-------------------------|----------------------------------------------------------------------------------------------------|---|
| Abbildung 3.35       Alarmverwaltung öffnen         Alarmverwaltung       Aktuelle ansehen         Abbildung 3.36       Marrverwaltung         Alarmverwaltung       Image: Scheder ansehen         Alarmverwaltung       Image: Scheder ansehen         Alarmverwaltung       Image: Scheder ansehen         Verwalkung:       Image: Scheder ansehen         Verwalkung:       Image: Scheder ansehen         Image: Scheder ansehen:       Image: Scheder ansehen                                                                                                    |                         | AlarmeVerwaltung (Alarmverwaltung-Dialog wird geöffnet)                                                             |   |
| Alarmverwaltung öffnen       Aktuelle ansehen         Verwaltung:       Verwaltung:         Abbildung 3.36       Alarmverwaltung         Alarmverwaltung:       Image: Selection of the selection of the selection of t                                                                                                    | Abbildung 3.35          | Alarme Geräte Ansicht                                                                                               |   |
| Abbildung 3.3         Alarmverwaltung         Filesee enskiller         Filesee enskiller         Auswähler         Alarmverwaltung öffnen und Anklicken von:         Drucken         Jund         Auswahl der gewünschten Optionen im Drucken-Dialog         Kommentierer         Alarmverwaltung öffnen und Anklicken von:         Drucken         Jund         Auswahl der gewünschten Optionen im Drucken-Dialog wird geöffnet)         Abbildung 3.37         Manuelle Eingabe in Fehlerliste         Filtregebe in Fehlerliste         Filtregebe in Stommentare eingeber                                                                                                    | Alarmverwaltung öffnen  | Aktuelle ansehen                                                                                                    |   |
| Abbildung 3.36<br>Alarmverwaltung       Improverwaltung<br>in the open<br>in the open<br>in the op | C                       |                                                                                                    |   |
| Abbildung 3.36       Alarmverwaltung         Feige       Zeit         Image: Strategy of the strategy of the strategy of                                                                                                    |                         | Verwaltung                                                                                                    |   |
| Alarmverwaltung       Iter defred       Iter defred       04337         Iter defred       Iter defred       04337       Iter defred         Iter defred       04337       Iter defred       04337         Iter defred       04337       Iter defred       04337         Iter defred       041111       Iter defred       Iter defred         Iter defred       041111       Iter defred       Iter defred         Iter defred       Iter defred       041111       Iter defred         Iter defred       Iter defred       Iter defred       Iter defred         Iter defred       Iter defred       Iter defred       Iter defred         Iter defred       Iter defred       Iter defred       Iter defred         Iter defred       Iter defred       Iter defred       Iter defred         Iter defred       Iter defred       Iter defred       Iter defred         Iter defred       Iter defred       Iter defred       Iter defred         Iter defred       Iter defred       Iter defred       Iter defred         Iter defred       Iter defred       Iter defred       Iter defred         Iter defred       Iter defred       Iter defred       Iter defred         Iter defred       Ite                                                                                                    | Abbildung 3 36          | Alarmverwaltung                                                                                                    |   |
| Auswichen       11 dam       12 de defined 1       08.43 27       12 de defined 1         13 dem       12 de defined 1       08.43 27       12 de defined 1       08.43 27         13 dem       14 dem los over       08.43 27       12 dem       12 dem         14 dem       13 dem       14 dem los over       08.43 27       12 dem         14 dem       06 linito com       06 linito com       06 linito com       06 linito com         12 dem       14 dem los over       06 linito com       06 linito com       06 linito com         12 dem       12 dem       11 dem los over       06 linito com       06 linito com       06 linito com         12 dem       12 dem       11 dem los over       06 linito com       06 linito com       06 linito com         12 dem       22 dem       12 dem       11 dem los over       06 linito com       06 linito com                                                                                                    | Alarmverwaltung         | Fehlerdateien Fehler Zeit bis                                                                                       |   |
| Image: Contract of the contract of the contract                                                                                                    | 7 Hurmit of Waltung     | 01.alm User defined 1 08:43:37                                                                                      | n |
| Martinance days over       081111         Martinance days over       081111         Martinance days over       081112         Bit Sale       081112         Bit Sale       081112         Bit Sale       081112         Bit Sale       081112         Bit Sale       081112         Bit Sale       081112         Bit Sale       081112         Bit Sale       081112         Bit Sale       081112         Bit Sale       081112         Bit Sale       081112         Bit Sale       081112         Bit Sale       081112         Bit Sale       081111         Bit Sale       081111         Bit Sale       081111         Bit Sale       081111         Bit Sale       081111         Bit Sale       081111         Bit Sale       081111         Bit Sale       081111         Bit Sale       081111         Bit Sale       081111         Bit Sale       081111         Bit Sale       081111         Bit Sale       081111         Bit Sale       081111         Bit Sale       08111                                                                                                    |                         | 02.alm GCB fail to open 08:43:37<br>03.alm Maintenance days over 08:43:37 Hilte                                     |   |
| Il den       Meintennöre dags over       061112         Il den       Il den mittensite dags over       061112         Il den       Il den mittensite       Il den mittensite         Il den       Il den mittensite       Il den mittensite         Auswählen:       Alarmverwaltung öffnen und Anklicken von:<br>gewünschter Datei in der Liste aller Alarmdateien         Drucken:       Alarmverwaltung öffnen und Anklicken von:<br>Drucken         und       Auswahl der gewünschten Optionen im Drucken-Dialog         Kommentierer:       Alarmverwaltung öffnen und Anklicken von:<br>Drucken         und       Auswahl der gewünschten Optionen im Drucken-Dialog         Kommentierer:       Alarmverwaltung öffnen und Anklicken von:<br>Drucken         und       Auswahl der gewünschten Optionen im Drucken-Dialog         Kommentierer:       Alarmverwaltung öffnen und Anklicken von:<br>Drucken:         Abbildung 3.37<br>Manuelle Eingabe<br>in Fehlerliste       (Manuelle Eingabe in Fehlerliste         (fier können Sie Kommentare eingeben)       Jiffen         Zeilenumbuch mit<br>(Strg-Clingabe)       OK       Abbrechen                                                                                                    |                         | 04.alm User defined 1 09:11:11<br>09.alm GCB fail to open 09:11:12 Fintrage                                         |   |
| Auswählen:       Alarmverwaltung öffnen und Anklicken von:         gewünschter Datei in der Liste aller Alarmdateien         Drucken:       Alarmverwaltung öffnen und Anklicken von:         und       Auswahl der gewünschten Optionen im Drucken-Dialog         Kommentieren:       Alarmverwaltung öffnen und Anklicken von:         Lind Auswahl der gewünschten Optionen im Drucken-Dialog         Kommentieren:       Alarmverwaltung öffnen und Anklicken von:         Lind Auswahl der gewünschten Optionen im Drucken-Dialog         Kommentieren:       Alarmverwaltung öffnen und Anklicken von:         Lintrag       (Manuelle Eingabe in Alarmliste-Dialog wird geöffnet)         Abbildung 3.37       Manuelle Eingabe in Fehlerliste         Image in Fehlerliste       Image in Fehlerliste         Sitg- <eingabe< td="">       OK</eingabe<>                                                                                                    |                         | 11.alm         Maintenance days over         09:11:12           18.alm         Benutzerdefiniert 1         11:45:15 |   |
| Auswählen:       Alarmverwaltung öffnen und Anklicken von:<br>gewünschter Datei in der Liste aller Alarmdateien         Drucken:       Alarmverwaltung öffnen und Anklicken von:<br>gewünschter Datei in der Liste aller Alarmdateien         Drucken:       Alarmverwaltung öffnen und Anklicken von:<br>Drucken         und       Auswahl der gewünschten Optionen im Drucken-Dialog         Kommentieren:       Alarmverwaltung öffnen und Anklicken von:<br>Drucken         und       Auswahl der gewünschten Optionen im Drucken-Dialog         Kommentieren:       Alarmverwaltung öffnen und Anklicken von:<br>Eintrag (Manuelle Eingabe in Alarmliste-Dialog wird geöffnet)         Abbildung 3.37<br>Manuelle Eingabe<br>in Fehlerliste       Manuelle Eingabe in Fehlerliste<br>Fehlerliste         Vier Körnnen Sie Kommentare eingeben?       Life Körnnen Sie Kommentare eingeben?                                                                                                    |                         | 22.alm GLS AUF Störung 11:45:15<br>23.alm Waturgstage abgelaufen 11:45:15                                           |   |
| Auswählen:       Alarmverwaltung öffnen und Anklicken von:<br>gewünschter Datei in der Liste aller Alarmdateien         Drucken:       Alarmverwaltung öffnen und Anklicken von:<br>Drucken         und       Auswahl der gewünschten Optionen im Drucken-Dialog         Kommentieren:       Alarmverwaltung öffnen und Anklicken von:<br>Drucken         Abbildung 3.37<br>Manuelle Eingabe<br>in Fehlerliste       Manuelle Eingabe in Fehlerliste<br>Fierkönnen Sie Kommentare eingeben>                                                                                                    |                         | 25.alm     Drucken.                                                                                                 |   |
| Auswählen:       Alarmverwaltung öffnen und Anklicken von:<br>gewünschter Datei in der Liste aller Alarmdateien         Drucken:       Alarmverwaltung öffnen und Anklicken von:<br>Drucken         und       Auswahl der gewünschten Optionen im Drucken-Dialog         Kommentieren:       Alarmverwaltung öffnen und Anklicken von:<br>Drucken         Abbildung 3.37<br>Manuelle Eingabe<br>in Fehlerliste       Manuelle Eingabe in Fehlerliste<br>(Manuelle Eingabe in Fehlerliste<br>(Minnen Sie Kommentare eingeben)                                                                                                    |                         | 25.am<br>27.aim                                                                                                    |   |
| Auswählen:       Alarmverwaltung öffnen und Anklicken von:<br>gewünschter Datei in der Liste aller Alarmdateien         Drucken:       Alarmverwaltung öffnen und Anklicken von:<br>Drucken         und       Auswahl der gewünschten Optionen im Drucken-Dialog         Kommentieren:       Alarmverwaltung öffnen und Anklicken von:<br>Drucken         Abbildung 3.37<br>Manuelle Eingabe<br>in Fehlerliste       Manuelle Eingabe in Fehlerliste<br>(Manuelle Eingabe in Alarmliste-Dialog wird geöffnet)                                                                                                    |                         |                                                                                                    |   |
| Auswählen:       Alarmverwaltung öffnen und Anklicken von:<br>gewünschter Datei in der Liste aller Alarmdateien         Drucken:       Alarmverwaltung öffnen und Anklicken von:<br>Drucken<br>und Auswahl der gewünschten Optionen im Drucken-Dialog         Kommentieren:       Alarmverwaltung öffnen und Anklicken von:<br>Drucken<br>und Auswahl der gewünschten Optionen im Drucken-Dialog         Kommentieren:       Alarmverwaltung öffnen und Anklicken von:<br>Eintrag (Manuelle Eingabe in Alarmliste-Dialog wird geöffnet)         Abbildung 3.37<br>Manuelle Eingabe<br>in Fehlerliste       Manuelle Eingabe in Fehlerliste         Image: Image:                                                                                                    |                         |                                                                                                    |   |
| Auswählen:       Alarmverwaltung öffnen und Anklicken von:<br>gewünschter Datei in der Liste aller Alarmdateien         Drucken:       Alarmverwaltung öffnen und Anklicken von:<br>Drucken<br>und         und       Auswahl der gewünschten Optionen im Drucken-Dialog         Kommentieren:       Alarmverwaltung öffnen und Anklicken von:<br>Eintrag<br>(Manuelle Eingabe in Alarmliste-Dialog wird geöffnet)         Abbildung 3.37<br>Manuelle Eingabe<br>in Fehlerliste       Manuelle Eingabe in Fehlerliste         Image: Alarmverwaltung öffnen und Anklicken von:<br>Eintrag       Manuelle Eingabe in Alarmliste-Dialog wird geöffnet)                                                                                                    |                         |                                                                                                    |   |
| Auswählen:       Alarmverwaltung öffnen und Anklicken von:<br>gewünschter Datei in der Liste aller Alarmdateien         Drucken:       Alarmverwaltung öffnen und Anklicken von:<br>Drucken<br>und         und       Auswahl der gewünschten Optionen im Drucken-Dialog         Kommentieren:       Alarmverwaltung öffnen und Anklicken von:<br>Eintrag<br>(Manuelle Eingabe in Alarmliste-Dialog wird geöffnet)         Abbildung 3.37<br>Manuelle Eingabe in Fehlerliste<br>in Fehlerliste       Manuelle Eingabe in Fehlerliste<br>(Manuelle Eingabe in Sie Kommentare eingeben>                                                                                                    |                         |                                                                                                    |   |
| Auswählen:       Alarmverwaltung öffnen und Anklicken von:<br>gewünschter Datei in der Liste aller Alarmdateien         Drucken:       Alarmverwaltung öffnen und Anklicken von:<br>Drucken<br>und         und       Auswahl der gewünschten Optionen im Drucken-Dialog         Kommentieren:       Alarmverwaltung öffnen und Anklicken von:<br>Eintrag<br>(Manuelle Eingabe in Alarmliste-Dialog wird geöffnet)         Abbildung 3.37<br>Manuelle Eingabe<br>in Fehlerliste       Manuelle Eingabe in Fehlerliste         Kier können Sie Kommentare eingeben>       Life                                                                                                    |                         |                                                                                                    |   |
| gewunschter Datei in der Liste aller Alarmdatelen         Drucken:         Und         Alarmverwaltung öffnen und Anklicken von:         Drucken:         und         Auswahl der gewünschten Optionen im Drucken-Dialog         Kommentieren:         Alarmverwaltung öffnen und Anklicken von:         Eintrag         (Manuelle Eingabe in Alarmliste-Dialog wird geöffnet)         Abbildung 3.37         Manuelle Eingabe in Fehlerliste         (hier können Sie Kommentare eingeben)         Zeilenumbruch mit         OK       Abbrechen                                                                                                    | Auswählen:              | Alarmverwaltung öffnen und Anklicken von:                                                                           |   |
| Drucken:       Alarmverwaltung öffnen und Anklicken von:         Drucken       und         Auswahl der gewünschten Optionen im Drucken-Dialog         Kommentieren:       Alarmverwaltung öffnen und Anklicken von:         Eintrag       (Manuelle Eingabe in Alarmliste-Dialog wird geöffnet)         Abbildung 3.37       Manuelle Eingabe in Fehlerliste         Kinren Sie Kommentare eingeben>       Image: Chier können Sie Kommentare eingeben>         Abbirchen       Hilfe                                                                                                    |                         | gewunschter Datei in der Liste aller Alarmdateien                                                                   |   |
| Drucken         und         Auswahl der gewünschten Optionen im Drucken-Dialog         Kommentieren:         Alarmverwaltung öffnen und Anklicken von:         Eintrag         (Manuelle Eingabe in Alarmliste-Dialog wird geöffnet)         Abbildung 3.37         Manuelle Eingabe in Fehlerliste         (Manuelle Eingabe in Fehlerliste         (hier können Sie Kommentare eingeben>         Zeilenumbruch mit         OK         Abbrechen         Hilfe                                                                                                    | Drucken:                | Alarmverwaltung öffnen und Anklicken von:                                                                           |   |
| und       Auswahl der gewünschten Optionen im Drucken-Dialog         Kommentieren:       Alarmverwaltung öffnen und Anklicken von:         Eintrag       (Manuelle Eingabe in Alarmliste-Dialog wird geöffnet)         Abbildung 3.37       Manuelle Eingabe in Fehlerliste         in Fehlerliste       (Minuelle Eingabe in Fehlerliste)         Zeilenumbruch mit       OK         Abbrechen       Hiffe                                                                                                    | Di ucken.               |                                                                                                    |   |
| und       Auswahl der gewünschten Optionen im Drucken-Dialog         Kommentieren:       Alarmverwaltung öffnen und Anklicken von:         Eintrag       (Manuelle Eingabe in Alarmliste-Dialog wird geöffnet)         Abbildung 3.37       Manuelle Eingabe in Fehlerliste         Manuelle Eingabe in Fehlerliste       Image: Chier Können Sie Kommentare eingeben>         Zeilenumbruch mit       OK         Abbrechen       Hilfe                                                                                                    |                         | Drucken                                                                                                    |   |
| Kommentieren:       Alarmverwaltung öffnen und Anklicken von:         Eintrag       (Manuelle Eingabe in Alarmliste-Dialog wird geöffnet)         Abbildung 3.37       Manuelle Eingabe in Fehlerliste         Manuelle Eingabe in Fehlerliste       (Minuelle Eingabe in Fehlerliste)         (Hier können Sie Kommentare eingeben)       Zeilenumbruch mit (Strg)-(Eingabe)         OK       Abbrechen                                                                                                    | und                     | Auswahl der gewünschten Optionen im Drucken-Dialog                                                                  |   |
| Kommentieren:       Alarmverwaltung öffnen und Anklicken von:         Eintrag       (Manuelle Eingabe in Alarmliste-Dialog wird geöffnet)         Abbildung 3.37       Manuelle Eingabe in Fehlerliste         Manuelle Eingabe in Fehlerliste       (Minuelle Eingabe in Fehlerliste)         Khier können Sie Kommentare eingeben>       Zeilenumbruch mit (Strg>- <eingabe)< td="">         OK       Abbrechen</eingabe)<>                                                                                                    |                         |                                                                                                    |   |
| Abbildung 3.37       Manuelle Eingabe in Fehlerliste         Manuelle Eingabe in Fehlerliste       Image: Chier Können Sie Kommentare eingeben>         Khier können Sie Kommentare eingeben>       Zeilenumbruch mit (Strg>- <eingabe>         OK       Abbrechen</eingabe>                                                                                                    | Kommentieren:           | Alarmverwaltung öffnen und Anklicken von:                                                                           |   |
| Abbildung 3.37<br>Manuelle Eingabe<br>in Fehlerliste<br>Khier können Sie Kommentare eingeben><br>Zeilenumbruch mit<br><strg>-<eingabe></eingabe></strg>                                                                                                    |                         | Eintrag                                                                                                    |   |
| Abbildung 3.37       Manuelle Eingabe         Manuelle Eingabe       in Fehlerliste         Khier Können Sie Kommentare eingeben>         Zeilenumbruch mit       OK         Zeilenumbruch mit       OK                                                                                                    |                         | (Manuelle Eingabe in Alarmiiste-Dialog wird geolinet)                                                               |   |
| Manuelle Eingabe<br>in Fehlerliste <hier eingeben="" kommentare="" können="" sie="">         Zeilenumbruch mit<br/><strg>-<eingabe>       OK</eingabe></strg></hier>                                                                                                    | Abbildung 3.37          | Manuelle Eingabe in Fehlerliste                                                                                     |   |
| Zeilenumbruch mit<br><strg>-<eingabe> OK Abbrechen <u>H</u>ilfe</eingabe></strg>                                                                                                    | Manuelle Eingabe        | khier können Sie Kommentare eingeben>                                                                               |   |
| Zeilenumbruch mit<br><strg>-<eingabe> OK Abbrechen <u>H</u>ilfe</eingabe></strg>                                                                                                    | in rememste             |                                                                                                    |   |
| Zeilenumbruch mit<br><strg>-<eingabe> OK Abbrechen <u>H</u>ilfe</eingabe></strg>                                                                                                    |                         |                                                                                                    |   |
| Zeilenumbruch mit<br><strg>-<eingabe> OK Abbrechen <u>H</u>ilfe</eingabe></strg>                                                                                                    |                         |                                                                                                    |   |
| Zeilenumbruch mit<br><strg>-<eingabe> OK Abbrechen <u>H</u>ilfe</eingabe></strg>                                                                                                    |                         | 1                                                                                                    |   |
| <strg>-<eingabe></eingabe></strg>                                                                                                    |                         | Zeilenumbruch mit OK Abbrechen Hilfe                                                                                |   |
|                                                                                                    |                         |                                                                                                    |   |

und manuellen Eintrag vornehmen (Zeilenumbruch mit Strg+Eingabe)

#### Aktuelle Alarme ansehen

| Aktuelle Alarme öffnen: | Anklicken von:                                                |  |
|-------------------------|---------------------------------------------------------------|--|
|                         | AlarmeAktuelle ansehen (Aktuelle Alarme-Dialog wird geöffnet) |  |
| Abbildung 3.38          | Alarme Geräte Ansicht                                         |  |
| Aktuelle Alarme öffnen  | Aktuelle ansehen                                              |  |
|                         | Verwaltung                                                    |  |
| oder                    | ALARM ! (zeigt nur Gerät spezifische aktuelle Alarme an)      |  |
| Abbildung 3 39          | Aktuelle Alarme                                               |  |
| Aktuelle Alarme         |                                                               |  |
|                         | Benutzerdefiniert 1                                           |  |
|                         | Wartungstage abgelauten                                       |  |
|                         |                                                               |  |
|                         |                                                               |  |
|                         |                                                               |  |
|                         |                                                               |  |
|                         |                                                               |  |
|                         |                                                               |  |
|                         |                                                               |  |
|                         | Hilfe Schließen                                               |  |

Hilfe (zeigt Ihnen eine Erläuterung zu dem markierten Alarm)

## Sprachen laden

#### 

LeoPC1 kann auf Ihre entsprechenden Geräte eine andere Sprache übertragen. Informationen über die Möglichkeiten Ihrer Geräte geben Ihnen die entsprechenden Bedienungsanleitungen.

#### Komponenten der Sprache laden

Es steht Ihnen für das Übertragen einer Sprache ein **Sprache laden-Dialog** mit folgenden Funktionen zur Verfügung:

| Zu steuerndes Gerät:   | Auswahl über Pulldown-Menü mit den möglichen Geräten                |  |
|------------------------|---------------------------------------------------------------------|--|
| Zugehörige Parameter:  | r: Anzeige von:                                                     |  |
|                        | INFO-Zeilen (zeigt Kommentarzeilen an)                              |  |
|                        | xxxx-Zeilen (xxxx steht für den Code der Geräteparameter)           |  |
| Zu übertragende Texte: | Auswahloptionen für:                                                |  |
|                        | Alle Texte (markiert alle Texte zum Übertragen)                     |  |
|                        | Texte von bis (erlaubt eine Auswahl für die zu übertragenden Texte) |  |

Schaltflächen: Handhaben über:

| Schließen          | (schließt den Sprache laden-Dialog)        |
|--------------------|--------------------------------------------|
| Hilfe              | (ruft die entsprechende Hilfe auf)         |
| Sprachdatei laden  | (öffnet die gewünschte Sprachdatei)        |
| Drucken            | (druckt die geladene Sprachenliste aus)    |
| Stop               | (stoppt die Übertragung wenn erforderlich) |
| Sprache übertragen | (überträgt Ihre Auswahl zum Gerät)         |

| Aggreg     | at1-GCP-Demo                                            | Hilfe              |
|------------|---------------------------------------------------------|--------------------|
| pracht     | exte:                                                   | Sprachdatei laden  |
| NFO<br>NFO | 'Definitionsfile flr Fremdsprachenparametrierungl '     | Drucken            |
| NFO        |                                                         | Drucken            |
| NEO        | INFO Hier stehen Buchstaben für UO-Textel               |                    |
| NFO        | 'INFO es wird jeweils nur der erste Buchstabe verwendet |                    |
| 0000       | 'RRRRRRRRRRRRRRRRRRRRRRRRRRRRRRRRRRRRR                  |                    |
| 0001       | 'AAAAAAAAAAAAAAA                                        |                    |
| 1002       | 'NNNNNNNNNNNNNN '                                       | Stop               |
| NFO        | 'INFO Hierstehen die Eingabemasken                      |                    |
| 0004       | 'Standardwerte                                          | Sprache übertragen |
| W-1-6      | - Terte sellen überter ern wenden 0                     |                    |
| vveich     | e Texte sollen überträgen werden ?                      |                    |
| ΘA         | lle Texte                                               |                    |

#### Vorgehensweise beim Sprache laden

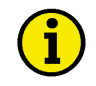

#### **HINWEIS**

Um Sprachen auf Ihr Gerät zu übertragen, muss eine Verbindung zu Ihrer Anlage bestehen. Stellen Sie bitte sicher, dass kein anderes Gerät zugleich verbunden ist.

| Verbinden:                             | Anklicken von:<br>KommunikationVerbinden (die Verbindung zum Gerät wird hergeste                                                                                                    | llt) |
|----------------------------------------|----------------------------------------------------------------------------------------------------|------|
| Gerät freischalten:                    | Anklicken von:<br>GeräteParametrieren (Parametrieren-Dialog wird geöffnet)                                                                                                    |      |
| Abbildung 3.40<br>Parametrieren öffnen | Geräte       Ansicht       System       ?         Sprache       Iaden       F7         Standardwerte       F6         Parametrieren       F3         Dates aufzeichnung       F5         Parameter 'Passwort Stufe 2' im Listenfeld         Eingabe |      |
| oder                                   | die Zeile doppelt anklicken (Eingabe-Dialog wird geöffnet)                                                                                                    |      |
| Abbildung 3.41<br>Passwort eingeben    | Zahl eingeben X<br>Paßwort Stufe 2 OK                                                                                                    |      |
|                                        | Maske:         0000         Abbrechen           Eingabe:         Hilfe           Eingabebereich:         0000 9999                                                                                                    |      |
| und                                    | geben Sie bitte das Geräte-spezifische Passwort ein.<br>Bestätigen Sie das Passwort mit QK.                                                                                                    |      |

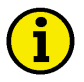

#### **HINWEIS**

Nachdem das Passwort akzeptiert worden ist, können Sie die Sprachtexte übertragen. Bitte beachten Sie unbedingt auch die Bedienungsanleitung des Gerätes, da eventuell an diesem noch weitere Einstellungen vorzunehmen sind, bevor Sie die Sprachtexte übertragen können.

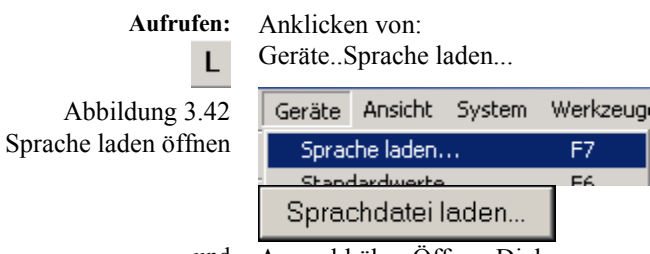

und Auswahl über Öffnen-Dialog

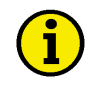

### HINWEIS

Dateiname muss auf ".Ing" enden bzw. Datei muss im Format LNG sein.

1

| Sprache laden | Bitte wählen Sie das Gerät dessen Sprachtexte Sie übertragen möchten:                                                                                                    | Schließen                  |
|---------------|----------------------------------------------------------------------------------------------------|----------------------------|
|               | Hilfe                                                                                                    |                            |
|               | 0013 'Fehler einsehen? '                                                                                                    | Sprachdatei laden          |
|               | 0014 60000000000000000000000000000000000                                                                                                    | Drucken                    |
|               | 0016<br>0017 'Konfigurieren<br>0018 'Messung øøøøøø<br>0019 'Generator-Nummer                                                                                                    |                            |
|               | 0020 'Generatorfreqz. '<br>0021 'fsoll 00,0Hz '<br>0022 'Nennfrequenz im '<br>0023 'Svstem 00.0Hz '                                                                                                    | Stop<br>Sprache übertragen |
|               | • Outsing of the second second sec |                            |

gewünschtem Gerät (Liste mit verfügbaren Geräten) die passenden Sprachzeilen werden in einer Liste angezeigt

| Übertragen:            | Anklicken von:                                  |                                       |  |
|------------------------|-------------------------------------------------|---------------------------------------|--|
| zu übertragenden Texte | Alle Texte (alle Sprachtexte werden ausgewählt) |                                       |  |
| oder                   | Texte von bis (Codenummern-Bereich eingeben)    |                                       |  |
|                        | Sprache übertragen                              | Ihre gewünschte Wahl wird übertragen) |  |

## HINWEIS

Die Sprachübertragung kann je nach Auswahl und Optionen einige Zeit in Anspruch nehmen.

| Stoppen: | Anklicken von:            |                                                  |
|----------|---------------------------|--------------------------------------------------|
|          | Stop                      | (bitte nur wenn es erforderlich ist, den Vorgang |
|          | vorzeitig zu beenden)     |                                                  |
| Drucken: | Anklicken von:            |                                                  |
|          | Drucken                   |                                                  |
| und      | Auswahl der gewünschten ( | Dptionen im Drucken-Dialog                       |
|          | OK (Sprachtexte werden au | sgedruckt)                                       |
| Trennen: | Anklicken von:            |                                                  |
| $\times$ | KommunikationUnterbree    | hen (beendet die Verbindung)                     |

## Ereignisspeicher

#### 

LeoPC1 kann aus den entsprechenden Geräten den Ereignisspeicher auslesen. Sofern diese Funktion integriert ist, lassen sich die entsprechend definierten Ereignisse abrufen und ausdrucken.

#### Komponenten des Ereignisspeichers

Es steht Ihnen für das Lesen der Ereignisse bzw. Fehler einen **Ereignisspeicher-Dialog** mit folgenden Funktionen zur Verfügung:

| Gerät:                                          | Auswahl über das Liste mit den möglichen Geräten |                                                                                                    |
|-------------------------------------------------|--------------------------------------------------|----------------------------------------------------------------------------------------------------|
| Datum gelesen:                                  | Alle oder bereits gelesene Ereignisse vom Datum  |                                                                                                    |
| Zugehörige Parameter:                           | Anzeige von:                                     |                                                                                                    |
|                                                 | Datum, an dem geles<br>Ereignis-/Fehlernum       | en wurde (nur bei 'Datum gelesen: Alle' angezeigt)<br>mer, Datum, Beschreibung, Wert (soweit definiert) |
| Schaltflächen:                                  | Handhaben über:                                  |                                                                                                    |
|                                                 | Schließen                                        | (schließt den Ereignisspeicher-Dialog)                                                                  |
| <u>Hilfe</u> (ruft die entsprechende Hilfe auf) |                                                  | (ruft die entsprechende Hilfe auf)                                                                      |
|                                                 | <u>D</u> rucken                                  | (druckt die gelesenen Ereignislisten aus)                                                               |
|                                                 | <u>L</u> öschen                                  | (löscht alle zuvor gelesenen Ereignisse)                                                                |
|                                                 | Le <u>s</u> en                                   | (startet das Lesen der Ereignisse aus Ihrem Gerät)                                                      |
|                                                 | <u>Z</u> urücksetzen                             | (setzt den Ereignisspeicher zurück, sofern diese Funk-                                                  |

tion definiert ist)

#### Vorgehensweise beim Ereignisspeicher

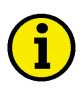

#### HINWEIS

Um Ereignisse aus Ihrem Gerät zu lesen, muss eine Verbindung zu Ihrer Anlage bestehen.

| Verbinden: | Anklick |  |
|------------|---------|--|
| 1¢         | Kommu   |  |
|            |         |  |

Ε

nklicken von: communikation..Verbinden (die Verbindung zum Gerät wird hergestellt)

Ereignisspeicher öffnen:

Anklicken von: Geräte..Ereignisspeicher... (Ereignisspeicher-Dialog wird geöffnet)

| Abbildung 3.44          |  |
|-------------------------|--|
| Ereignisspeicher öffnen |  |

| Geräte           | Ansicht | System | Werkzeuge |
|------------------|---------|--------|-----------|
| Sprache laden    |         |        | F7        |
| Ereignisspeicher |         | F11    |           |
| Kurzzeitspeicher |         | F12    |           |

| Abbildung 3.45   | Ereignisspeiche | r          |              |      | ×                    |
|------------------|-----------------|------------|--------------|------|----------------------|
| Ereignisspeicher | Gerät:          | Aggregat 1 |              | •    | Schließen            |
|                  | Datum gelesen:  | Alle       |              | •    | Hilfe                |
|                  | Gelesen N       | r. Datum   | Beschreibung | Wert |                      |
|                  |                 |            |              |      | Löschen              |
|                  |                 |            |              |      | Drucken              |
|                  |                 |            |              |      |                      |
|                  |                 |            |              |      |                      |
|                  |                 |            |              |      |                      |
|                  |                 |            |              |      |                      |
|                  |                 |            |              |      |                      |
|                  |                 |            |              |      | – Ereianisspeicher – |
|                  |                 |            |              |      | Lesen                |
|                  |                 |            |              |      | Zurücksetzen         |
|                  |                 |            |              |      |                      |
|                  | Gerät:          |            |              |      |                      |
| und/oder         | Datum geles     | en:        |              |      |                      |

und Auswahl aus der Liste aller bereits gelesenen Ereignislisten

Ereignisse lesen:

Ereignisspeicher öffnen und Anklicken von:

| <u>L</u> öschen | (wenn Sie die angezeigten, früher gelesenen Werte lö- |
|-----------------|-------------------------------------------------------|
| schen wollen)   |                                                       |
| Le <u>s</u> en  | (der Vorgang wird gestartet)                          |
| <u> </u>        |                                                       |

und warten Sie bitte, bis die Liste angezeigt wird oder ein Hinweis erfolgt

## HINWEIS

Das Auslesen des Ereignisspeichers kann in Abhängigkeit vom Gerät und der gewählten Verbindung einige Zeit dauern.

Die gelesenen Ereignisse können über das Lesedatum gefiltert angezeigt werden, sofern zuvor schon Ereignisse ausgelesen und nicht gelöscht wurden.

| Drucken:      | Ereignisspeicher öffnen und Anklicken von:                                                                       |  |
|---------------|----------------------------------------------------------------------------------------------------|--|
|               | Drucken                                                                                                    |  |
| und           | Auswahl der gewünschten Optionen im Drucken-Dialog                                                               |  |
|               | QK (Ereignisliste wird ausgedruckt)                                                                              |  |
| Zurücksetzen: | Ereignisspeicher öffnen und Anklicken von:<br>Zurücksetzen (setzt den Ereignisspeicher zurück, sofern verfügbar) |  |
| Trennen:      | Ereignisspeicher öffnen und Anklicken von:<br>KommunikationUnterbrechen (beendet die Verbindung)                 |  |
## Kapitel 4. Kommunikation und Anschluss

LeoPC1 kann mit anderer Software und Hardware kommunizieren. Dabei ist in folgende **Kommunikationen** zu unterscheiden:

GeräteHardware, die zu LeoPC1 kompatibel sindAnwendungenSoftware, die CSV-Format-kompatibel sind, wie EXCEL oder ACCESS.

Für diese Kommunikationen stehen Ihnen verschiedene Treiber und ein Datenexport zur Verfügung, die Ihnen im Folgenden näher erläutert werden.

## Allgemeine Hinweise

#### 

Der Mittelpunkt der Datenkommunikation sind Hard- und Software-Schnittstellen. Es bedarf des richtigen Anschlusses sowie der korrekten Einstellung und Bedienung, um eine richtige Funktion der Kommunikation zu gewährleisten. Beachten Sie daher die nachfolgenden Erläuterungen, sofern sie Ihre Anforderungen betreffen. Bei Fragen und Problemen wenden Sie sich bitte an die mitgelieferten Dokumentationen oder an den entsprechenden Hersteller des jeweiligen Produktes (z.B. Modem, CAN-Karte, Leitungen, usw.).

## Kommunikation mit Geräten

LeoPC1 stellt Ihnen die im Folgenden aufgeführten Treiber zur Verfügung.

## Treiber für serielle Schnittstellen

#### **Direkt-Schnittstelle**

LeoPC1 gibt Ihnen mit dem **Direkt**-Treiber die Möglichkeit, Ihre Geräte, die über einen RJ45-Anschluß verfügen, direkt über eine serielle Verbindung nach RS-232-Standard zu parametrieren. In Abhängigkeit vom Gerät werden auch weitere Funktionen unterstützt.

#### Gateway/RS232-Schnittstelle

LeoPC1 gibt Ihnen mit dem **Gateway-RS-232**-Treiber die Möglichkeit, Ihre Geräte über eine serielle Verbindung nach RS-232-Standard anzubinden, ohne dass Ihr Gerät über einen RJ45-Anschluß verfügt. Dafür ist es notwendig, einen entsprechenden RS-232-Gateway anzusteuern. Dieser wiederum übernimmt die Umwandlung auf den CAN-Bus. Diese Schnittstelle erlaubt Ihnen die Nutzung nahezu aller Eigenschaften.

#### Modem-Schnittstelle

LeoPC1 gibt Ihnen mit dem **Modem**-Treiber die Möglichkeit, Ihre Geräte über eine analoge Modem-Verbindung nach RS-232-Standard anzubinden, ohne dass Ihr Gerät über einen entsprechenden Anschluss verfügt. Dafür ist es notwendig über das Modem, einen entsprechenden Modem-Gateway anzusteuern, der die Umwandlung auf den CAN-Bus übernimmt. Auch über diese Schnittstelle können Sie nahezu alle Eigenschaften nutzen.

## Komponenten der Treiber für serielle Schnittstellen

#### Direkt-Schnittstelle

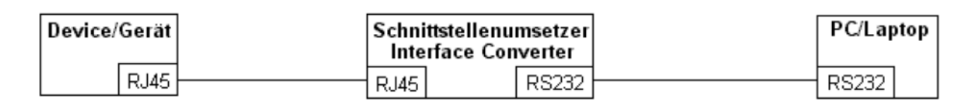

Abbildung 4.1 Direkt – Schnittstelle

#### Gateway - RS232-Schnittstelle

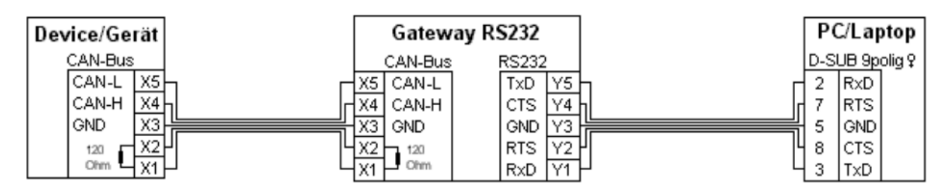

Abbildung 4.2 Gateway – RS232 – Schnittstelle

#### Modem-Schnittstelle

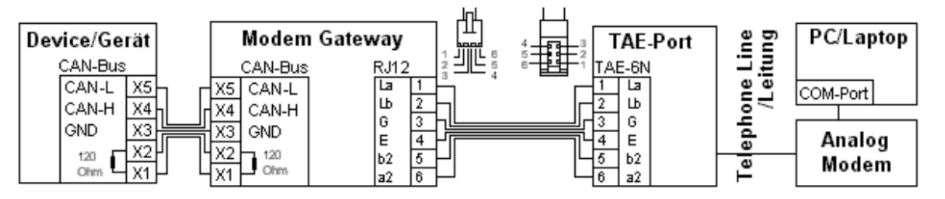

Abbildung 4.3 Modem – Schnittstelle

#### HINWEIS

Diese Verbindungspläne sind Beispiele. In Abhängigkeit der Geräte sind eventuell auch andere Verbindungen möglich. Bitte entnehmen Sie weitere Informationen der Gerätedokumentation.

#### Vorgehensweise bei seriellen Treibern

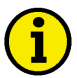

#### HINWEIS

Bevor Sie Ihren Treiber nutzen können, muss die gesamte Hardware-Konfiguration der Komponenten, wie im jeweiligen Schaltplan beschrieben oder gemäß Gerätedokumentation, umgesetzt sein. Ferner sollten Sie die Software-Konfiguration anhand der beschriebenen Schritte prüfen und, wenn erforderlich, an Ihre Anforderungen anpassen.

Sollte der von Ihnen benötigte Treiber nicht zur Verfügung stehen, installieren Sie diesen bitte durch das Installationsprogramm von LeoPC1. Wenn Ihnen nur eine Demoversion zur Verfügung steht, setzen Sie sich bitte mit Ihrem Support-Team in Verbindung, um den benötigten Treiber anzufordern.

| Treiber einstellen:                | Anklicken von:<br>GeräteEinstellungen (Einstellungen für Anlagenkonfiguration-Dialog<br>wird geöffnet) |          |
|------------------------------------|----------------------------------------------------------------------------------------------------|----------|
| Abbildung 4.4                      | Geräte Ansicht System ?                                                                                |          |
| Geräte-Einstellungen öffnen        | Sprache laden F7                                                                                       |          |
|                                    | Einstellungen                                                                                          |          |
|                                    | Allgemeine Einstellungen (wechselt die Dialog-Ebene)                                                   |          |
| Abbildung 4.5                      | Einstellungen für Anlagenkonfiguration                                                                 | ×        |
| Allgemeine Einstellungen           | Allgemeine Einstellungen Serviceeinstellungen Verfügbare Anwendungsmodule                              |          |
|                                    | Pfad für Alarmdateien: ALABMS                                                                          |          |
|                                    | Hilfedatei für Fehler:                                                                                 |          |
|                                    |                                                                                                    |          |
|                                    |                                                                                                    |          |
|                                    | Lreiber: Direkt                                                                                        |          |
|                                    |                                                                                                    |          |
|                                    | Lommunikation beim Laden der Anlagenkonfiguration automatisch starten                                  |          |
|                                    | Fe <u>r</u> nsteuerung nicht aktiv                                                                     |          |
|                                    | Visualisierung beim Parametrieren/Sprache laden deaktivieren                                           |          |
|                                    | Änderungen werden sofort mit Bestätigung aktiv                                                         |          |
|                                    | OK Abbrechen Übernehmen Hilfe                                                                          |          |
|                                    |                                                                                                    |          |
|                                    | Einstellungen                                                                                          |          |
|                                    | (Einstellungen für <i>Treibername</i> -Dialog wird geöffne                                             | et)      |
| Abbildung 4.6<br>Finstellungen für | Einstellungen für Direktparametrierung                                                                 | Ľ        |
| serielle Treiber                   | Port COM1 OK                                                                                           |          |
|                                    | Baud 9600  Abbrechen                                                                                   | <u> </u> |
|                                    | Pajity None                                                                                            | _        |
|                                    | Data Bits 8 Optionen                                                                                   |          |
|                                    | Stop Bits 1                                                                                            |          |
|                                    |                                                                                                    |          |
|                                    |                                                                                                    |          |
|                                    |                                                                                                    |          |
|                                    |                                                                                                    |          |

Port wählen Sie bitte COM1, COM2 oder je nach PC-Konfiguration
Baud stellen Sie bitte die zulässige Übertragungsgeschwindigkeit ein
und wählen Sie bitte nach den Angaben Ihrer verwendeten Hardware aus
Parity in der Regel 'None' für asynchronen Transfer
Data Bits in der Regel '8' für asynchronen Transfer
Stop Bits in der Regel '1' für asynchronen Transfer

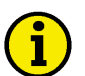

#### **HINWEIS**

Informationen über die COM-Anschluss-Belegung erhalten Sie über:

- Start...Systemsteuerung...System und die entsprechende Auswahl der Optionen.

Informationen über die zulässige Baudrate erhalten Sie aus den Dokumentationen Ihrer Geräte. Der Gateway arbeitet zum Beispiel in der Regel mit 9.600 Baud. Bei eventuell auftretenden Problemen,

Optionen...

kann der gewählte Treiber noch über

Beachten Sie bitte, dass die Konfigurationsdateien in den meisten Fällen bereits so eingestellt sind, dass Sie die Optionen nicht verstellen müssen. Lediglich bei Modem-Verbindungen sollten Sie sicher stellen, dass die Anlagen bezogenen Einstellungen Ihren Bedingungen entsprechen.

Sie können über Optionen... je nach Treiber folgende Einstellungen vornehmen:

#### Computerbezogene Einstellungen

**Richtwerte:** Die hier angegebenen Einstellungen sind Richtwerte, die gegebenen Falles an besondere Situationen angepasst werden sollten. In Klammern finden Sie Werte, die noch für viele Geräte gültig und im Zweifelsfall sicherer sind.

| Bezeichnung                                            | Direkt    | Gateway-<br>RS232 | Modem     |
|--------------------------------------------------------|-----------|-------------------|-----------|
| Anzahl der Wiederholungen für Befehl senden            | 3 (5)     | 3 (5)             | 0 (10)    |
| Timeout nach dem Schreiben eines Befehls               | 0 (50)    | 0 (100)           | 500       |
| Verzögert zwischen Schreiben und Anweisung             | 10 (150)  | 10 (150)          | -         |
| Timeout nach Lesen einer ungültig. Antwort (CAN-Error) | 0         | 0 (500)           | 0 (1000)  |
| Anzahl der Wiederholungen beim Lesen der Antwort       | 3 (5)     | 3 (5)             | 3 (10)    |
| Timeout für Lesen der Antwort                          | 300 (500) | 300 (500)         | 300 (700) |
| Timeout wenn keine Antwort angekommen ist              | 100       | 200               | 200 (500) |

Tabelle 4.1 Treibereinstellungen - Seriell

Ablaufschema: Dieses Schema zeigt Ihnen den Ablauf bei einer Anfrage von LeoPC1 an ein Gerät. Es kann Ihnen behilflich sein, die Werte an Ihre Anforderungen anzupassen.

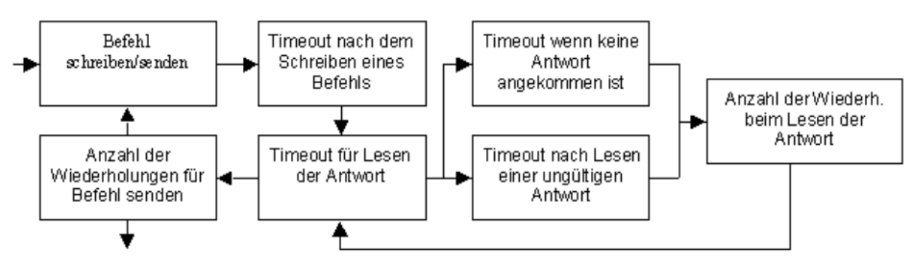

Abbildung 4.7 Treiber Timeout Ablaufschema

#### **Beschreibung des Ablaufes:**

- 1. Ein **Befehl wird gesendet**, dann wird die Zeit des "**Timeout nach dem Schreiben eines Befehls**" und die Zeit des "**Timeout für Lesen der Antwort**" abgewartet, bis innerhalb der Zeit eine gültige Antwort kommt und der nächste Befehl beginnt bzw. der Ablauf endet.
- 2. Kommt eine ungültige Antwort, dann wird der "Timeout nach Lesen einer ungültigen Antwort" abgewartet und die "Anzahl der Wiederholungen beim Lesen der Antwort" mit dem "Timeout für Lesen der Antwort" beginnend durchgeführt.
- 3. Kommt keine gültige Antwort, dann wird der Ablauf mit 6. fortgesetzt.
- 4. Kommt keine gültige Antwort, dann wird der "Timeout wenn keine Antwort angekommen ist" abgewartet und die "Anzahl der Wiederholungen beim Lesen der Antwort" mit dem "Timeout für Lesen der Antwort" beginnend durchgeführt.
- 5. Kommt weiterhin keine Antwort, wird der Ablauf mit 6. fortgesetzt
- 6. Ist die "Anzahl der Wiederholungen beim Lesen der Antwort" durchlaufen, ohne dass eine gültige Antwort kam, wird die "Anzahl der Wiederholungen für Befehl senden" durchlaufen und der Ablauf jeweils bei 1. erneut begonnen.
- 7. Ist die "Anzahl der Wiederh. für Befehl senden" ohne gültige Antwort durchlaufen, wird abgebrochen.

#### Anlagenbezogene Einstellungen

| Modem-Strings – Bezeichnung   |                                                          |                          |  |
|-------------------------------|----------------------------------------------------------|--------------------------|--|
| Initialisierung               | Attention-Befehl                                         | ATH (extern)             |  |
| -                             |                                                          | ATH&F0 (intern)          |  |
| Verbindung aufbauen           | Attention-Befehl                                         | ATDP (Pulswahlverfahren) |  |
|                               |                                                          | ATDT (Tonwahlverfahren)  |  |
|                               |                                                          | ATX1DT oder P (intern)   |  |
| Verbindung beenden            | Attention-Befehl                                         | +++~~~ ATH ^M            |  |
| Vorgabe für Telefon-Nummer    | tragen Sie hier Ihre Standard-V                          | /erbindung ein           |  |
|                               | (bei Wahl über Amt, '0W' vorweg)                         |                          |  |
| TelNr. vom Anwender änderbar? | erlaubt Ihnen die Eingabe anderer Telefonnummern als der |                          |  |
|                               | Standardverbindung                                       |                          |  |
| KZ für Verbindung             | Attention-Befehl CONNECT                                 |                          |  |
|                               | ·                                                        | -                        |  |

| Timeouts – Bezeichnung |         |                          |
|------------------------|---------|--------------------------|
| Initialisierung        | Timeout | mindestens '40' Sekunden |
| Wählvorgang            | Timeout | mindestens '40' Sekunden |

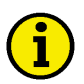

## HINWEIS

Tabelle 4.2 Treibereinstellungen - Modem

Wenn Sie eine Verbindung ins Ausland herstellen möchten, wird empfohlen, die Zeiten auf mindestens 60 Sekunden hoch zu setzen, damit Ihre Verbindung aufgebaut werden kann.

Wenn dennoch Probleme mit der Verbindung auftreten, wenden Sie sich bitte an die Bedienungsanleitung Ihres Modems oder an dessen Hersteller.

| Abbildung 4.8           | Einstellungen für Modem                    |                                      |             | ×         |
|-------------------------|--------------------------------------------|--------------------------------------|-------------|-----------|
| Abbildung 4.8           | Computerbezogene Einstellungen-            |                                      |             |           |
| Einstellungen für Modem | Anzahl der Wiederholungen für <u>B</u> efe | hl senden 0                          |             |           |
|                         | Timeout nach dem <u>S</u> chreiben eines   | Befehls 50                           | 0           | Abbrechen |
|                         | Timeout nach dem Lesen einer ungi          | iltigen Antwort ( <u>C</u> AN-Error) |             |           |
|                         | Anzahl der Wiederholungen für das          | Lesen der Antwort 3                  |             |           |
|                         | Timeout für das Lesen der Antwort          | 30                                   | 0           |           |
|                         | Timeout, wenn keine Antwort angek          | ommen ist                            | 0           |           |
|                         | Eernsteuerung, kein warten auf Rüc         | ckmeldung 🕅                          |             |           |
|                         | Wartezeit nach Botschaft sender            | n 0                                  |             |           |
|                         | Erweitertes Stan <u>d</u> ardprotokoll     | V                                    |             |           |
|                         | Anlagenbezogene Einstellungen              |                                      |             |           |
|                         | Modem-Strings                              | Timeouts                             |             |           |
|                         | <u>I</u> nitialisierung                    | ATH <u>I</u> nitialisie              | erung 60 s  |           |
|                         | ⊻erbindung aufbauen (P/D#)                 | ATDT Wählvo                          | organg 60 s |           |
|                         | V <u>e</u> rbindung beenden                | +++*~~~~ATH                          |             |           |
|                         | Vorgabe für Telefon- <u>N</u> ummer        | 0w                                   |             |           |
|                         | Telefon-Nummer vom Anwender                | änderbar ?                           |             |           |
|                         | K⊒ für Verbindung                          | CONNECT                              |             |           |

#### Für die Nutzung der Treiber zur Kommunikation, muss eine Verbindung zu Ihrem Gerät bzw. Ihren Geräten bestehen. Der Demo-Treiber bildet hier eine Ausnahme, da er Ihnen ohne angeschlossenes Gerät die Eigenschaften von LeoPC1 in gewissen Grenzen demonstrieren kann.

Die Verbindung kann automatisch aufgebaut werden, sobald Sie Ihre Anlagenkonfiguration öffnen. Bei den Parametrier-Dialogen werden Sie gefragt, ob Sie die Kommunikation starten möchten, sofern Sie dies nicht zuvor getan haben. Sie können auch vorgeben, dass die Kommunikation mit dem Start der Anlagenkonfiguration automatisch gestartet wird. Wie Sie hierbei im Einzelnen vorgehen, soll an dieser Stelle übergreifend erläutert werden.

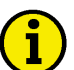

## HINWEIS

#### Ob grundsätzlich eine Verbindung besteht, können Sie an dem Logo in der Ebenenleiste sehen:

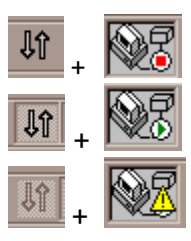

es besteht keine Verbindung.

eine Verbindung besteht (es werden Visualisierungsdaten empfangen).

es werden keine Visualisierungsdaten empfangen oder die Verbindung ist fehlerhaft.

| Autoverbindung einstellen:  | Anklicken v<br>GeräteEin<br>wird geöffn | von:<br>stellungen<br>iet)   | (Einstellunge | en für Anlagenkonfiguration-Dialog |
|-----------------------------|-----------------------------------------|------------------------------|---------------|------------------------------------|
| Abbildung 4.9               | Geräte A                                | <u>n</u> sicht <u>S</u> yste | m <u>?</u>    |                                    |
| Geräte-Einstellungen öffnen | Sprache                                 | laden,.,                     | F7            |                                    |
|                             | Einstellu                               | nden                         |               |                                    |

Allgemeine Einstellungen (wechselt die Dialog-Ebene)

| Abbildung 4.10           | Einstellungen für Anlagenko                                                                                                    | onfiguration                                                                                                    | 4 |
|--------------------------|----------------------------------------------------------------------------------------------------|----------------------------------------------------------------------------------------------------|---|
| Allgemeine Einstellungen | Allgemeine Einstellungen Se<br>Pfade und Dateien<br><u>P</u> fad für Alarmdateien:<br>Hilfedatei für <u>F</u> ehler:<br>Datenkommunikation | erviceeinstellungen Verfügbare Anwendungsmodule                                                                   |   |
|                          | <u>I</u> reiber:                                                                                                    | DXAT VCI2 - CAN                                                                                                   |   |
|                          | ✓ Kommunikation beim L<br>Fernsteuerung<br>Visualisierung                                                                                  | aden der Anlagenkonfiguration automatisch starten<br>nicht aktiv<br>beim Parametrieren/Sprache laden deaktivieren |   |
|                          | Änderungen werden sofort n                                                                                                    | nit Bestätigung aktiv                                                                                             |   |
|                          |                                                                                                    | OK Abbrechen Übernehmen Hilfe                                                                                     |   |

Haken setzen bei ,Kommunikation beim Laden (...) automatisch starten'

# i

## HINWEIS

Wenn Sie diese Option wählen, wird nach dem Laden der Anlagenkonfiguration sofort versucht, eine Kommunikation mit Ihrem Gerät aufzubauen. Ist diese Option nicht gewählt, muss die Kommunikation von Ihnen selbst gestartet werden.

| A |
|---|
|   |

Jî 🛛

Anklicken von: Kommunikation..Verbinden (die Verbindung zum Gerät wird hergestellt)

\_

 Trennen:
 Ereignisspeicher öffnen und Anklicken von:

 Kommunikation..Unterbrechen (beendet die Verbindung)

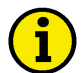

## HINWEIS

Bitte achten Sie darauf, welche Kommunikationsparameter für Ihre Anlage erforderlich bzw. gewünscht sind. Überprüfen Sie bitte insbesondere vor dem Trennen der Verbindung, ob diese nicht von der Fernsteuerung oder Parametrierung genutzt werden soll.

#### Treiber für Netzkarten

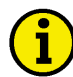

#### HINWEIS

LeoPC1 unterstützt mit der VCI-Treiber-Versionen 3.1.5 auch ältere IXXAT-Produkte, zum Beispiel:

- iPC-I 320, iPC-I 165 (ISA-PC-Karten)
- iPC-I 320 PCI, iPC-I 165 PCI (PCI-PC-Karten)
- tinCAN (PCMCIA-Interface, volle Unterstützung nur mit 'IXXAT VCI2 CAN' Treiber)
- USB-to-CAN compact Interface (Unterstützung nur mit 'IXXAT VCI2 CAN' Treiber)

Bitte beachten Sie, dass nicht alle CAN-Interfaces von allen Betriebssystemen unterstützt werden, auf denen LeoPC1 installiert werden kann.

Es können nicht mehrere Treiberversionen gleichzeitig verwendet werden.

Ist auf Ihrem PC/Laptop bereits eine ältere IXXAT Treiberversion als 3.1.5 installiert, entfernen Sie diese bitte. Danach oder wenn noch kein IXXAT Treiber installiert war, kann die aktuelle Treiberversion installiert werden.

#### **CAN-Bus-Schnittstelle**

LeoPC1 gibt Ihnen mit dem CAN-Bus-Treiber die Möglichkeit, Ihre Geräte über den CAN-Bus mit Ihrem PC/Laptop zu verbinden, sofern Ihr PC Zugriff auf eine der angeführten CAN-Karte hat. Über diese Schnittstelle kann Ihr PC/Laptop ununterbrochen und automatisch mit Ihrer Anlage, Maschinen bzw. Geräten in Verbindung stehen. Sie können über den CAN-Bus Parametrieren, Fernsteuern, Visualisieren und gegebenenfalls auch Sprachen laden.

#### Komponenten der Netzkartentreiber

Hier finden Sie Schaltpläne für die einzelnen Netzkartentreiber:

#### **CAN-Bus-Schnittstelle**

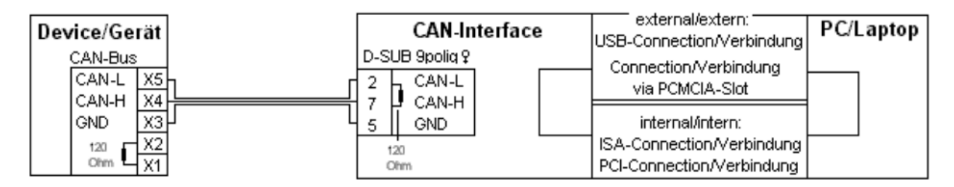

Abbildung 4.11 CAN-Bus - Schnittstelle

#### Vorgehensweise bei Netzkartentreibern

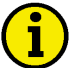

#### HINWEIS

Bevor Sie Ihren Treiber nutzen können, muss die gesamte Hardware-Konfiguration der Komponenten, wie im jeweiligen Schaltplan beschrieben oder gemäß Gerätedokumentation, umgesetzt sein. Ferner sollten Sie die Software-Konfiguration anhand der beschriebenen Schritte prüfen und, wenn erforderlich, an Ihre Anforderungen anpassen.

Sollte der von Ihnen benötigte Treiber nicht zur Verfügung stehen, installieren Sie diesen bitte durch das Installationsprogramm von LeoPC1. Wenn Ihnen nur eine Demoversion zur Verfügung steht, setzen Sie sich bitte mit Ihrem Support-Team in Verbindung, um den benötigten Treiber anzufordern.

#### **CAN-Bus-Schnittstelle**

| Einstellen:                                   | Anklicken von:                                                            |
|-----------------------------------------------|---------------------------------------------------------------------------|
|                                               | GeräteEinstellungen (Einstellungen für Anlagenkonfiguration-Dialog        |
|                                               | wird geoffnet)                                                            |
| Abbildung 4.12<br>Geröte Einstellungen öffnen | <u>Gerate Ansicht System r</u>                                            |
| Gerate-Emistenungen onnen                     | Sprache laden, F7                                                         |
|                                               | Einstellungen                                                             |
|                                               | Allgemeine Einstellungen (wechselt die Dialog-Ebene)                      |
| Abbildung 4.13                                | Einstellungen für Anlagenkonfiguration                                    |
| Allgemeine Einstellungen                      | Allgemeine Einstellungen Serviceeinstellungen Verfügbare Anwendungsmodule |
|                                               | Pfade und Dateien                                                         |
|                                               | Pfad für Alarmdateien: ALARMS\                                            |
|                                               | Hilfedatei für Fekler                                                     |
|                                               |                                                                           |
|                                               | Datenkommunikation                                                        |
|                                               | Ireiber: IXXAT VCI2 · CAN                                                 |
|                                               | Finstellungen                                                             |
|                                               |                                                                           |
|                                               | Kommunikation beim Laden der Anlagenkonfiguration automatisch starten     |
|                                               | Fernsteuerung nicht aktiv                                                 |
|                                               | <u>V</u> isualisierung beim Parametrieren/Sprache laden deaktivieren ▼    |
|                                               |                                                                           |
|                                               |                                                                           |
|                                               | Änderungen werden sofort mit Bestätigung aktiv                            |
|                                               |                                                                           |
|                                               |                                                                           |
|                                               |                                                                           |
|                                               |                                                                           |
|                                               | OK Abbrechen (Übernehmen Hilfe                                            |
|                                               |                                                                           |
|                                               | CAN-Treiber auswählen (Liste mit allen installierten Treibern)            |
|                                               | Einstellungen                                                             |
|                                               | (Enistenungen für CAN-Dialog wird geofinet)                               |

| Abbildung 4.14        | Einstellungen für CAN          |                    |   | ×         |
|-----------------------|--------------------------------|--------------------|---|-----------|
| Einstellungen für CAN | <u>K</u> arte:                 | USB-to-CAN compact |   | ок        |
|                       |                                | ,                  |   | Abbrechen |
|                       |                                |                    |   | Optionen  |
|                       |                                |                    |   | CAN-ID    |
|                       |                                |                    |   |           |
|                       | <u>P</u> rotokol:              | Std.               | • |           |
|                       | <u>C</u> hip:                  | CAN 1              | - |           |
|                       | <u>B</u> audrate:              | 125 KB             | • |           |
|                       | Download ⊻Cl Firmware          |                    |   |           |
|                       | Kartentest <u>d</u> urchführen |                    |   |           |

1

Informationen über die folgenden Parameter erhalten Sie u. a. über:

- Start...Systemsteuerung...System und entsprechende Wahl der Optionen

Ferner können Ihnen in der Regel die entsprechenden Dokumentationen der verwendeten Hardware die notwendigen Informationen liefern.

Parameter: wählen Sie bitte, sofern nicht automatisch bereits zugeordnet, bei: Karte Wischen Sie und die werfühleren Wertentungen werden einer

| Karte              | Klicken Sie und d                                                                                                    | ie verfügbar                                            | en Kartentypen w                                | verden angezeig | gt             |
|--------------------|----------------------------------------------------------------------------------------------------|---------------------------------------------------------|-------------------------------------------------|-----------------|----------------|
| Abbildung 4.15     | CAN-Hardware                                                                                                    |                                                         | <i>v</i> 1                                      |                 | ×              |
| CAN-Hardware       | FCI320 PCI<br>Betrifft nur Treiber:<br>IXXAT VCI2 - CAN<br>Die hier angegebene<br>Hardware ist ein<br>Beispiel.<br>Welche Hardware Sie<br>hier auswählen<br>können, hängt von<br>der/den installierten<br>CAN-Hardware ab,<br>über die Ihr System<br>verfügt. | IXXAT<br>ADR :<br>SEMA :<br>IO :<br>IRQ :<br>BUS, DEV : | DFFFC000<br>DFFFD000<br>DFFFFE00<br>11<br>00,00 |                 |                |
|                    |                                                                                                    | ,                                                       | [                                               | <u>0</u> K      | <u>C</u> ancel |
| Segment (nur VCI1) | die Basisadresse Ihrer (                                                                                                    | CAN-Karte a                                             | us (nur alter CA)                               |                 |                |
| IRQ (nur VCI1)     | einen von der CAN-Ka                                                                                                    | rte verwende                                            | eten Interrupt aus                              | (nur alter CAN  | J-Treiber)     |
| Protokoll          | das für die Kommunika                                                                                                    | tion verwen                                             | det wird (Standar                               | d ist 'Std.')   | ,              |
| Chip               | der verwendet werden s                                                                                                    | soll                                                    | × ×                                             | ,               |                |
| Baudrate           | Ihres CAN-Bus                                                                                                    |                                                         |                                                 |                 |                |
| und                | gegebenen Falles auch:                                                                                                    |                                                         |                                                 |                 |                |
| LPT (nur VCI1)     | der verwendete Drucke                                                                                                    | rport (nur be                                           | estimmte Karten)                                |                 |                |
| PCMCIA (nur VCI1)  | Slot, in dem Ihre PCMC                                                                                                    | CIA-CAN-K                                               | arte steckt                                     |                 |                |
| Download           | Bei jedem Aufbau der H                                                                                                    | Kommunikat                                              | ion wird die VCI                                | -Firmware neu   | geladen        |
| Kartentest         | Bei jedem Aufbau der H                                                                                                    | Kommunikat                                              | ion wird ein Kart                               | entest durchge  | führt          |

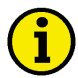

Bei eventuell auftretenden Problemen kann der Treiber für Ihre CAN-Karte noch individuell konfiguriert und an Ihre Anlage angepasst werden.

| Anpassen:               | Anklicken von:                                  |           |
|-------------------------|-------------------------------------------------|-----------|
|                         | Optionen (Optionen-Dialog wird geöffnet)        |           |
| Abbildung 4.16          | Einstellungen für CAN                           | ×         |
| Einstellungen für CAN – | Computerbezogene Einstellungen                  | ОК        |
| Optionen                | Timeout für Warten auf Anwort von Slave 700     | Abbrechen |
|                         | Anzahl der Wiederholungen für Befehl senden 3   | Abbiechen |
|                         |                                                 |           |
|                         |                                                 |           |
|                         |                                                 |           |
|                         | Anlagenbezogene Einstellungen                   |           |
|                         | CAN-ID beim Senden von Befehlen 831             |           |
|                         | Offset des CAN-Puffers zum Puffer der Anwendung |           |
|                         | ,                                               |           |
|                         |                                                 |           |
|                         |                                                 |           |
|                         |                                                 |           |

Timeout Anzahl der Wiederholungen...

Zeit, mit der auf eine Antwort auf einen gesendeten Befehl gewartet wird mit der nach einem Timeout versucht wird, den Befehl erneut an die CAN-Karte zu senden.

| • |   |
|---|---|
| 1 | ) |
| - | / |

## HINWEIS

Die folgenden Einträge sind vom Gerät und vom verwendeten Protokoll abhängig. Änderungen erfordern genaue Kenntnis der verwendeten Protokolle.

> CAN-ID beim Senden ID, die beim Senden von Befehlen verwendet werden soll Offset CAN-Puffer Offset, der vom CAN-Bus gesendeten Daten zum internen Buffer

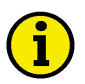

## HINWEIS

Um die Zuordnungstabelle zwischen Geräte-Nummer und CAN-ID-Nummer zu ändern, wählen Sie bitte

die Schaltfläche \_\_\_\_\_\_ aus. Der Dialog dient zur Pflege der Device-Nr und CAN-ID-Zuordnungstabelle. Mit diesem Dialog können Sie bestehende Einträge ändern, löschen und neue Einträge hinzufügen indem Sie die gewünschte Zeile markieren, die erforderlichen Eingaben vornehmen und/oder die entsprechende Schaltfläche anklicken.

Alle angeschlossenen CAN-Bus-Gerätenummern müssen hier mit LeoPC1 zugewiesen sein. Ist dieses Listenfeld leer, ist eine Kommunikation über den CAN-Treiber nicht möglich.

Es dürfen keine CAN-IDs doppelt vergeben werden und die CAN-ID beim Senden darf nicht einer Device-Nr. zugeordnet werden.

| Abbildung 4.17                                          | Zuordnung von Device-!                  | -Nr und CAN-ID                                      | ×               |
|---------------------------------------------------------|-----------------------------------------|-----------------------------------------------------|-----------------|
| Abbildung 4.17<br>Zuordnung von Device-Nr<br>und CAN-ID | Device-Nr CAN<br>1 801                  | IN-ID<br>I <u>N</u> eu<br><u>S</u> etzen<br>Löschen | OK<br>Abbrechen |
|                                                         | <u>G</u> erät: 1<br><u>C</u> AN-ID: 801 |                                                     |                 |

## **Treiber für Demoversion**

LeoPC1 stellt Ihnen einen Treiber zu Demonstrationszwecken ohne angeschlossene Geräte zur Verfügung. Für diesen Demo-Treiber können Sie nur die Zeitverzögerung beim Speichern einstellen. Sonst können keine Konfigurationen vorgenommen werden.

| Einstellen:                 | Anklicken von:                                                                                                    |
|-----------------------------|----------------------------------------------------------------------------------------------------|
|                             | GeräteEinstellungen (Einstellungen für Anlagenkonfiguration-Dialog<br>wird geöffnet)<br>Allgemeine Einstellungen (wechselt die Dialog-Ebene)<br>Demo-Treiber markieren (Liste mit allen installierten Treibern) |
|                             | Einstellungen (Einstellungen – Demoversion-Dialog wird geöffnet)                                                                                                    |
| Abbildung 4.18              | Einstellungen - Demoversion                                                                                                    |
| Einstellungen – Demoversion | Zeitverzögerung beim <u>S</u> peichern <b>200</b> ms OK<br>Abbrechen                                                                                                    |
| Editierfeld:                | 'Zeitverzögerung beim Speichern'                                                                                                    |
| und                         | <u>QK</u><br>(Einstellungen - Demoversion-Dialog wird geschlossen)                                                                                                    |

## Kommunikation mit anderen Anwendungen

#### 

#### **CSV-Schnittstelle**

LeoPC1 kann die Aufzeichnungsdaten aus dem Bereich "Datenaufzeichnung" Ihrer Anlage, Maschinen bzw. Geräte für andere Anwendungen, wie EXCEL oder einer Datenbank, wie ACCESS, zum weiteren verarbeiten bereitstellen. Dafür steht Ihnen die CSV-Schnittstelle zur Verfügung. Bitte beachten Sie, dass immer nur die Daten eines Gerätes in einer Datei gespeichert und damit bereitgestellt werden können.

## Komponenten der CSV-Schnittstelle

Die CSV-Schnittstelle besteht aus einer normalen ASCII-Datei im CSV-Format. Entscheidend dabei ist, dass die einzelnen Einträge durch ein entsprechendes Zeichen getrennt sind. Dadurch werden sie für Tabellenkalkulationsprogramme und Datenbanken mit entsprechender Software-Schnittstelle les- und bearbeitbar.

## Vorgehensweise bei der CSV-Schnittstelle

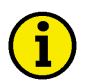

## HINWEIS

Soweit erforderlich, können Sie die Systemeinstellungen noch Ihren Anforderungen anpassen.

| Export vorbereiten:        | Anklicken von:                                                             |  |
|----------------------------|----------------------------------------------------------------------------|--|
|                            | SystemSystemeinstellungen (Systemeinstellungen-Dialog wird geöffnet)       |  |
| Abbildung 4.19             | System ?                                                                   |  |
| Systemeinstellungen öffnen | Benutzer abmelden                                                          |  |
|                            | Benutzerverwaltung                                                         |  |
|                            | Systemeinstellungen                                                        |  |
|                            | Einstellungen (wechselt die Dialog-Ebene)                                  |  |
| Abbildung 4.20             | Systemeinstellungen 🛛 🔀                                                    |  |
| System-Einstellungen       | Finstellungen Dr. J.                                                       |  |
|                            |                                                                            |  |
|                            | Sprache:                                                                   |  |
|                            | Deutsch                                                                    |  |
|                            | English                                                                    |  |
|                            | Data Logging beim Schließen der Anlagenkonfiguration automatisch speichern |  |
|                            |                                                                            |  |
|                            | Date:                                                                      |  |
|                            |                                                                            |  |
|                            | Einstellungen für Export von Datenaufzeichnungen                           |  |
|                            | 🔽 Überschriftenzeile ausgeben                                              |  |
|                            | Trennzeichen:                                                              |  |
|                            |                                                                            |  |
|                            |                                                                            |  |
|                            |                                                                            |  |
|                            |                                                                            |  |
|                            |                                                                            |  |
|                            |                                                                            |  |
|                            | UK Abbrechen Ubernenmen Hilfe                                              |  |
| gewünschte Option          | auswählen bzw. editieren                                                   |  |
|                            | Überschriftenzeile ausgeben?                                               |  |
|                            | Trennzeichen eingeben (vorzugsweise ';')                                   |  |

 Export durchführen:
 Anklicken von:

 D
 Geräte..Datenaufzeichnung... (Datenaufzeichnung-Dialog wird geöffnet)

 Abbildung 4.21
 Geräte Ansicht System Werkzeuge

 Datenaufzeichnung öffnen
 Sprache laden...

 F7
 Datenaufzeichnung...

## HINWEIS

Sofern keine Daten vorhanden sind, folgen Sie bitte der Bedienung im Abschnitt "Datenaufzeichnung (Data Logging)" ab Seite 55, um die von Ihnen benötigten Daten Ihrer Anlage aufzuzeichnen und abzuspeichern.

Fornatouorupa

|                  | Speichern            | (Speichern unter-Dialog wird                              | geöffnet)          |            |
|------------------|----------------------|-----------------------------------------------------------|--------------------|------------|
| Abbildung 4.22   | Datei speichern      | unter                                                     |                    | <u>?</u> × |
| Export speichern | Spe <u>i</u> chern 🧲 | S Export                                                  | ▼ 🗢 🗈 💣 📰 •        |            |
|                  | Dateiname:           | <mark>xportdaten</mark><br>Excel kompatible Datei (*.csv) | Speich             | hern       |
| und              | Auswählen von        |                                                           |                    | 11.        |
| Editierfeld:     | 'Dateiname' (ge      | ben Sie bitte die gewünschte B                            | ezeichnung ein)    |            |
| oder             | Auswahl über V       | verzeichnismenü und Dateiliste                            | 5 )                |            |
|                  | EXCEL, ACCE          | SS kompatibler Datei (*.csv)                              |                    |            |
| und              | weitere Optione      | en des Dialoges nach Wunsch e                             | instellen          |            |
|                  | Speichern<br>tiert)  | (Ihre Daten werden unter d                                | em gewählten Namen | expor-     |

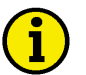

#### HINWEIS

Dateiname muss auf ".csv" enden bzw. Datei muss im Format CSV sein! Die erstellte CSV-Datei kann mit Tabellenkalkulationsprogrammen, wie beispielsweise EXCEL, geöffnet oder in eine Datenbank, wie beispielsweise ACCESS, importiert werden. Befolgen Sie hierfür bitte die entsprechenden Arbeitsschritte der Anwendungen.

## Kapitel 5. Anhang

## Inhalt des Software-Pakets

Das Softwarepaket besteht aus folgenden Dateigruppen:

| Anwendungen           | Main.exe / Unwise.exe                                                        |
|-----------------------|------------------------------------------------------------------------------|
| Sprachressourcen      | LngGer.dll (Deutsch), LngEng.dll (Englisch), LngPrt.dll (Portugiesisch)      |
| Systemdateien         | System.dat (Benutzerverw.), Install.log/.ini (Inform.), *.hlp/.cnt (Hilfen)  |
| Kommunikationstreiber | DrvModem.dll, DrvGW4.dll (RS232), DrvCAN2.dll, DrvDiAc.dll (Direkt)          |
| Konfigurationsdateien | *.cfg (Definitionen), *.asm (Objekte), *.opt (Optionen), *bmp (Bilder)       |
| Anlagendateien        | *.std (Standardwerte), *.llo (Aufzeichnung), *.csv (Export), *.alm (Alarme), |
|                       | *.dat (Ereignisspeicher), *.lng (Sprache laden)                              |

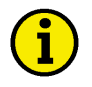

#### **HINWEIS**

Bitte beachten Sie, dass die nachfolgenden Listen eventuell einige Einträge mehr oder weniger enthalten, als auf Ihrem System installiert wurden.

#### Verzeichnisse und Bezeichnung der installierten Komponentendateien

| Anwendung           | %Hauptverzeichnis%     |      |              |              |                    |              |
|---------------------|------------------------|------|--------------|--------------|--------------------|--------------|
|                     | Main.exe               |      | Unwise.exe   |              | Alarms\*.alm       |              |
|                     | Install.ini            |      | Unwise.ini   |              | DI\*.llo und *.csv |              |
|                     | MainUtil.ocx           |      | System.dat   | System.dat   |                    |              |
|                     | LngGer.dll             |      | LngEng.dll   |              | Pictures           | *.bmp        |
|                     | LngPrt.dll             |      | ReadMe.txt   |              | Std*.std           |              |
|                     | HelpGer.hlp            |      | HelpGer.cnt  |              | Tools\*.a          | sm und *.opt |
|                     | HelpEng.hlp            |      | HelpEng.cnt  |              |                    |              |
|                     | Bckgrnd.bmp            |      | prnLogo.bmp  |              |                    |              |
| Demo/Direkt         | DrvDemo.dll            |      |              | DrvDiA       | .c.dll             |              |
| Gateway-RS232/Modem | DrvGW4.dll             |      |              | DrvMo        | dem.dll            |              |
| CAN-Bus (VCI2/VCI3) | DrvCAN2.dll            |      |              | DrvCA        | N3.dll             |              |
| CAN-Komponenten     | %System% (C:\W         | IND  | OWS\SYSTEN   | 4 bzw. S     | YSTEM32            | )            |
| Allgemein           | Cci14c26.dll           | Xao  | cdyapi.dll   | Uci20cci.dll |                    | Xatisahw.dll |
|                     | Cci14t26.dll           | Drv  | /rapi.dll    | Cci31d       | p6.dll             | Xat11reg.dll |
|                     | Cci14dp6.dll           |      |              | Cci31u       | sb.dll             | Xat12c16.dll |
|                     | Cci14i46.dll           |      |              | Cci16d       | p6.dll             | Xat24dp6.dll |
|                     | Tca_32.dll             |      |              | Cci16c2      | 26.dll             | Vci11unb.dll |
|                     | Pciacc32.dll           |      |              | Axhost.      | dll                | Vci_w32.dll  |
|                     | Vci_w32.dll            |      |              | Xatinst.     | cpl                | Drivers      |
| WinNT               | Xatpcikl.sys           | Cno  | dy.reg       |              |                    | Xat12c1.sys  |
|                     | Xatcdykl.sys           | Tin  | canv2.reg    |              |                    | Xat24dp.sys  |
|                     | Mpmi2e.sys             | Xat  | tpcikl.reg   |              |                    | Xat10d25.sys |
| Win98 und           | Xatcdy.vxd             | Мр   | mi2e.vxd     | Inf\         |                    | xat20u23.sys |
| WinXP, Win7, Win8   | xat10c16.dll           | xat  | 11dp6.dll    | Xatusb.      | inf                | Xat10u23.sys |
|                     | xat12pc6.dll           | xat  | 11c1.vxd     | Xat_pci      | i.inf              | Xat10d24.vxd |
|                     | xat40t16.dll           | Xat  | t22dp.vxd    | Xat_pci      | m.inf              | Xat24dp.vxd  |
|                     | vc111un6.dll           |      | <u> </u>     | Xat_isa      | .int               | Xat12c1.vxd  |
| System-Komponenten  | Msvcp60.dll            | Asy  | vefilt.dll   | Cometh       | 32.ocx             |              |
|                     | Msvcrt.dll             | atl. |              | Comdlg32.ocx |                    |              |
|                     | Msvcirt.dll            | Dao  | 0350.dll     | Comcat.dll   |                    |              |
|                     | Msvbvm60.dll mfc42.dll |      | Olepro32.dll |              |                    |              |
|                     | Msstkprp.dll           | Std  | ole2.tlb     | Oleaut3      | 2.dll              |              |

Tabelle 5.1 Komponentendateien – Installation

Die mitgelieferten Grafiken und Bilder (\*.bmp) können mit einem handelsüblichen Bildbearbeitungsprogramm verändert werden (CorelDraw, Microsoft® Paint, usw.).

Die Konfigurationsdateien (\*.cfg und \*.asm) können mit einem handelsüblichen Texteditor bearbeitet werden (z.B. Microsoft<sup>®</sup> WordPad, Microsoft<sup>®</sup> NotePad, MultiEdit, usw.)

#### Registrierdatenbank

Einstellungen in der Registrierdatenbank können computerabhängig oder auch benutzerabhängig sein. Die folgenden beiden Abschnitte listen Einträge auf, die in der Registrierdatenbank vorhanden sind. Die angegebenen Werte sind installierte Default-Werte, die gegebenen Falles während der Anwendung verändert werden. Während der Nutzung der Anwendung werden gegebenen Falles weitere Einträge vorgenommen.

#### Computerabhängig [HKEY\_LOCAL\_MACHINE\Software\]

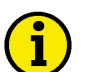

#### **HINWEIS**

Schlüssel enthält Einträge zu den Modulen Export, Datenaufzeichnung und System, die über die in der Regel über die Anwendung eingestellt werden können.

| Anwendung                       | %Hauptschlüssel%                      |
|---------------------------------|---------------------------------------|
| Default-Hintergrundbild         | "LogoBitmapFile"="Bckgrnd.bmp"        |
| Anzeige Infofenster in ms       | "SplashTime"=dword:00000bb8           |
| Aktive Sprache                  | "Language"="Deutsch"                  |
| Ausgabe Exportheader            | "ExportHeader"=dword:00000001         |
| Aktives Trennzeichen            | ExportSeperatorKey"=";"               |
| Autostart Kurzzeitspeicher      | "STSAutostart"=dword:00000000         |
| Autostart Datenaufzeichnung     | "DataLoggingAutostart"=dword:00000000 |
| Autospeichern Datenaufzeichnung | "DataLoggingAutosave"=dword:00000000  |
| Aktive Sicherungsdatei          | "DataLoggingAutosaveFile"=""          |
| Zeitraum-X-Parameter            | "DataLoggingXSetting"=dword:00000001  |
| Startzeit                       | "DataLoggingXStart"=dword:00000000    |
| Endzeit                         | "DataLoggingXEnd"=dword:0000012c      |
| Messwert-Y-Parameter            | "DataLoggingYSetting"=dword:00000000  |
| Minimaler Wert                  | "DataLoggingYStart"=dword:00000000    |
| Maximaler Wert                  | "DataLoggingYEnd"=dword:00000320      |
| Abtastrate                      | "DataLoggingRate"=dword:00000002      |
| Aufzeichnungszeitraum           | "DataLoggingTime"=dword:0000012c      |
| 0=Null, 1=Datei, 2=Fenster      | "CfgSyntaxCheck"=dword:0000000        |
| Dateiname                       | "CfgSyntaxcheckFile"="syntax.log"     |

Tabelle 5.2 Registerdatenbank Software Schlüssel – Main

## i

#### HINWEIS

Schlüssel enthalten alle installierten Sprachen, ihren dynamischen Konfigurationswert bzw. die jeweils zugeordnete Hilfedatei. In der Anwendung kann der Anwender aus allen eingetragenen Sprachen wählen.

| Anwendung | %Unterschlüssel%            |
|-----------|-----------------------------|
| Languages | "Deutsch"="LngGer.dll,0"    |
|           | "English"="LngEng.dll,1"    |
|           | "Portuguese"="LngPrt.dll,2" |
| \Helps    | "Deutsch"="HelpGer.hlp"     |
|           | "English"="HelpEng.hlp"     |
|           | "Portuguese"="HelpEng.hlp"  |

Tabelle 5.3 Registerdatenbank Software Schlüssel – Language und Helps

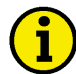

Schlüssel enthält Verzeichnisvariablen. Diese Variablen können in den CFG-Dateien bei der Angabe von Bitmaps oder Parametrierdateien verwendet werden. Die Einstellungen können über LeoPC1 unter Serviceeinstellungen...Pfade bearbeitet werden.

| Anwendung    | %Unterschlüssel%                          |
|--------------|-------------------------------------------|
| \Environment | "ASM_PATH"="Hauptverzeichnis\Tools"       |
|              | "BITMAP_PATH"="Hauptverzeichnis\Pictures" |
|              | "LNG_PATH"="Hauptverzeichnis\LNG"         |
|              | "STD_PATH"="Hauptverzeichnis\STD"         |
|              | "DL_PATH"="Hauptverzeichnis\DL"           |
| \DL          | \Value0                                   |
|              | \                                         |
|              | \Value7                                   |

Tabelle 5.4 Registerdatenbank Software Schlüssel – Environment und DL

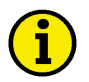

## **HINWEIS**

Liste mit allen registrierten Schnittstellentreibern, beim Installieren eines Schnittstellentreibers, trägt sich dieser automatisch in diese Liste ein. Schlüssel enthalten die notwendigen Parameter der einzelnen Kommunikationstreiber. Weitere Einträge befinden sich in der CFG-Datei und sind damit Anlagen spezifisch hinterlegt.

| Anwendung | %Unterschlüssel%                                          |  |
|-----------|-----------------------------------------------------------|--|
| \Drivers  | "Demo"="Hauptverzeichnis\DrvDemo.dll"                     |  |
|           | "Direkt"="Hauptverzeichnis\DrvDiAc.dll "                  |  |
|           | "Modem"="Hauptverzeichnis\DrvModem.dll "                  |  |
|           | "Gateway - RS232"="Hauptverzeichnis\DrvGW4.dll"           |  |
|           | "IXXAT VCI3-CAN"="Hauptverzeichnis\DrvCAN3.dll "          |  |
| \DrvDemo  | "Timeout"=dword:000007d0                                  |  |
| \DrvDiAc  | "Port"=dword:00000001                                     |  |
| \DrvGW4   | "Port"=dword:00000001                                     |  |
| \DrvModem | "Port"=dword:00000001                                     |  |
| \DrvRS232 | "Port"=dword:00000001                                     |  |
| \DrvCAN   | Einträge sind von der Treiberversion und der eingerichte- |  |
|           | ten Hardware abhängig.                                    |  |

Tabelle 5.5 Registerdatenbank Software Schlüssel – Treiber

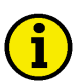

## HINWEIS

Weitere Einträge werden unter [HKEY\_CLASSES\_ROOT], [HKEY\_USERS\Software\] und [HKEY\_USERS\.DEFAULT\Software\] vorgenommen. Sie dienen dem internen Funktionen und den Benutzereinstellungen der Anwendung. Diese können gegebenen Falles auf andere Schlüssel verweisen.

## FAQ

#### 

## Liste ausgewählter Fehlermeldungen

| Fehlernummer | Beschreibung                                               |
|--------------|------------------------------------------------------------|
| -1           | Unbekannter Fehler                                         |
| -13          | COM-Port ist nicht verbunden/verfügbar                     |
| -15          | Fehler bei der Modem-Initialisierung                       |
| -16          | Fehler beim Wählvorgang (Modem)                            |
| -123         | Falsches Gerät/Kommunikation -ID                           |
| -232         | Zugriff auf Gerät wurde verweigert:                        |
|              | falsches Modul wurde verwendet, Passwort fehlt/ist falsch, |
| -1009        | VCI (CAN) wurde abgebrochen                                |
| -1011        | VCI (CAN) wurde getrennt                                   |
| -1012        | CAN-Bus-Puffer-Überlauf                                    |
| -1013        | CAN-Bus antwortet nicht                                    |

Tabelle 5.6 FAQ – Fehlerbeschreibungen

## Es werden keine Störungen in einer Fehlerdatei protokolliert.

Sollten keine neuen Dateien angelegt werden, können sie dies durch das Hinzufügen eines manuellen Eintrags prüfen. Sollte dies nicht möglich sein, prüfen Sie bitte ob das Verzeichnis, das in den Geräteeinstellungen eingegeben ist auch existiert.

## Datenaufzeichnung wird in der Auslagerungsdatei und nicht in einer Datei gespeichert.

Bitte prüfen Sie ob sich unterhalb ihres Verzeichnisses, in dem sich die Konfigurationsdatei befindet, ein Verzeichnis mit dem Namen DL vorhanden ist. Wenn nicht, dann legen Sie bitte dieses Verzeichnis an, da dort die Dateien für die Datenaufzeichnung gespeichert werden. Ist dieses Verzeichnis nicht vorhanden, so erfolgt die Speicherung in der Auslagerungsdatei.

## Der PC ist abgestürzt, sind jetzt die Daten meiner Datenaufzeichnung verloren?

Durch ein spezielles Aufzeichnungsverfahren wird sichergestellt, dass die Daten auch bei einem Ausfall des Rechners nicht verloren gehen. Starten Sie den PC und LeoPC1 neu und die Daten sind bis zu einem Neustart der Datenaufzeichnung vorhanden.

## Treibereinstellungen werden immer wieder zurückgesetzt.

Prüfen Sie bitte, ob die CFG Datei schreibgeschützt ist. Wenn JA, den Schreibschutz bitte aufheben, da die Einstellungen zum Teil in der CFG verwaltet werden.

## Warum wird das Logo von LeoPC1 nicht mit ausgedruckt?

Prüfen Sie bitte, ob die CFG Datei aus dem Hauptverzeichnis geladen wurde. Wenn sie von einem anderen Speicherort aus geöffnet wurde, dann ist dort eine passende Logo Datei ("prnLogo.bmp") abzulegen. Die Datei ist im BMP Format und mit folgender Größe bereit zu stellen: Breite: 308 Pixel, Höhe: 86 Pixel.

## Beim Start einer Konfiguration erfolgt die Meldung: "Datei nicht gefunden \*.opt"

Die gesuchte OPT Datei wird in einem Unterverzeichnis 'Tools' erwartet, das sich im selben Verzeichnis befinden muss wie die zu öffnende CFG Datei. Zum Beispiel befindet sich die CFG Datei in: "C:\Projekte\CFGs", dann wird die OPT Datei erwartet in: "C:\Projekte\CFGs\Tools".

## Ist eine Kommunikation über eine COM-Schnittstelle (Direkt, Gateway – RS-232) möglich, wenn der Laptop/PC über keinen (freien) COM-Port verfügt?

Ja, es ist möglich über eine USB-Schnittstelle mit geeigneter Hard- und Software einen COM-Port einzurichten, der dann von LeoPC1 verwendet werden kann.

## Sie können nicht Parametrieren!

#### Problem 1: Es ist weder Lesen noch Schreiben möglich

| Lösungsansatz A:   | Fehlerquellen auf Seite der Geräte:                                                                                                    |
|--------------------|----------------------------------------------------------------------------------------------------|
| Frage 1            | Steht im Gerät die Maske für Direktparametrierung, sofern vorhanden, auf:                                                                                                    |
|                    | EIN für Direkt-Treiber                                                                                                    |
| oder               | auf AUS für alle anderen Kommunikationstreiber                                                                                                    |
|                    | (Modem, Gateway–RS-232 und IXXAT VCI3 – CAN)?                                                                                                    |
| Frage 2            | Verbindung PC -COM - Direktparametrierkabel - Gerät ok?                                                                                                    |
|                    | ggf. mit anderem Direktparametrierkabel testen lassen!                                                                                                    |
| Frage 3            | wird ein Verlängerungskabel verwendet?                                                                                                    |
|                    | auf Phasendreher prüfen!                                                                                                    |
|                    |                                                                                                    |
| Lösungsansatz B:   | Fehlerquellen auf Seite der Software:                                                                                                    |
| Frage 1            | haben Sie den richtigen Treiber ausgewählt?                                                                                                    |
|                    | wenn ANDERER, dies bitte ändern!                                                                                                    |
| Frage 2            |                                                                                                    |
| 11450 2            | steht in den Treibereinstellungen der richtige COM-Port?                                                                                                    |
| Tuge 2             | steht in den Treibereinstellungen der richtige COM-Port?<br>Dieser muss mit der Hardware-Konfiguration übereinstimmen!                                                                                                    |
| Frage 3            | steht in den Treibereinstellungen der richtige COM-Port?<br>Dieser muss mit der Hardware-Konfiguration übereinstimmen!<br>wird der COM-Port von einer anderen Software genutzt?                                                                                                    |
| Frage 3            | steht in den Treibereinstellungen der richtige COM-Port?<br>Dieser muss mit der Hardware-Konfiguration übereinstimmen!<br>wird der COM-Port von einer anderen Software genutzt?<br>wenn ja, diese schließen, da der COM-Port frei sein muss!                                                                                                    |
| Frage 3<br>Frage 4 | steht in den Treibereinstellungen der richtige COM-Port?<br>Dieser muss mit der Hardware-Konfiguration übereinstimmen!<br>wird der COM-Port von einer anderen Software genutzt?<br>wenn ja, diese schließen, da der COM-Port frei sein muss!<br>sind in den Timeouts usw. sinnvolle Werte eingestellt?                                                                                                    |
| Frage 3<br>Frage 4 | steht in den Treibereinstellungen der richtige COM-Port?<br>Dieser muss mit der Hardware-Konfiguration übereinstimmen!<br>wird der COM-Port von einer anderen Software genutzt?<br>wenn ja, diese schließen, da der COM-Port frei sein muss!<br>sind in den Timeouts usw. sinnvolle Werte eingestellt?<br>Richtwerte in den Treibereinstellungen verwenden (im Zweifelsfall eher hö-                            |
| Frage 3<br>Frage 4 | steht in den Treibereinstellungen der richtige COM-Port?<br>Dieser muss mit der Hardware-Konfiguration übereinstimmen!<br>wird der COM-Port von einer anderen Software genutzt?<br>wenn ja, diese schließen, da der COM-Port frei sein muss!<br>sind in den Timeouts usw. sinnvolle Werte eingestellt?<br>Richtwerte in den Treibereinstellungen verwenden (im Zweifelsfall eher hö-<br>here Werte einstellen). |

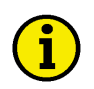

#### **HINWEIS**

Bei Modem-Verbindungen ist die Bedienungsanleitung Ihres Modems zu beachten. Eventuell ergeben sich daraus andere AT-Befehle als standardisiert vorgegeben.

#### Problem 2: Lesen ist möglich, aber Schreiben nicht.

| Lösungsansatz B: | Fehlerquellen auf Seite der Software:                             |  |
|------------------|-------------------------------------------------------------------|--|
| Frage 5          | wurde ein Passwort über die Software eingegeben?                  |  |
|                  | wenn nicht, bitte entsprechend der Codestufe 2 im Gerät eingeben. |  |
| Frage 6          | stimmen das erwartete Passwort mit dem Eingegebene überein?       |  |
|                  | wenn nicht, bitte eines von beiden anpassen!                      |  |

#### Problem 3: Lesen und Schreiben einzelner Werte über Eingabe möglich, aber bei Alles Lesen kommen keine Daten.

Lösungsansatz B: Fehlerquellen auf Seite der Software: Frage 7

prüfen, ob formatierte Werte lesbar sind! wenn NICHT, liegt vermutlich ein Problem im Gerät vor.

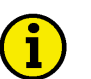

## **HINWEIS**

Grundsätzlich ist ein online arbeiten über das Dialogfeld "Parametrieren", mit anschließendem Auslesen der Werte und Abspeichern als STD, sinnvoller als ein offline erstellen einer Datei, die später ins Gerät geladen werden soll.

## Wie Sie mit Woodward Kontakt aufnehmen

#### 

Für weitergehende Informationen oder falls Sie das Produkt zur Reparatur einschicken, wenden Sie sich bitte an folgende Adresse:

Woodward GmbH Handwerkstrasse 29 70565 Stuttgart - Germany

| Telefon: | +49 (0) 711-789 54-510 | (8:00 – 16:30 Uhr) |
|----------|------------------------|--------------------|
| Fax:     | +49 (0) 711-789 54-101 |                    |
| E-Mail:  | stgt-info@woodward.com |                    |

Sollten Sie von außerhalb Deutschlands Kontakt aufnehmen wollen, können Sie sich auch an eine unserer weltweiten Niederlassungen wenden. Dort können Sie näheres über den nächsten Servicestützpunkt erfahren, über den Sie weitergehende Informationen erhalten können.

Sie können mit unserem Woodward Customer Service Department Kontakt aufnehmen oder über unsere Internetseiten (**www.woodward.com**) den in Ihrer Nähe befindlichen Distributor oder Servicestützpunkt herausfinden [die weltweite Liste finden Sie unter **www.woodward.com/locations**.]

## Herunterladen der Software aus dem Internet

Unter folgende Adresse finden Sie die aktuellste Version von LeoPC1 LeoPC1 zum Herunterladen **www.woodward.com/software/Software.cfm** und wählen Sie hier LeoPC1 aus der Liste aus.

## Servicedienstleistungen

#### 

Woodward bietet Ihnen die folgenden Servicedienstleistungen für Woodward-Produkte an. Um diese Servicedienstleistungen in Anspruch zu nehmen, können Sie sich per Telefon, per E-Mail oder über unsere Internetseiten an uns wenden (bitte beachten Sie die oben genannten Angaben).

- Technischer Support
- Produkttraining
- Technische Hilfestellung während der Inbetriebnahme

**Technischer Support** wird Ihnen durch unsere weltweiten Niederlassungen, durch unsere Distributoren oder durch unsere Repräsentanten gegeben. Diese können Ihnen während der gängigen Büro-Arbeitszeiten Hilfestellungen bei technischen Fragen oder Problemen geben. Im Notfall können Sie während der offiziellen Geschäftszeiten unser Servicezentrale anrufen und Ihr Problem schildern. Falls Sie einen technischen Support benötigen, kontaktieren Sie bitte unsere Servicezentrale, schreiben Sie uns eine E-Mail oder verwenden Sie unsere Internetseite, Abschnitt *"Technical Support"*.

**Produkttraining** ist abhängig von den Geräten und wird in einer unserer weltweiten Niederlassungen oder direkt in unserer Firma durchgeführt. Das Produkttraining, welches durch erfahrenes und geschultes Personal gehalten wird, soll sicherstellen, dass Sie mit dem Produkt sicher und effizient arbeiten können sowie dessen Verfügbarkeit erhöhen. Um weitere Informationen über ein Produkttraining zu erhalten, rufen Sie bitte unsere Servicezentrale an, senden Sie uns eine E-Mail oder holen Sie sich auf unserer Homepage, Abschnitt *"Customer training"* weiterführende Informationen ein.

**Technische Hilfestellung** während Ihrer Inbetriebnahme ist abhängig vom Produkt und vom Ort, wo die Inbetriebnahme stattfindet. Sie wird direkt von unserer amerikanischen Zentrale oder durch eine unserer weltweiten Serviceniederlassungen sowie unsere offiziellen Distributoren durchgeführt. Die Inbetriebnahmehilfe wird dabei auf alle durch Woodward hergestellten Produkte sowie für Produkte anderer Hersteller gegeben, mit der Woodward-Produkte zusammenarbeiten. Um weitere Informationen über eine Inbetriebnahmehilfe zu erhalten, rufen Sie bitte unsere Servicezentrale an, senden Sie uns eine E-Mail oder holen Sie sich auf unserer Homepage, Abschnitt *"Field Service"* weiterführende Informationen ein. Ihre Meinungen und Anregungen zu dieser Dokumentation sind uns wichtig. Bitte senden Sie Ihre Kommentare an: <u>stgt-documentation@woodward.com</u> Bitte geben Sie dabei die Dokumentennummer auf der ersten Seite dieser Publikation an.

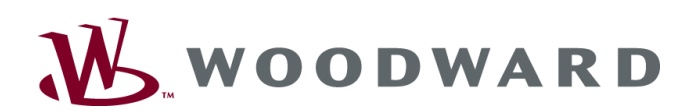

Woodward GmbH Handwerkstrasse 29 - 70565 Stuttgart - Germany Telefon +49 (0) 711-789 54-510 • Fax +49 (0) 711-789 54-101 stgt-info@woodward.com

Homepage

http://www.woodward.com

Woodward hat weltweit eigene Fertigungsstätten, Niederlassungen und Vertretungen sowie autorisierte Distributoren und andere autorisierte Service- und Verkaufsstätten.

Für eine komplette Liste aller Anschriften/Telefon-/Fax-Nummern/E-Mail-Adressen aller Niederlassungen besuchen Sie bitte unsere Homepage (www.woodward.com).

2013/12/Stuttgart